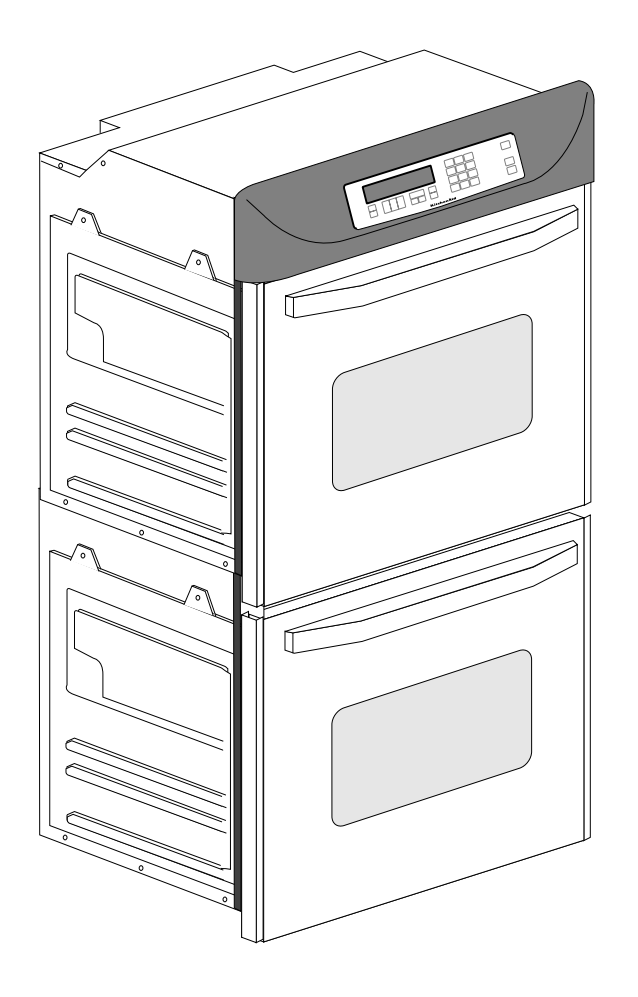

# KITCHENAID ELECTRONIC RANGE CONTROLS

JOB AID Part No. 4317169

#### FORWARD

This Job Aid is a reference guide for the experienced technician. It is not designed as a replacement to basic training, and does not replace the Service Manual or the Use and Care Guide.

#### OBJECTIVE

The objective of this Job Aid is to allow the experienced appliance technician to become familiar with the operation of the KitchenAid Electronic Range Control. This Job Aid follows the instructions contained on the companion training disk, and is designed as reference material.

WHIRLPOOL CORPORATION assumes no responsibility for any repair made on our products by anyone other than Authorized Factory Service Technicians.

Copyright 1995 Whirlpool Corporation

#### Table of Contents

| KitchenAid Electronic Range Controls—"B" Line Slide-In              | Page 2  |
|---------------------------------------------------------------------|---------|
| KitchenAid Electronic Range Controls—"B" Line Freestanding          | Page 4  |
| KitchenAid Electronic Range Controls—"B" Line Freestanding/Slide-In | Page 6  |
| KitchenAid Electronic Range Controls—"D" Line Wall Ovens            | Page 7  |
| Reading The Graphic Display                                         | Page 12 |
| KitchenAid Electronic Range Controls—"Easy Convect"                 | Page 13 |
| KitchenAid Electronic Range Controls—"Easy Convect (Meats)"         | Page 14 |
| KitchenAid Electronic Range Controls—"Sabbath Mode"                 | Page 23 |
| KitchenAid Electronic Range Controls—"Clean Mode"                   | Page 32 |

#### - NOTES -

### **Important Safety Information**

This manual is intended for factory-service technicians only. We recommend that customers DO NOT service their own units, because of the complexity and risk of high-voltage electrical shock.

The following information is used throughout this manual, and should be read carefully.

### NOTE

Helpful information that explains a more complicated step, prior to carrying it out .

## 

Information that will help you avoid actions that could cause product damage (scratches, dents, etc.) and damage to personal property.

Information that alerts you to potentially dangerous conditions. These conditions can cause serious personal injury (burns, fire and electrical shock, etc.) if the suggested procedures are not observed.

**Fire Hazard** 

Do not obstruct the flow of ventilation air.

#### Electrical Shock Hazard

It is the customer's responsibility to:

- Contact a qualified electrical installer.
- Assure that electrical installation is adequate and in conformance with the National Electrical Code, ANSI/NFPA 70—latest edition\*, and all local codes and ordinances.

Failure to do so could result in fire, electrical shock, or other personal injury.

Take special care when drilling holes into the wall for venting or electrical wiring. Electrical wires may be concealed behind the wall covering.

Failure to do so could result in fire, electrical shock, or other personal injury.

 National Fire Protection Association Batterymarch Park Quincy, Massachusetts 02269

KitchenAid ASSUMES NO RESPONSI-BILITY FOR ANY REPAIRS MADE ON OUR PROD-UCTS BY ANYONE OTHER THAN AUTHORIZED KitchenAid<sup>™</sup> SERVICE TECHNICIANS.

#### Installation Layout SLIDE-IN ELECTRIC RANGES

#### Refer to Figure 1 while you read the following installation information.

Proper installation is your responsibility. A qualified technician must install this range. Make sure you have everything necessary for correct installation. It is the responsibility of the installer to comply with the installation clearances specified on the serial/rating plate. This plate is located behind the oven door at the top of the left front frame. IMPOR-TANT: Be sure to observe all governing codes and ordinances.

Clearance Note: A clearance of 30" (76.2 cm) minimum is required when the bottom of a wood or metal cabinet is protected by not less than 1/4" of flame-retardant millboard covered with not less

than #28 MSG sheet steel, 0.015" stainless steel, 0.024" aluminum, or 0.020" copper. A minimum clearance of 36" (91.4 cm) between the top of the cooking platform and the bottom of an unprotected wood or metal cabinet is required.

The cutout shown is for a 25" (63.5 cm) countertop with a 24" (61 cm) base cabinet and no backsplash. The maximum depth for overhead cabinets is 13" (33 cm). For the minimum vertical clearance between the cooking surface and the overhead cabinets, see the previous "Clearance Note." Overhead cabinets installed at either side of the range must be a minimum of 18" (45.7 cm) above the cooking surface. The minimum horizontal distance between the overhead cabinets is 30" (76.2 cm).

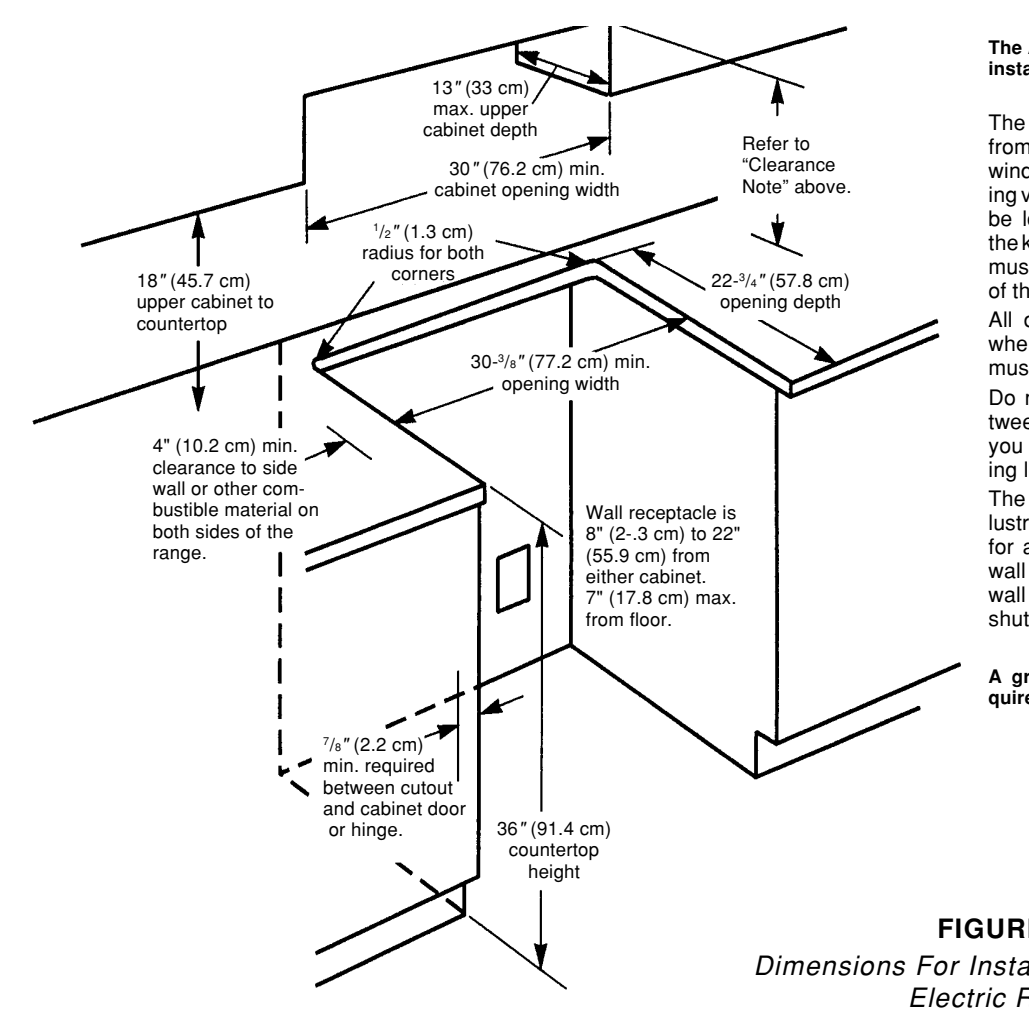

The Anti-Tip bracket MUST be installed.

The range should be located away from strong draft areas, such as windows, doors, and strong heating vents or fans. The range should be located for convenient use in the kitchen. Recessed installations must provide complete enclosure of the sides and rear of the range. All openings in the wall or floor where the range is to be installed must be sealed.

Do not pinch the power cord between the range and the wall when you push the range into its mounting location.

The shaded area shown in the illustration is the recommended area for a 120-VAC outlet on the rear wall and area for a through-thewall connection for gas pipe and shutoff valve.

A grounded electrical outlet is required for this range.

FIGURE 1 Dimensions For Installing The Slide-In Electric Range

#### FREESTANDING GAS RANGES

#### Refer to Figure 2 while you read the following installation information.

Proper installation is your responsibility. A qualified technician must install this range. Make sure you have everything necessary for correct installation. It is the responsibility of the installer to comply with the installation clearances specified on the serial/rating plate. This plate is located behind the oven door at the top of the left front frame. **IMPOR-TANT:** Be sure to observe all governing codes and ordinances.

*Clearance Note:* A clearance of 30" (76.2 cm) minimum is required when the bottom of a wood or metal cabinet is protected by not less than 1/4" of flame-retardant millboard covered with not less

than #28 MSG sheet steel, 0.015" stainless steel, 0.024" aluminum, or 0.020" copper. A minimum clearance of 36" (91.4 cm) between the top of the cooking platform and the bottom of an unprotected wood or metal cabinet is required.

The cutout shown is for a 25 "(63.5 cm) countertop with a 24 "(61 cm) base cabinet and no backsplash. The maximum depth for overhead cabinets is 13" (33 cm). For the minimum vertical clearance between the cooking surface and the overhead cabinets, see the previous "Clearance Note." Overhead cabinets installed at either side of the range must be a minimum of 18" (45.7 cm) above the cooking surface. The minimum horizontal distance between the overhead cabinets is 30" (76.2 cm).

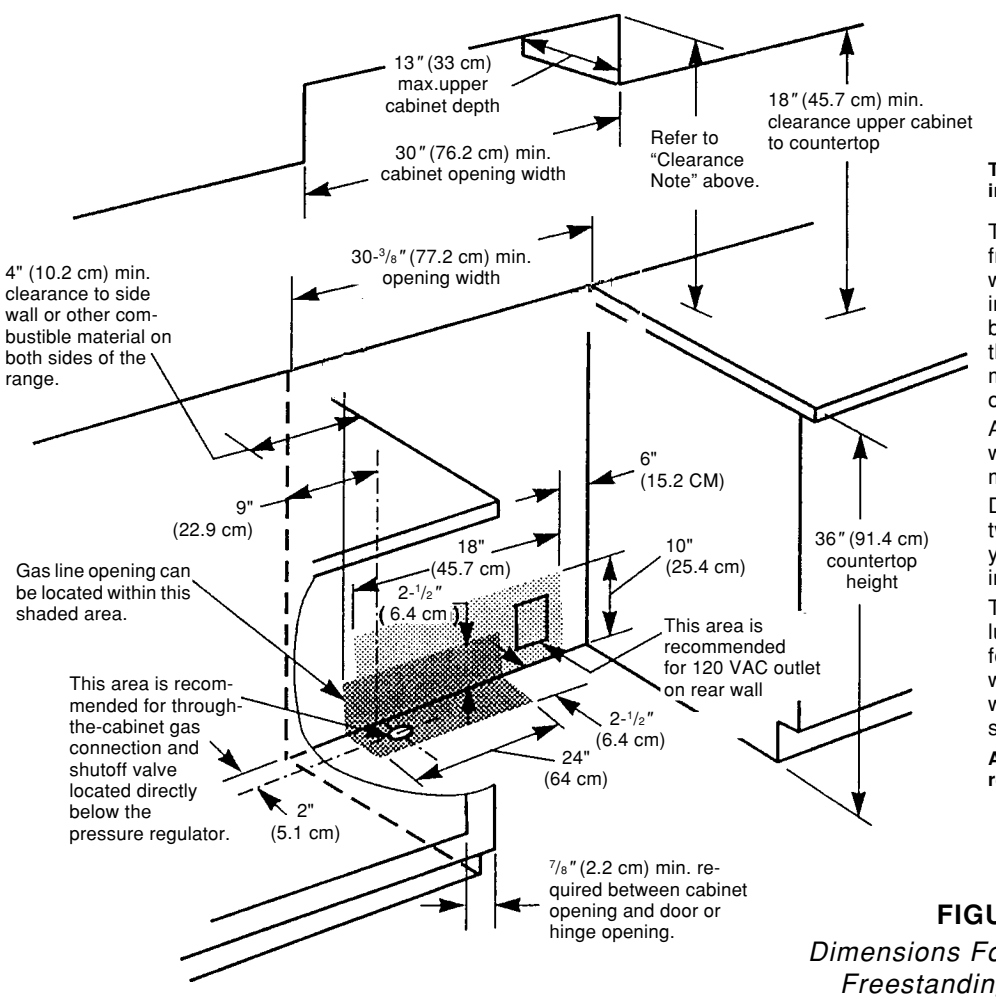

#### The Anti-Tip bracket MUST be installed.

The range should be located away from strong draft areas, such as windows, doors, and strong heating vents or fans. The range should be located for convenient use in the kitchen. Recessed installations must provide complete enclosure of the sides and rear of the range. All openings in the wall or floor where the range is to be installed must be sealed.

Do not pinch the power cord between the range and the wall when you push the range into its mounting location.

The shaded area shown in the illustration is the recommended area for a 120-VAC outlet on the rear wall and area for a through-thewall connection for gas pipe and shutoff valve.

A grounded electrical outlet is required for this range.

FIGURE 2 Dimensions For Installing The Freestanding Gas Range

### **Electronic Range Controls**

- Used on Gas & Electric Models.
  - Slide-In: Up front glass "Capacitive Touch" switch membrane.
  - Freestanding: Up front glass "Capacitive Touch" membrane.

#### Unique Functions:

- Sabbath Mode: Allows the oven to be operated continuously during the Jewish Sabbath.
- Easy Convect: Automatically converts standard cooking times and temperatures to convection cooking times and temperatures.
- Full Meal Convect: Ten preprogrammed cook cycles and one favorite cooking cycle.
- 2nd through 5th year parts only warranty on the control.

### Slide-In

- Electric Models:
  - KESS300B
  - KESC300B
  - KESC307B
  - KESH307B
- Freestanding
- Electric Models (Available in late 1995):
  - KERS500B
  - KERC500B
  - KERC507B
  - KERH507B

- Gas Models:
  - KGRT500B
  - KGRT507B

- Gas Models:
- - KGST300B
  - KGST307B

### Electronic Range Controls Slide-In

#### Keypad Layout Convection Slide-In

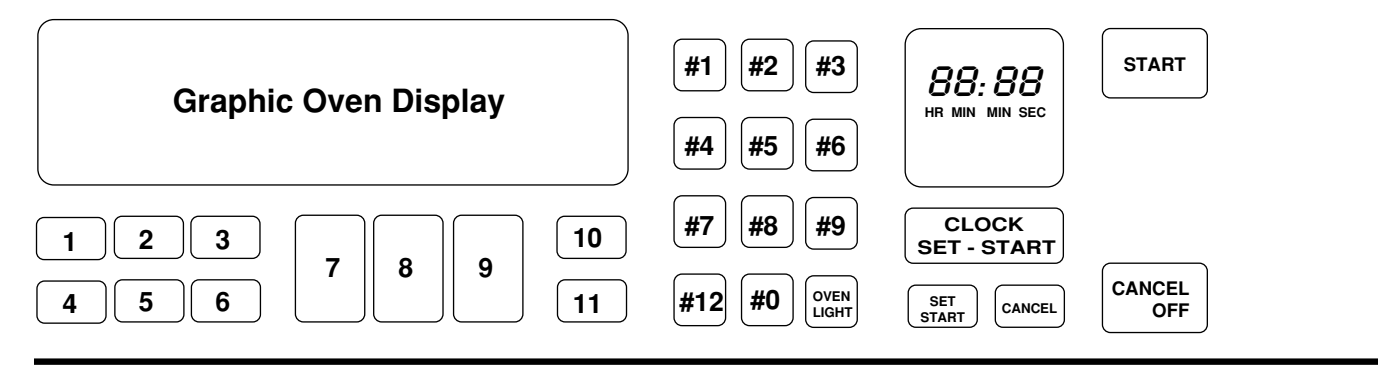

#### Keypad Layout Non-Convection Slide-In

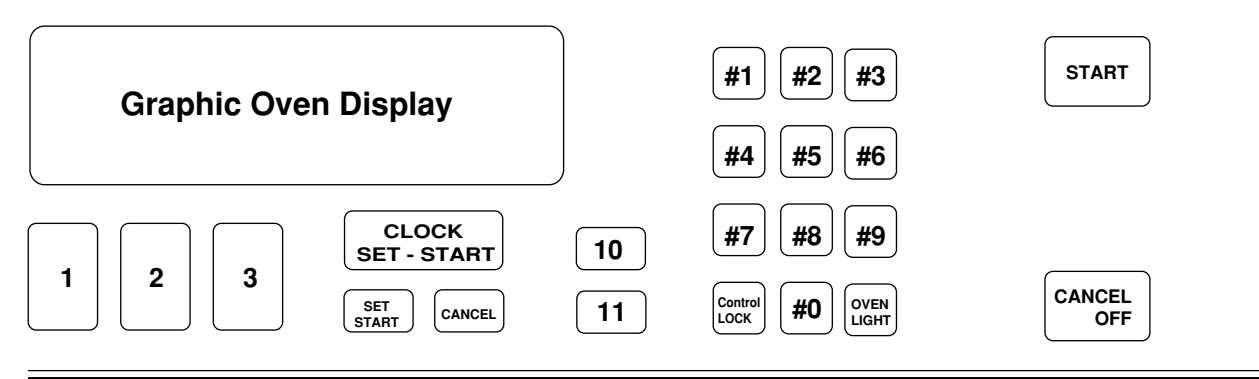

#### Keypads:

- 1 = Bake
- 2 = Broil
- 3 = Clean
- 4 = Convection Bake
- 5 = Convection Broil
- 6 = Convection Roast
- 7 = Easy Convection (Baked Goods)
- 8 = Easy Convection (Meats)
- 9 = Easy Convection (Other Foods)
- 10 = Cook Time
- 11 = Stop Time
- 12 = Convection Full Meal

### Electronic Range Controls Freestanding

#### Keypad Layout Convection Freestanding

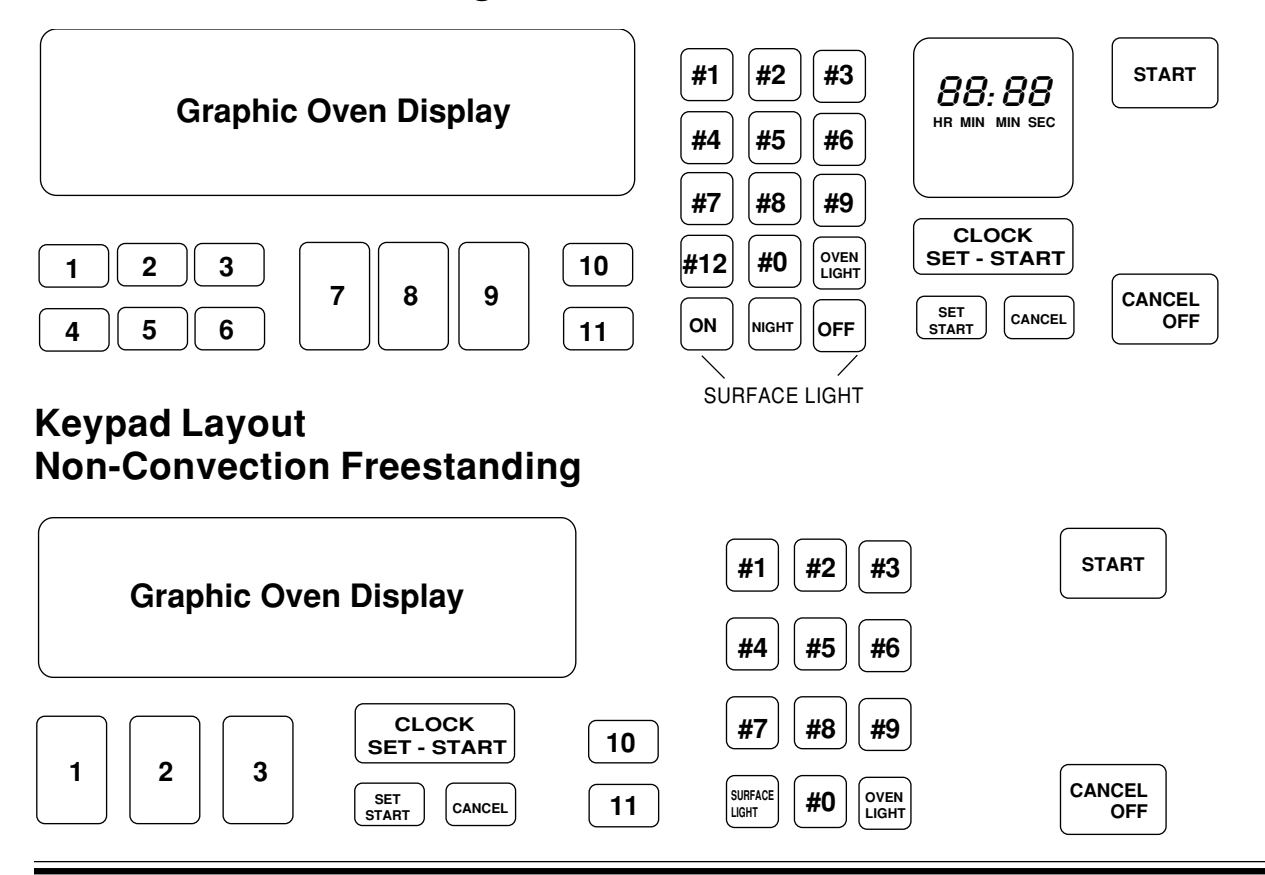

#### Keypads:

- 1 = Bake
- 2 = Broil
- 3 = Clean
- 4 = Convection Bake
- 5 = Convection Broil
- 6 = Convection Roast
- 7 = Easy Convection (Baked Goods)
- 8 = Easy Convection (Meats)
- 9 = Easy Convection (Other Foods)
- 10 = Cook Time
- 11 = Stop Time
- 12 = Convection Full Meal

### Electronic Range Controls The Graphic Display

NOTE: Ring element used on electric models only.

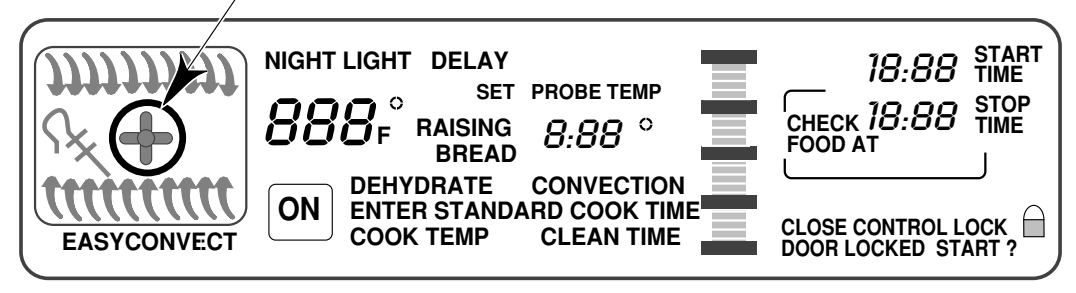

**CONVECTION MODELS** 

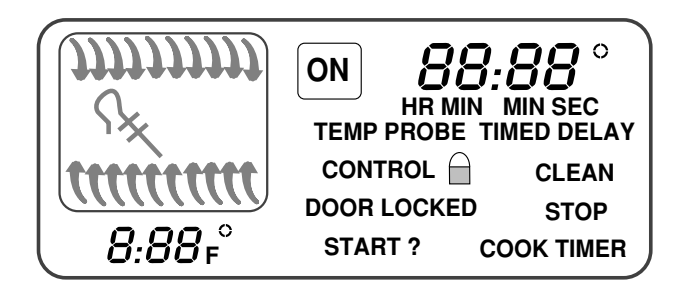

#### NONCONVECTION MODELS

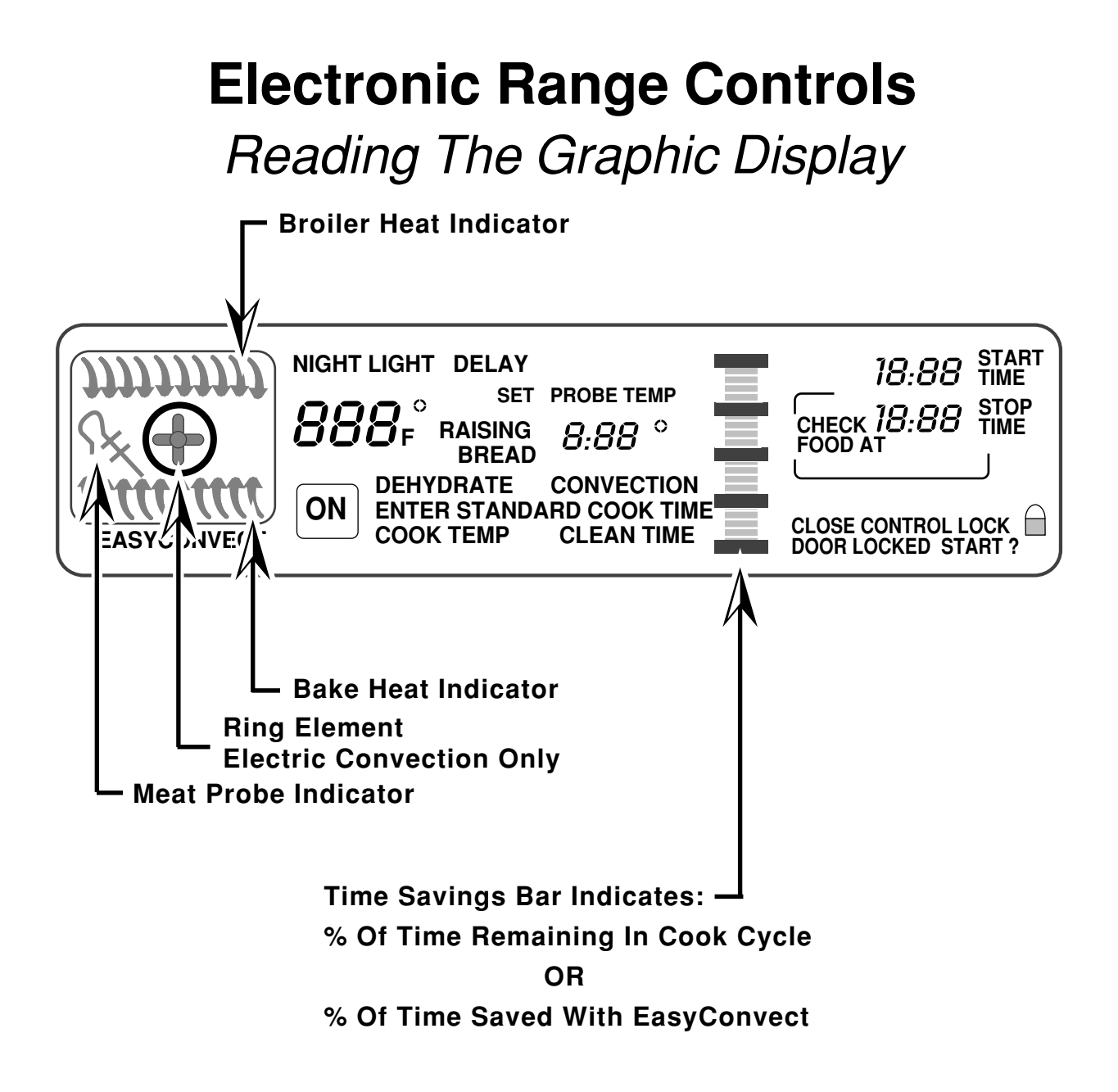

### Electronic Range Controls Easy Convect™

- Available on convection models only.
- Allows the consumer to cook standard oven recipes in the convection mode.
- Three Easy Convect cooking functions:
  - Baked Goods: Converts temperature by –50°F.
  - Meats: Converts time by –20% and temperature by –25°F.
  - Other: Converts time by -10% and temperature by  $-25\degree$ F.

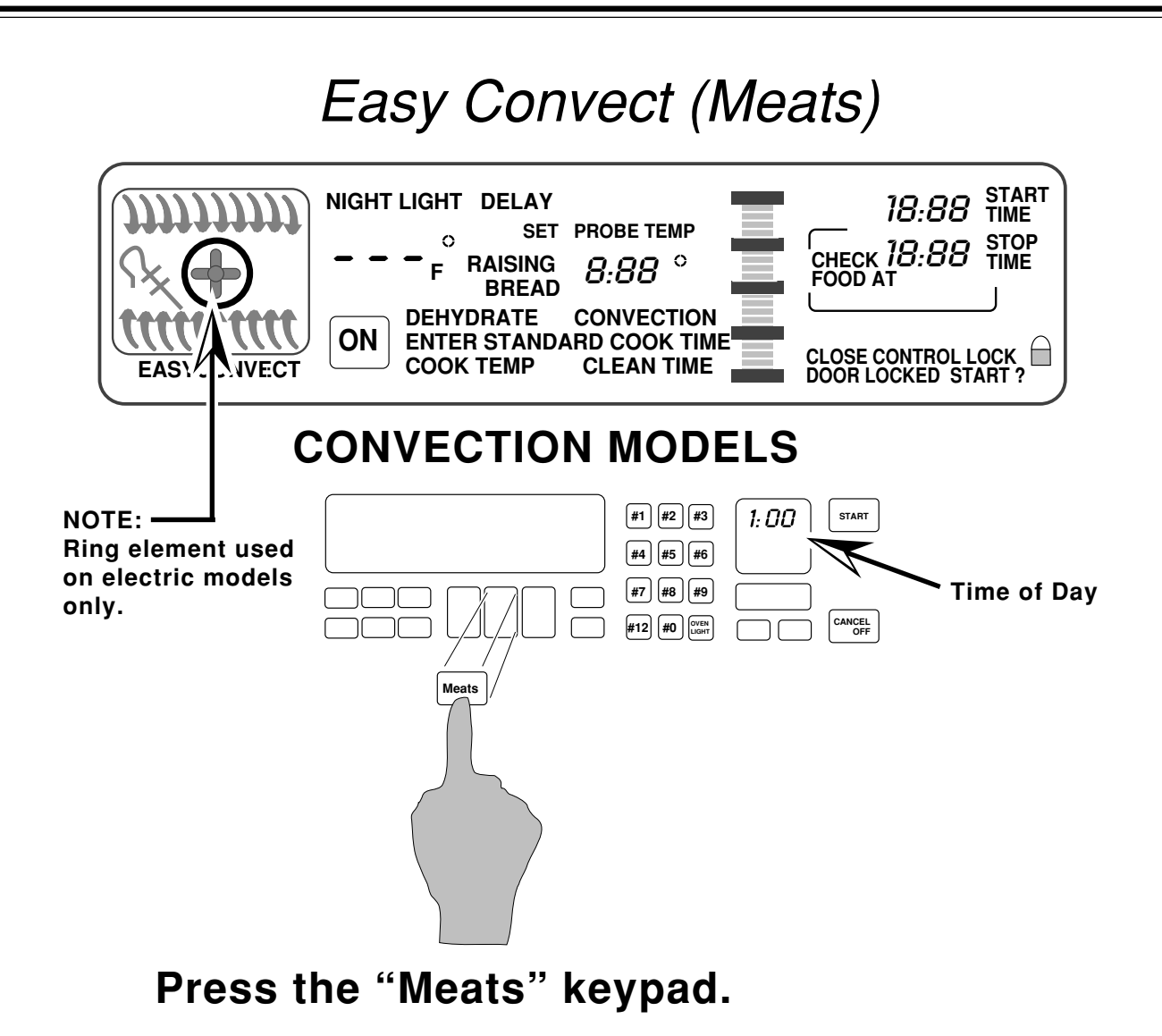

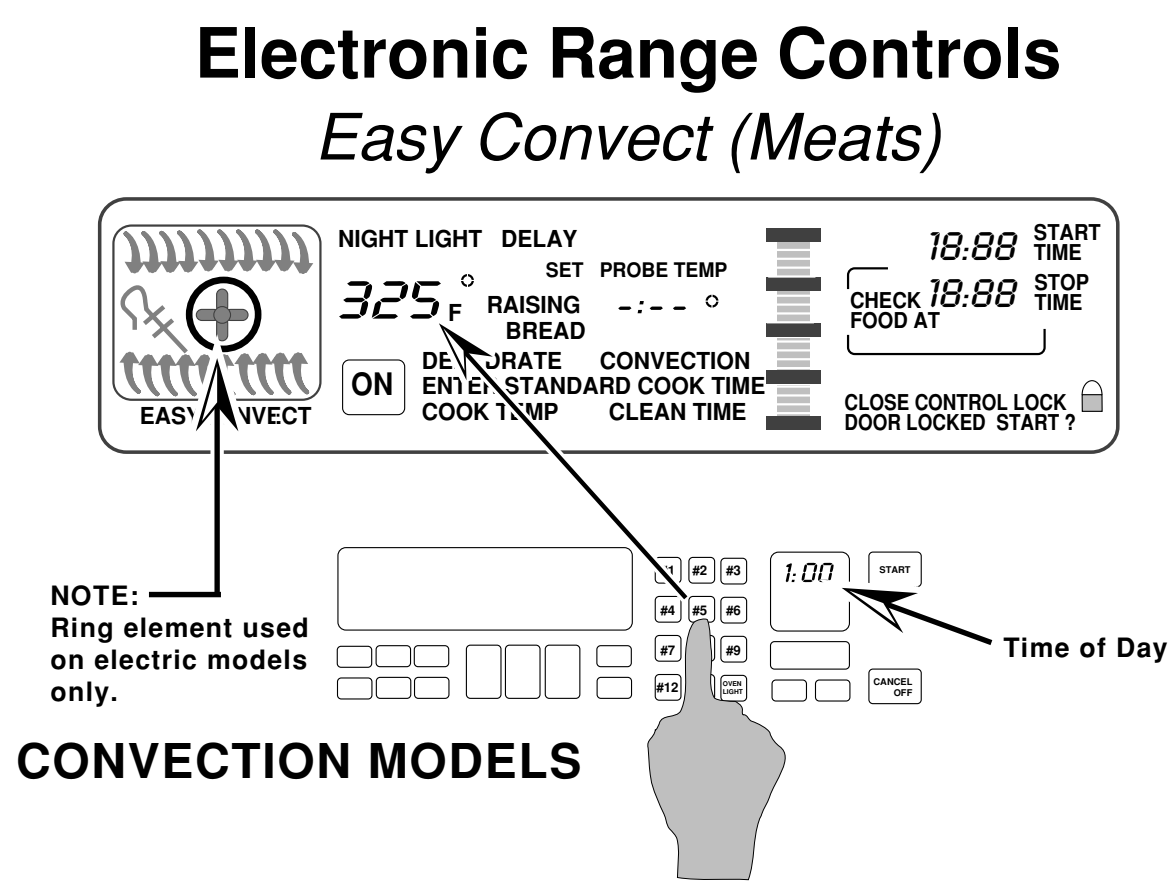

Enter the normal cooking temperature.

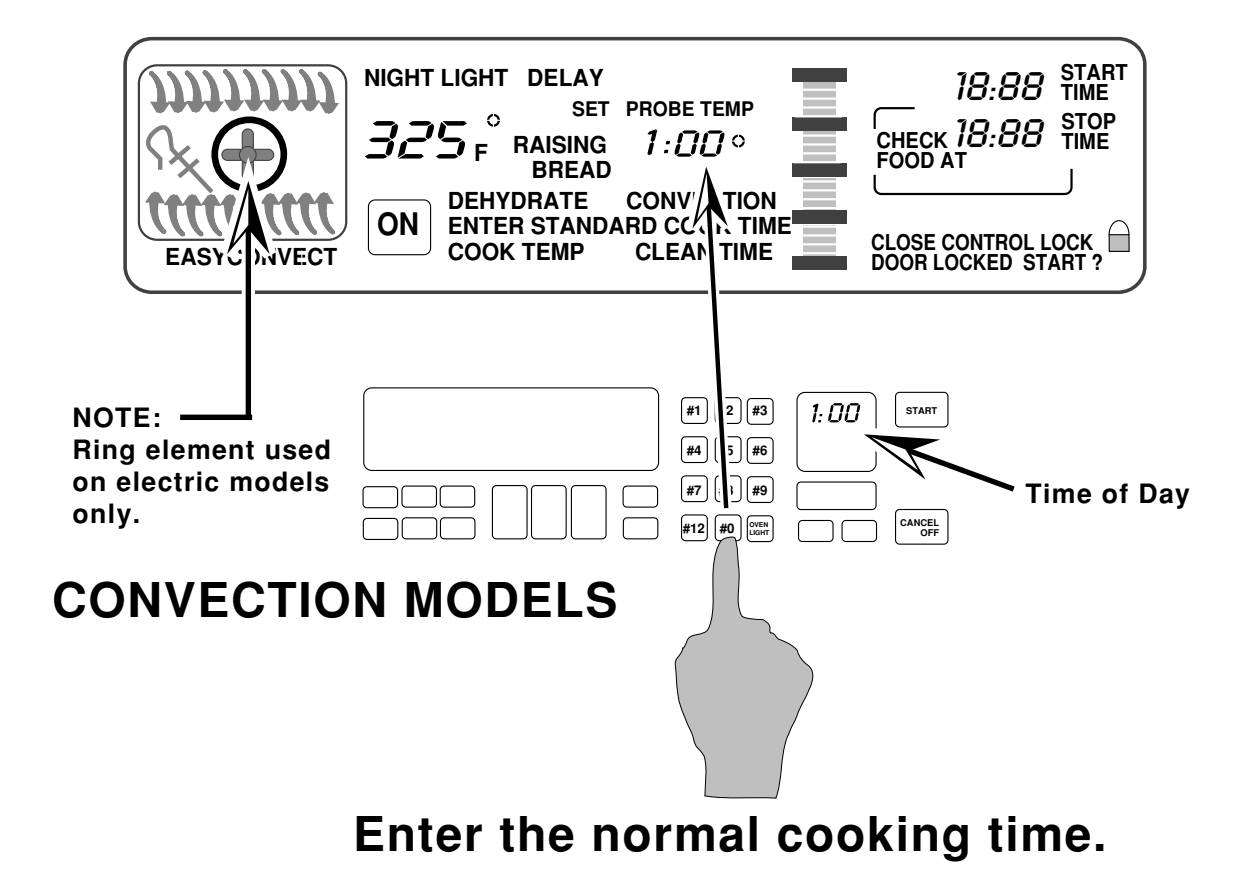

#### Electronic Range Controls Easy Convect (Meats)

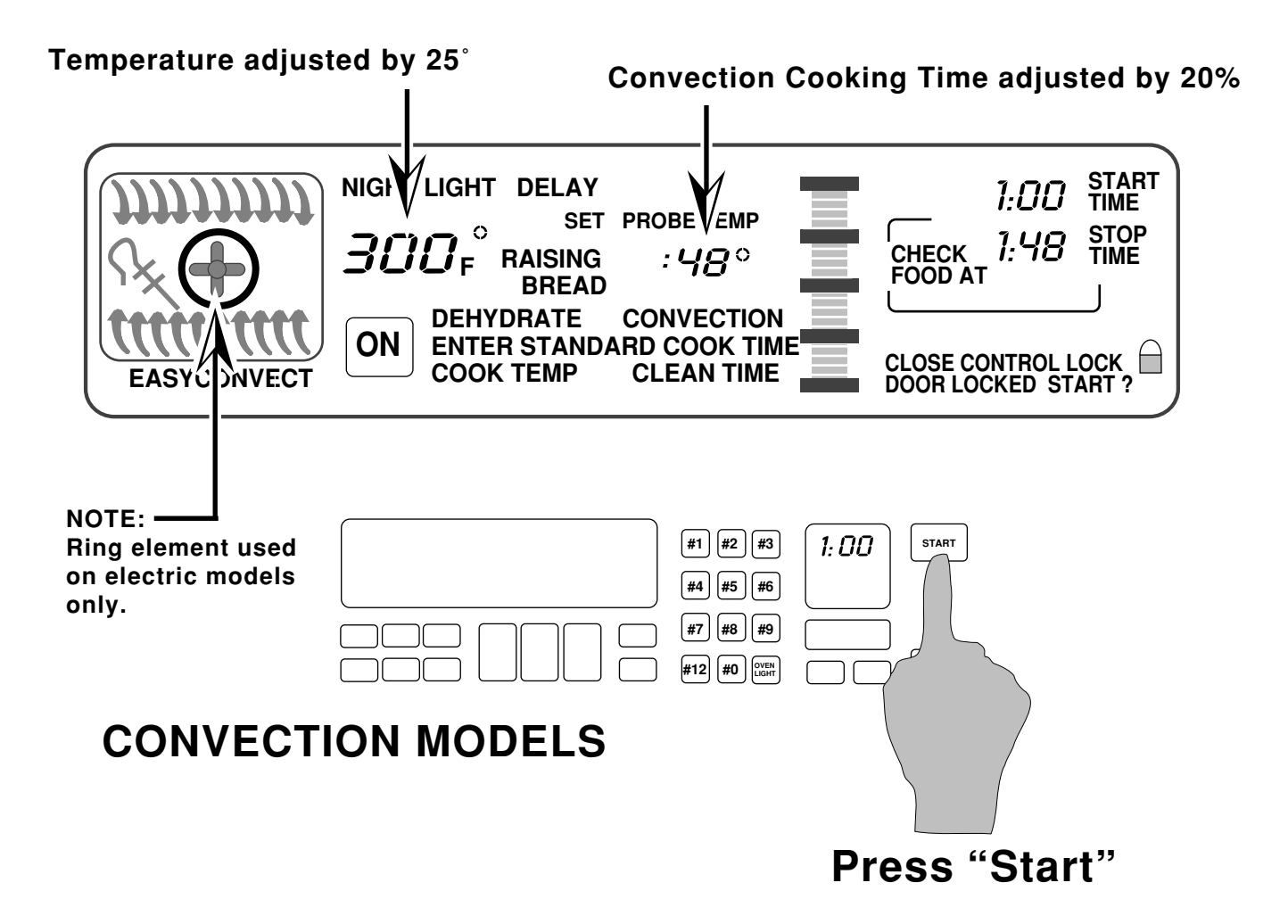

After the Start button is pressed, the control adjusts the convection cooking time by 20% and the temperature by 25-degrees.

### Electronic Range Controls Sabbath Mode

- Allows the consumer to meet the "No Work" requirements of the Jewish Sabbath. This means that:
  - The range will operate nonstop as long as power is applied to the range bypassing the 12-hour shutdown default.
  - The range will resume cooking if there is a power failure while in this mode of operation (convection models will resume the "Favorite Cycle").
- No tones will sound when in this mode.
- Touchpad responses are delayed by 1-second to prevent accidentally turning the range off.

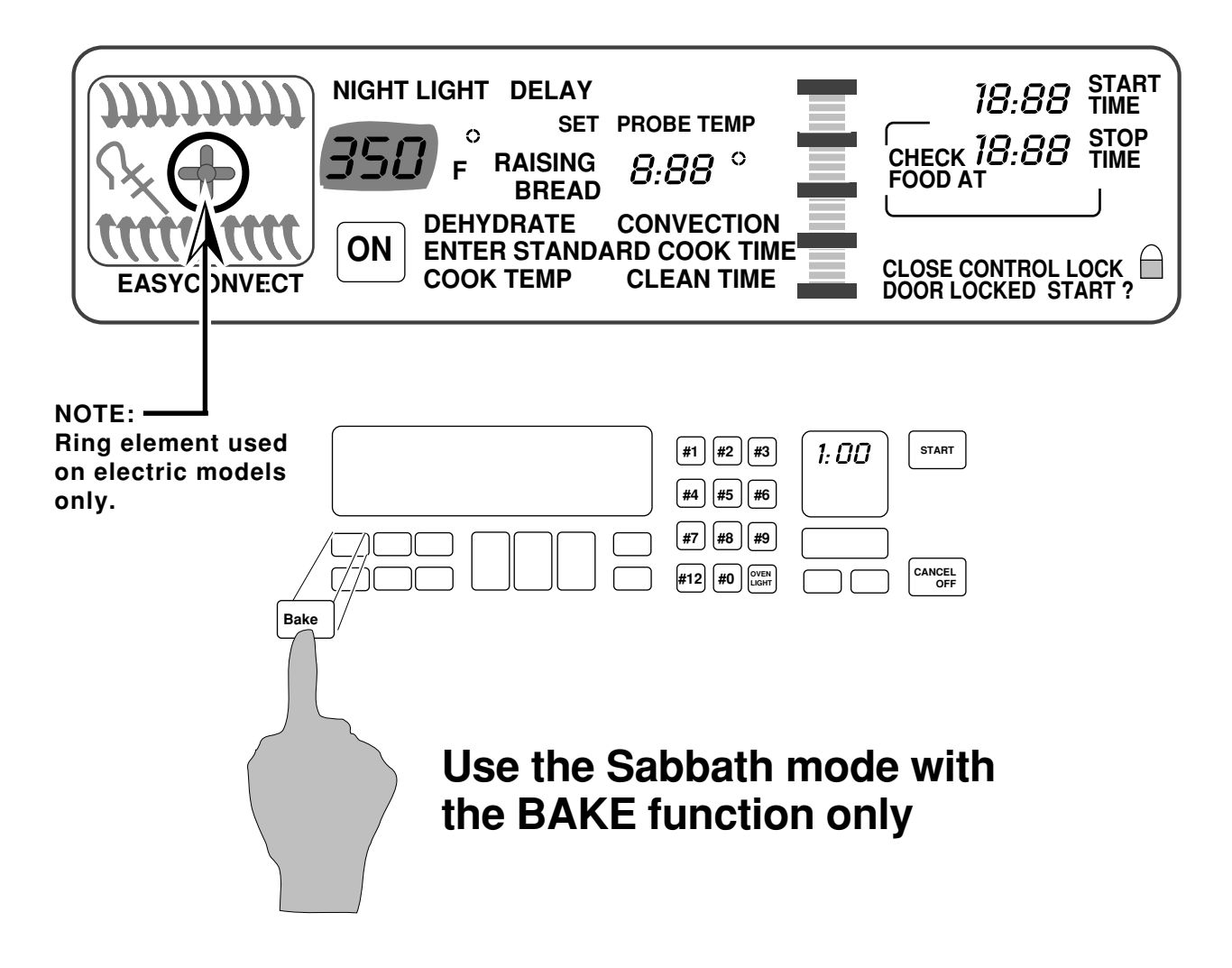

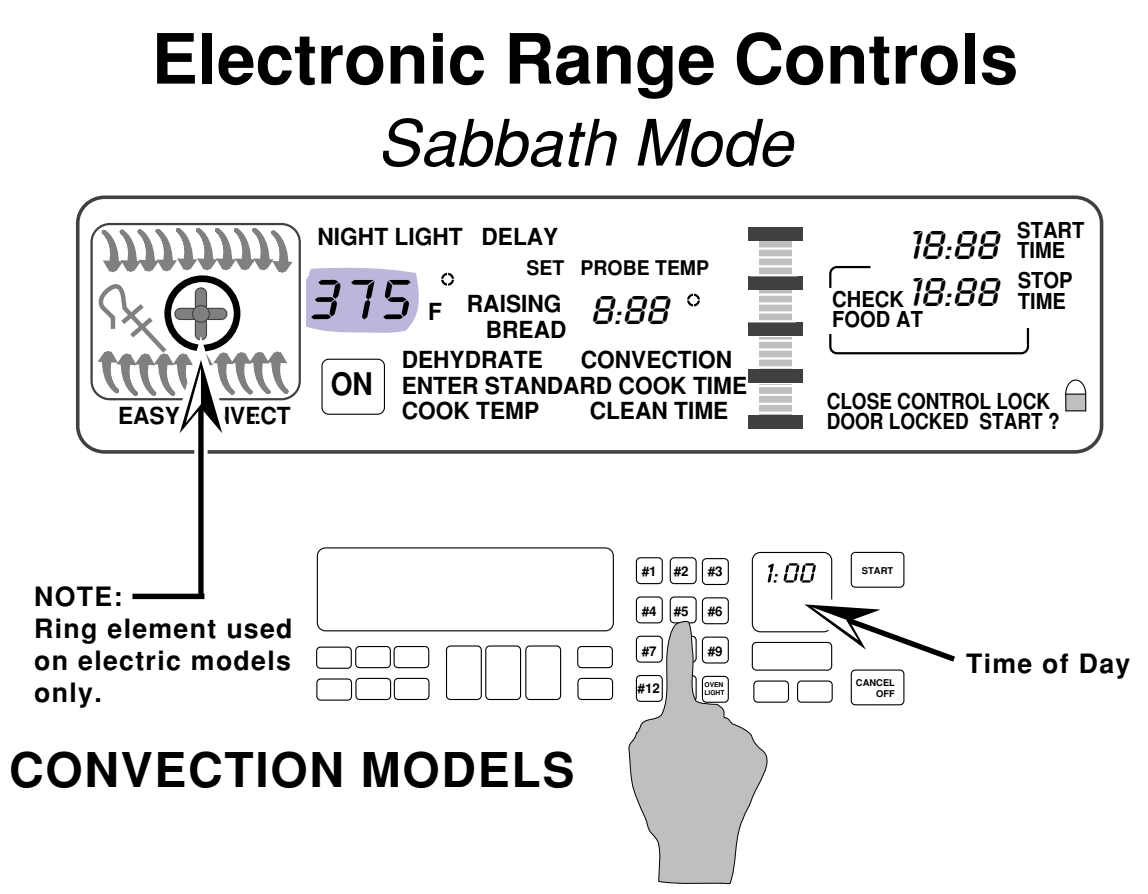

Set the temperature you desire to use during the Sabbath Mode. We will use  $375^{\circ}$ .

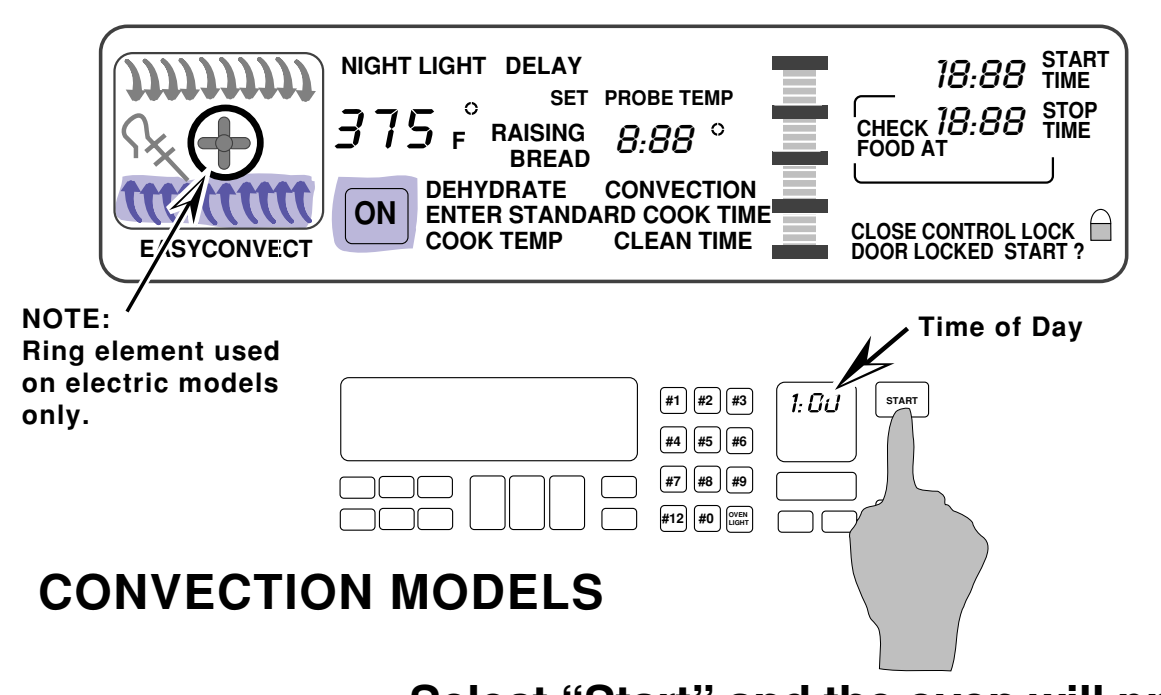

Select "Start" and the oven will preheat.

#### Electronic Range Controls Sabbath Mode

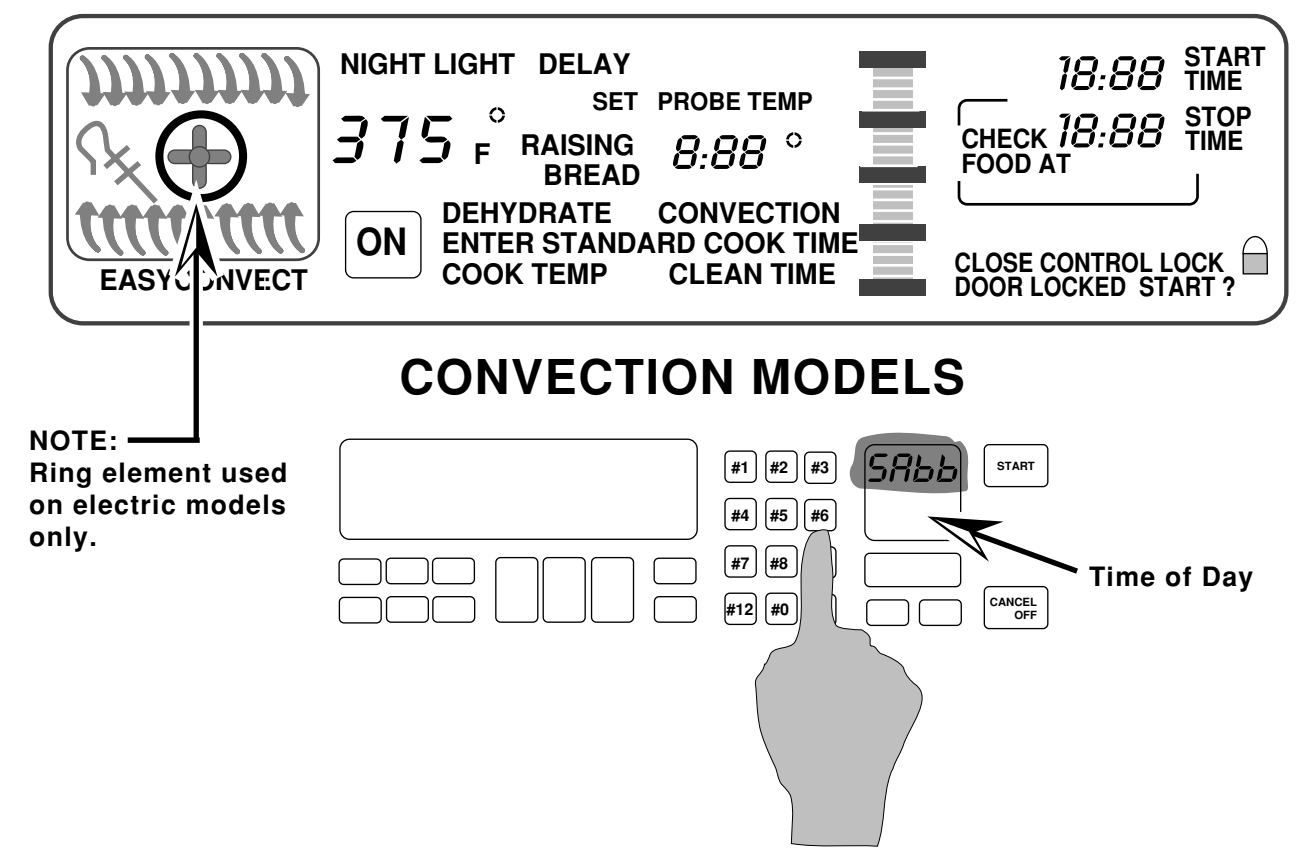

- When the oven has finished preheating, press and hold the #6 keypad for 5-seconds.
- The Time of Day display changes to "SAbb."
- The Sabbath Mode can only be cancelled by pressing and holding the #6 keypad.

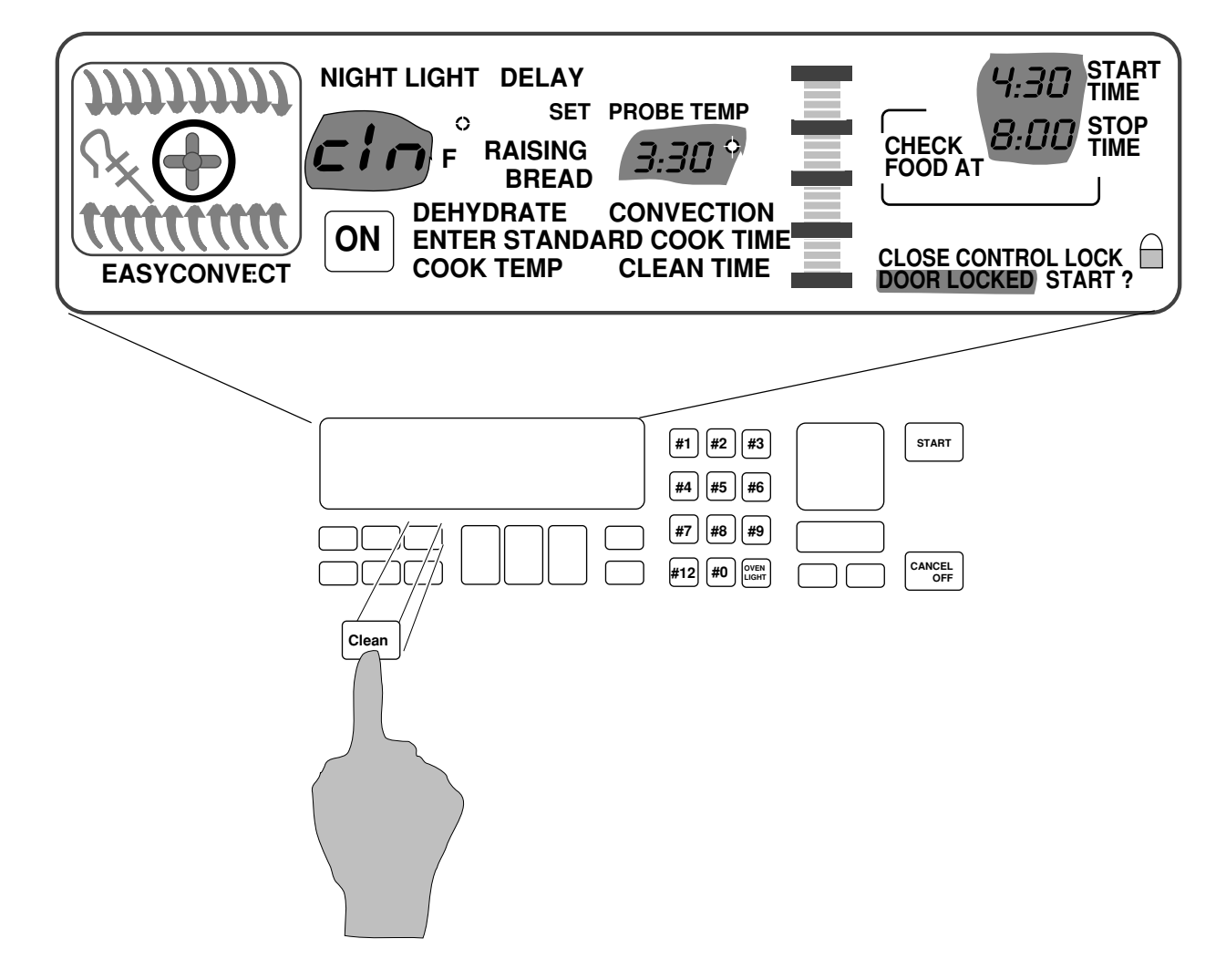

The customer selects the "Clean Mode" on the touch panel.

The  $3^{-1/2}$  hour default clean time will be displayed (the customer can select a clean cycle of between  $2^{-1/2}$  and  $4^{-1/2}$  hours).

The Start and Stop times will be displayed (based on the time selected by the customer).

# Electronic Range Controls

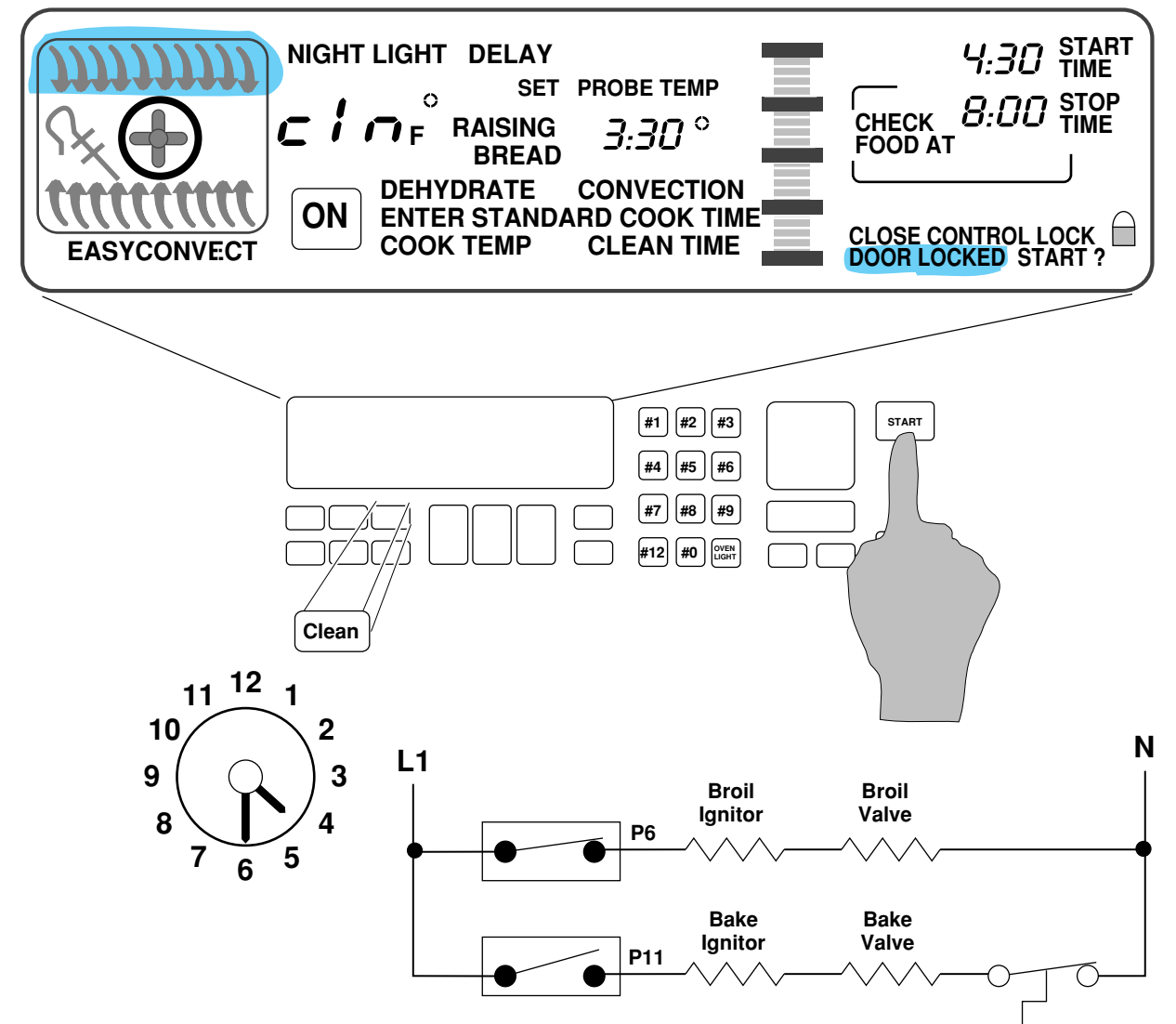

#### At the instant of start:

- The door will lock.
- The Broil Ignitor is ON.
- The Broil Valve is ON.
- The oven will start heating.

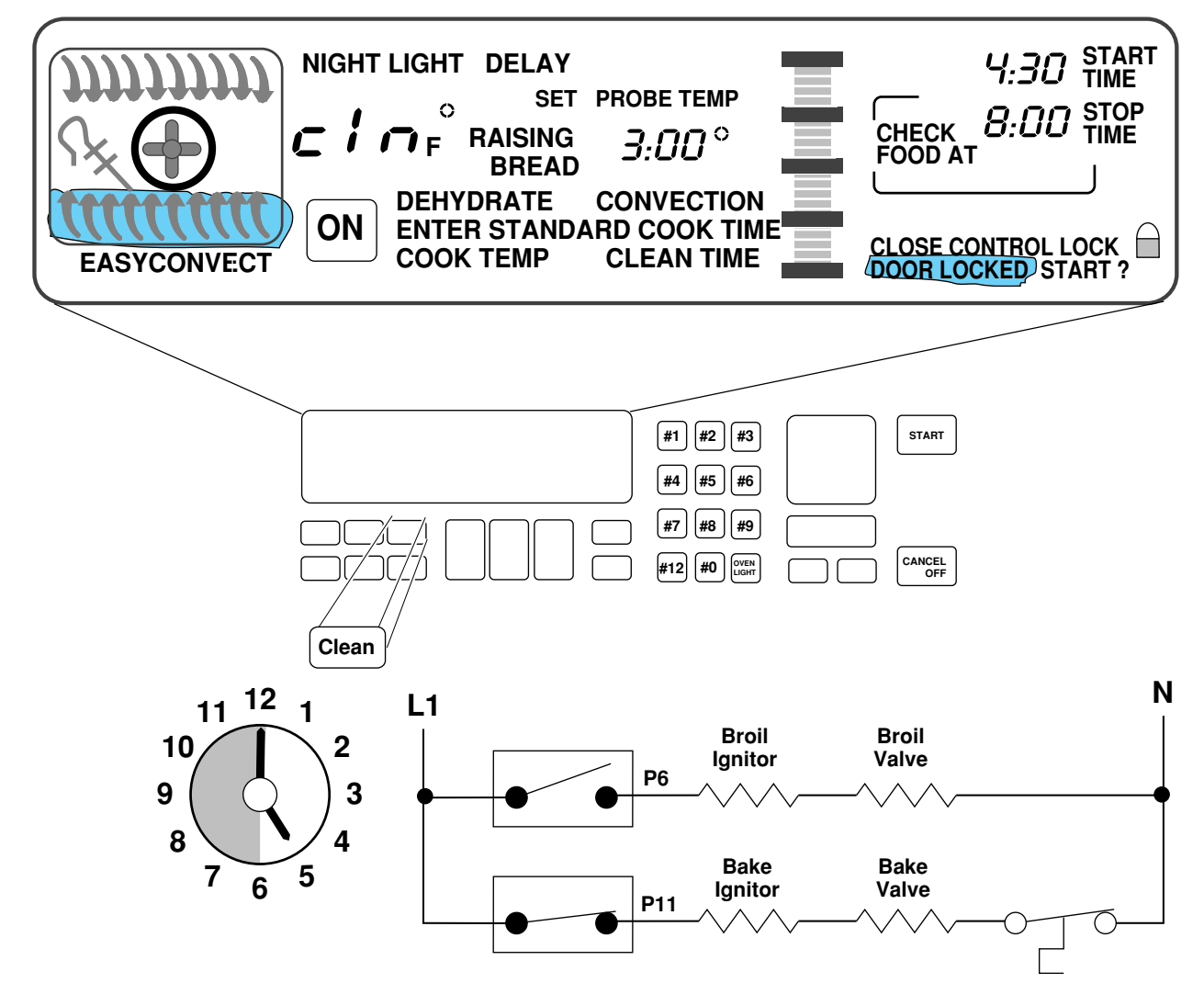

After 30-minutes:

- The Bake Ignitor is ON.
- The Bake Valve is ON.
- The Broil Circuit is OFF.

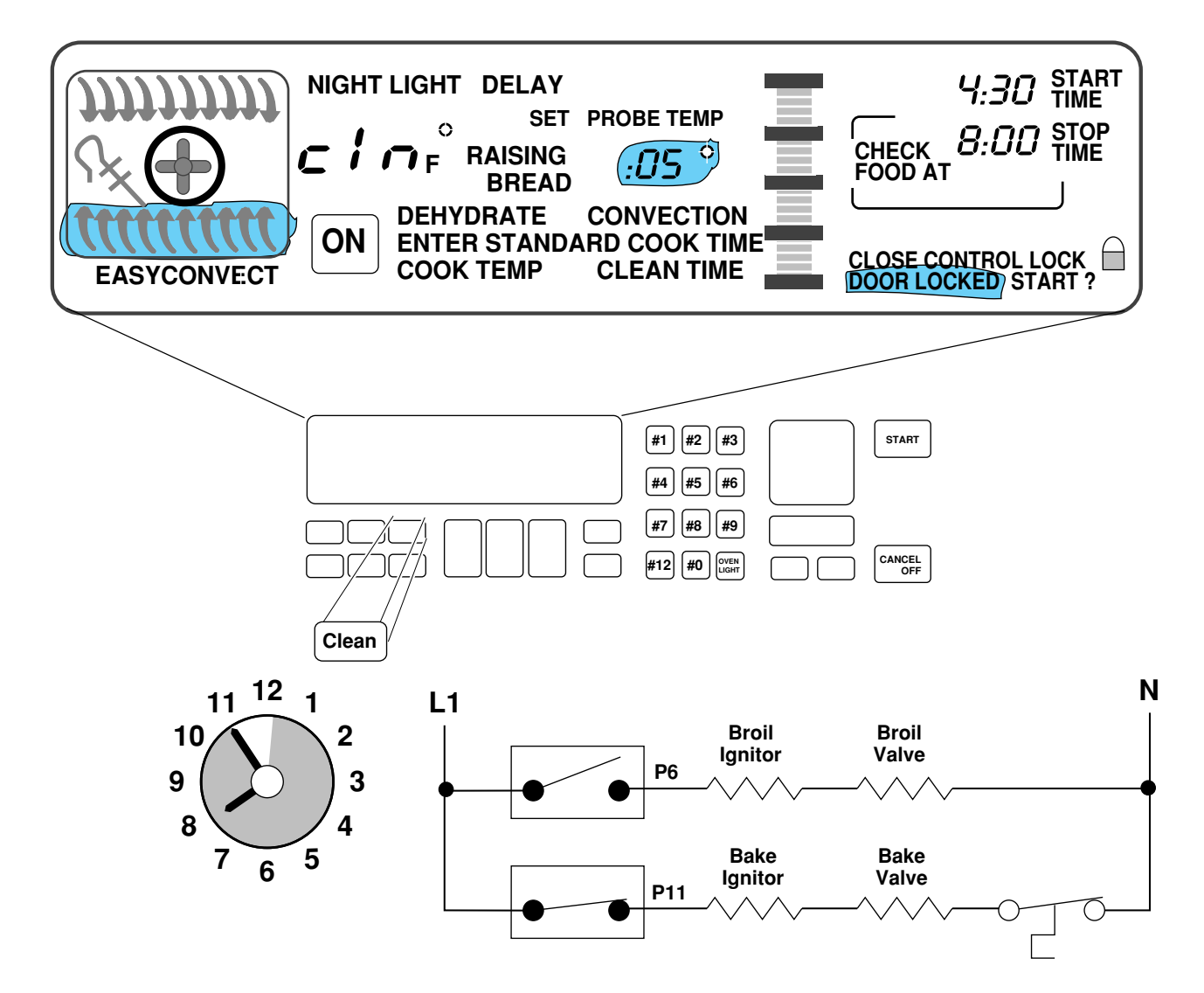

After approximately 3-hours:

• The display shows that the clean time remaining is 5-minutes.

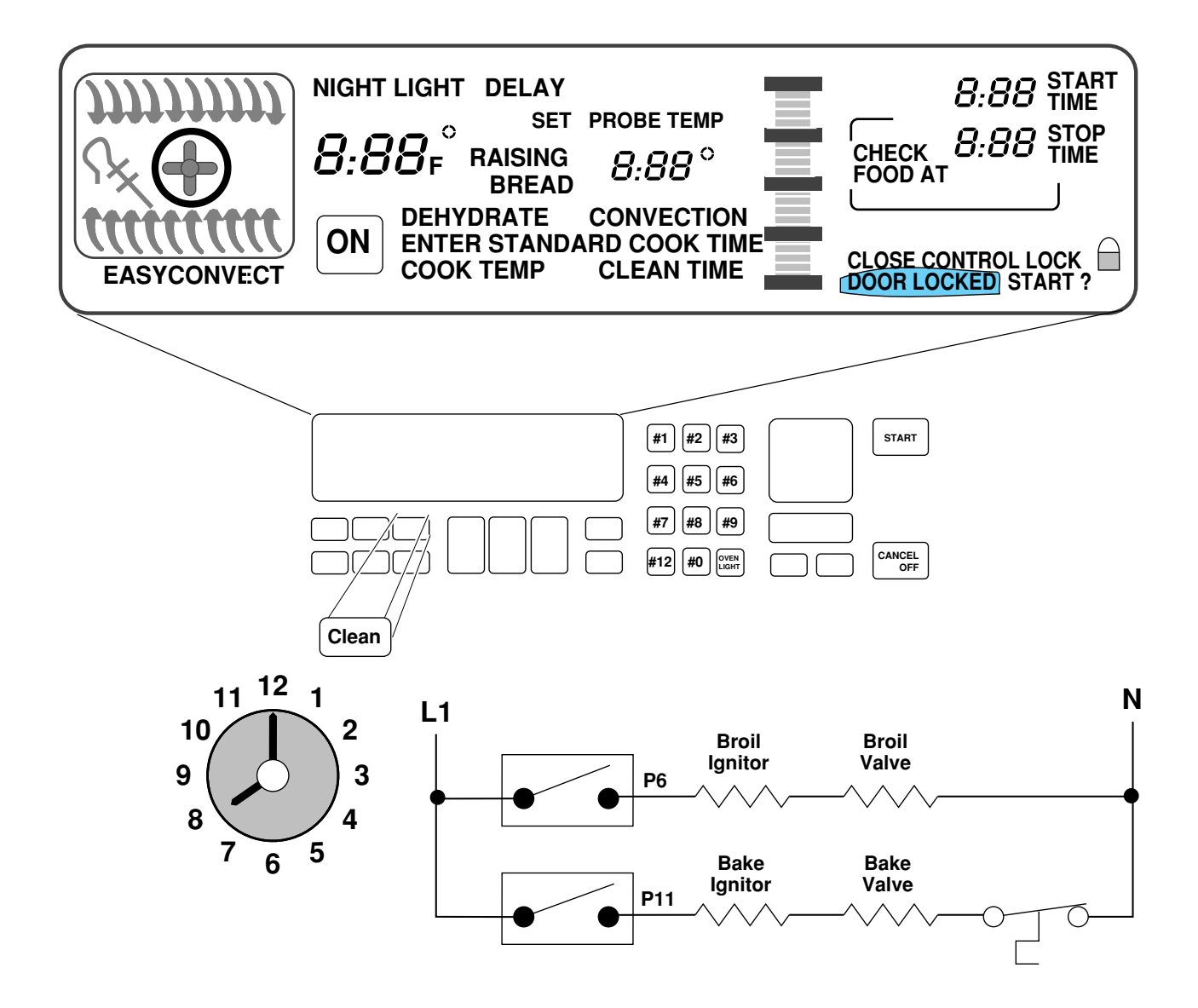

When the Clean Cycle ends:

- The oven door will remain locked.
- The display will show "locked" for as long as the oven is hot.

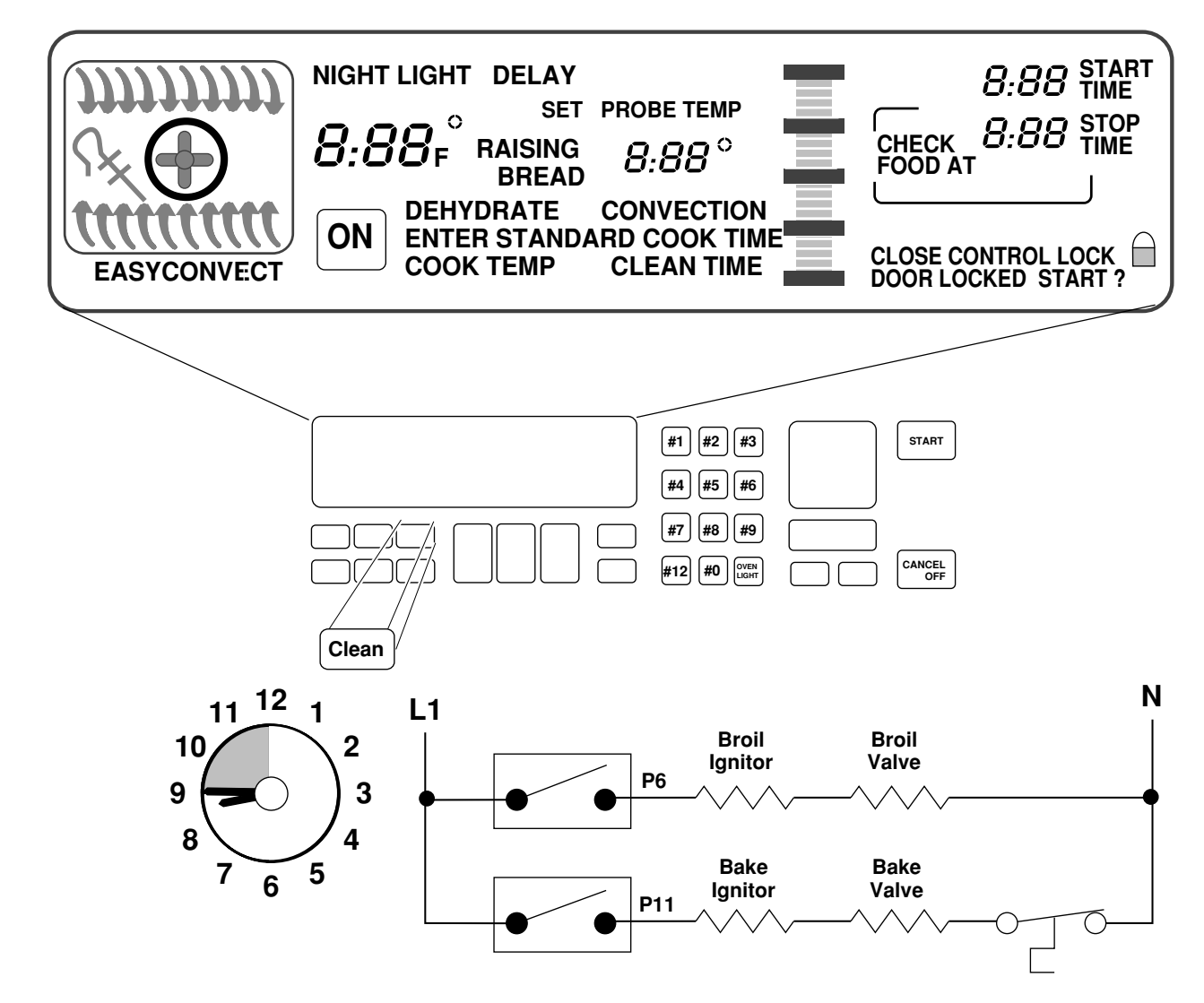

#### After approximately 45-minutes:

- The oven door will unlock.
- The oven door "locked" display will turn off when the oven temperature is below 600°F.

### Things To Know

 Replacement service controls must be programmed to meet the range configuration they are being used in. Failure to do so will result in an F-code (F1 - E3).

#### Program Procedure

Press the following keypad sequence after the unit has been powered up.

**Convection Freestanding/Slide In:** 

- Convection Broil
- Clean
- Baked Goods
- Stop Time
- #1, #9, #0
- Timer Set
- Start
- Cancel

Non-Convection Freestanding/Slide In:

- Clean
- Stop Time
- #0
- Oven Light
- #1
- Start
- Cancel

This will set the board for the proper range configuration.

NOTE: These program sequences also check all the capacitive glass touchpad keys. If the sequence does not work, unplug the unit, wait 10-seconds, plug the unit back in, and rerun the sequence from the "PF" mode.

Things To Know (Cont'd)

- On gas models only, the conmvection fan is delay-started 1-minute for any convection cook cycle.
- On gas models the convection fan cycles on and off during operation.
  - On for 10-seconds and off for 20-seconds in convection broil.
  - On for 30-seconds and off for 1-seconds in convection bake/ roast.
- The convection fan stops running if the oven door is opened.
- The temperature sensor mounting screw is removed from the rear on freestanding models, and from the front on slide-in models.
- The gas shut-off lever is located on the gas safety valve.
- All gas models are shipped with the LP conversions orifice kit Part #9751844 packed with the Use & Care materials. The kit consists of the following:
  - (2) 6" burner spuds
  - (2) 8" burner spuds
  - (1) broiler burner spud

### **Range Cooling System**

Refer to Figure 3 while you read this section.

- A cooling fan, in the storage drawer area, is used to maintain optimum temperatures in the console areas.
- Restrictions to the air flow in the cooling systems can cause premature failure of the controls or the thermal protectors.

The cooling fan draws air from inside the base of the cabinet. It forces the air up the air channel, which is located under the left side panel, to the opening at the end of the control panel chassis. Air then flows across the chassis below the control panel, and cools it. Air enters through the series of holes in front of the range top, flows beneath it, and exits to the outside through slots in the rear panel.

The cooling fan is operated by the cooling fan thermal switch, which is located under the right side of the control panel, on the control panel chassis.

When the control panel temperature exceeds 104°F, the thermal switch will close and turn ON the cooling fan.

When the control panel chassis temperature drops below the turn-on point, the thermal switch opens, and turns the cooling fan off.

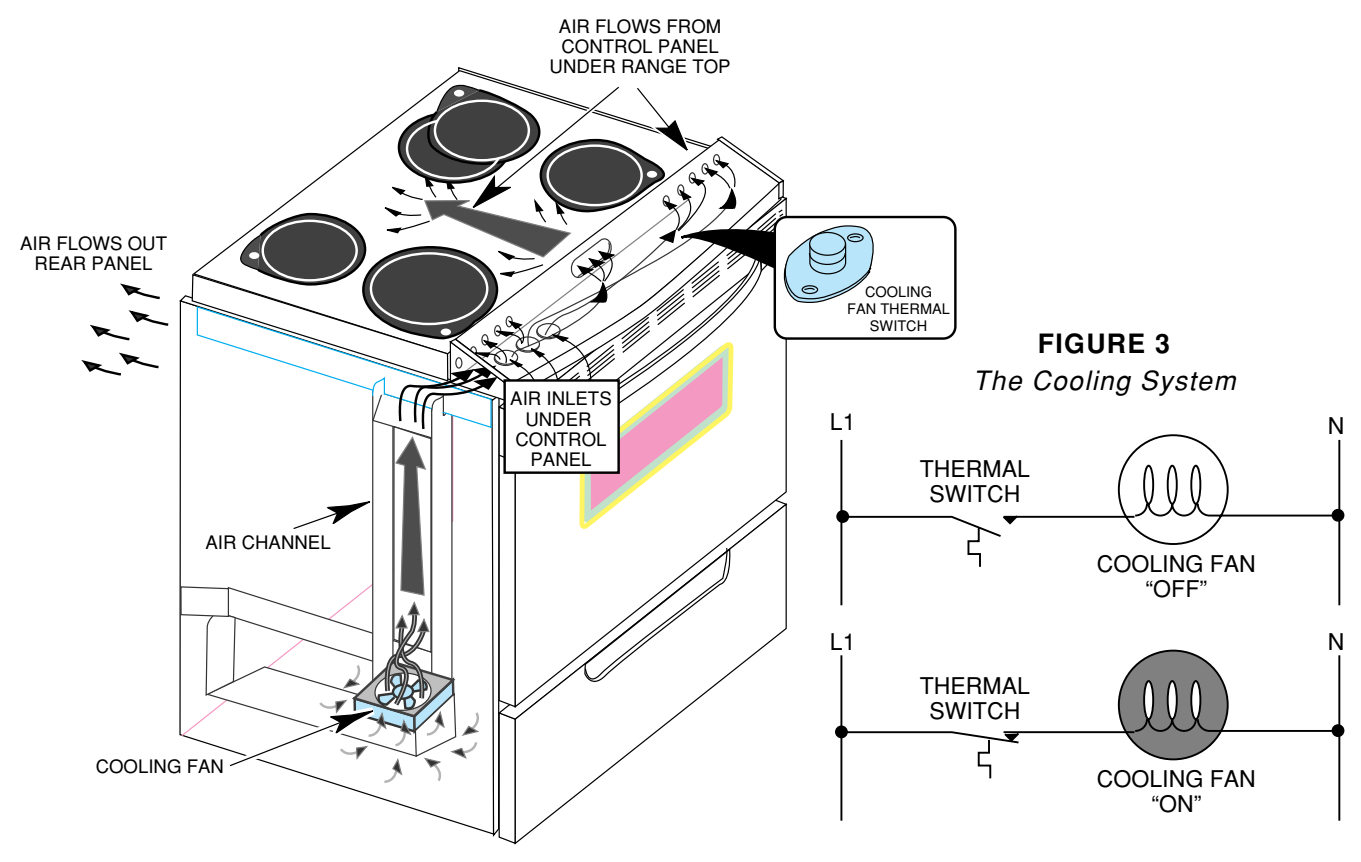

#### **Component Layout**

## Refer to Figures 4 & 5 for the locations of the individual components in the electric and gas ranges.

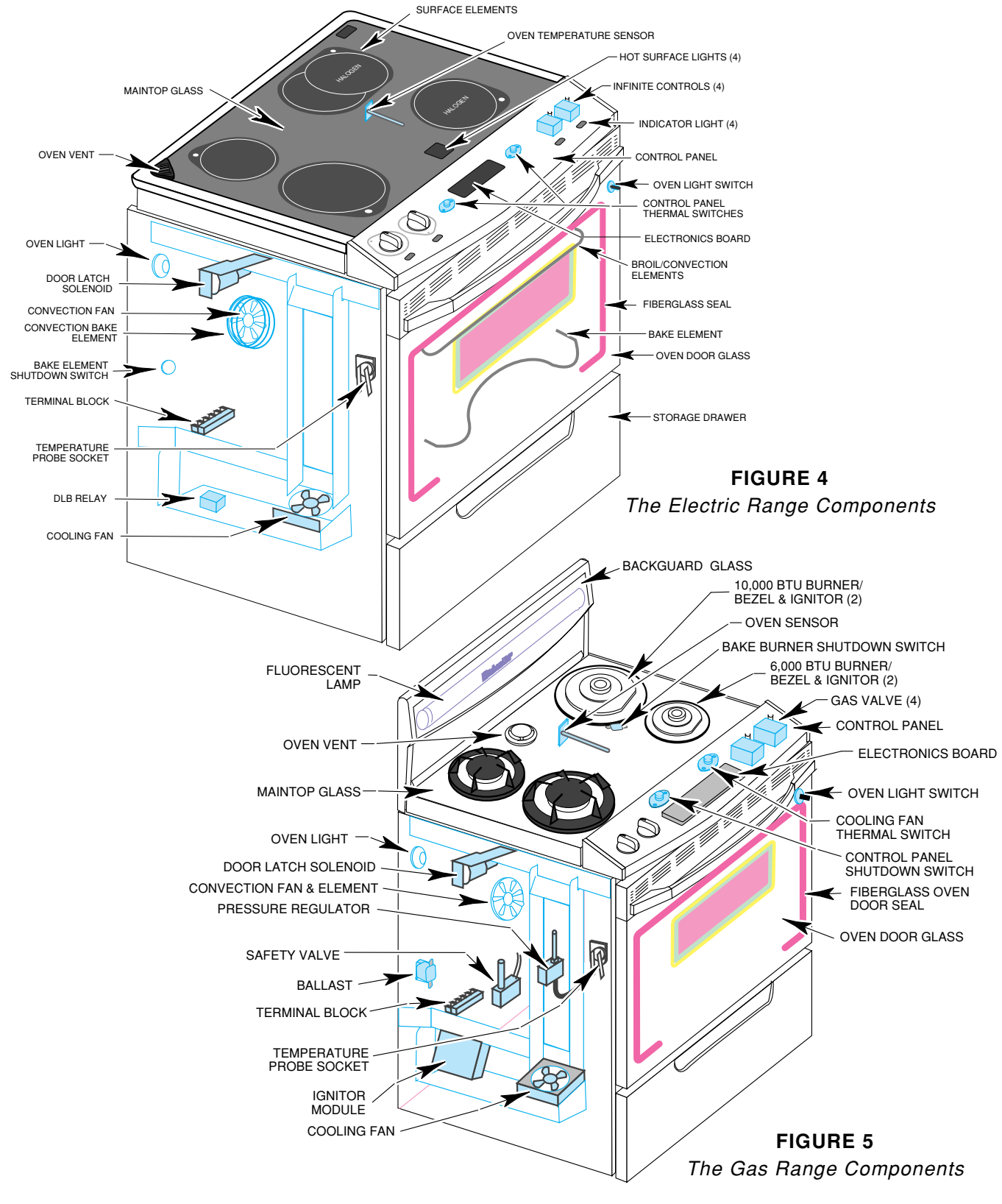

### Accessing Components Behind The Control Panel

The following major components are serviced by removing the control panel:

- Computer Board
- Capacitive Glass Panel
- Cooling Fan Thermal Switch
- Burner Valves & Switches
- Hi Limit Thermal Switch

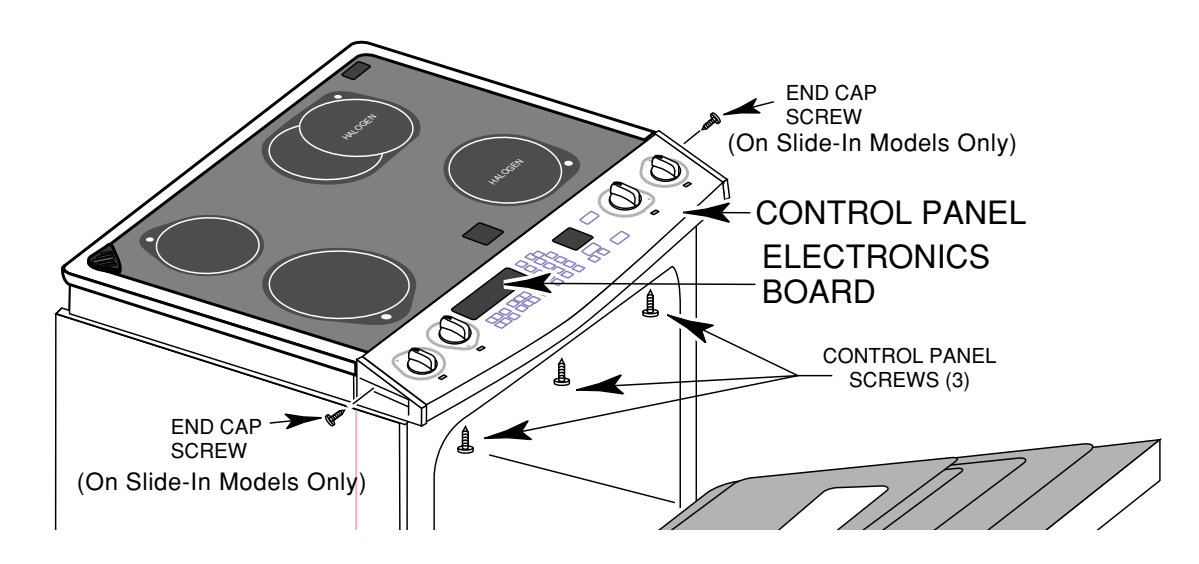

FIGURE 6 Removing The Electric Range Control Panel

Refer to Figure 6 for the following steps.

- 1. Unplug the power cord plug from the AC receptacle.
- 2. Open the oven door, and remove the three screws from under the control panel and the two from the end caps, then close the oven door.
- 3. On gas models, remove the four (4) burner valve stem nuts.
- 4. Lift the control panel and set it on the maintop so that you can access the components.

### Accessing Components Under The Cooktop

The following major components are serviced by raising the cooktop:

- Surface Burner Assemblies
- Ignitors
- Ceran Element Assemblies

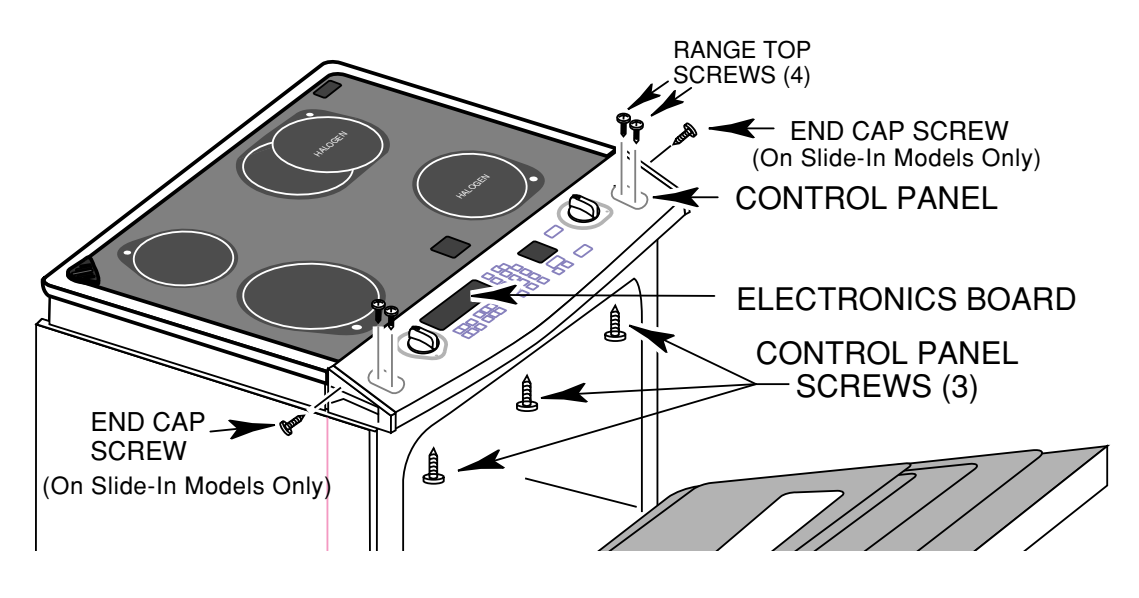

**FIGURE 7** Accessing Components Under The Cooktop

Refer to Figure 7 for the following steps.

- 1. Unplug the power cord plug from the AC receptacle, and if necessary, move the range out from the wall.
- 2. Open the oven door, and remove the three screws from under the control panel, and the two from the end caps, then close the oven door.
- 3. Set the control panel on the maintop, and remove the four chassis screws (two on each side) that are under the control panel, then position the control panel back in its normal location.
- 4. Lift the front of the maintop and prop it up so you can easily access the components underneath. Be careful not to stress any of the wiring when you lift the top.

### Accessing Components Behind The Rear Panel

The following major components are serviced by removing the component and access covers:

- Locking Solenoid
- Convection Fan Motor
- Temperature Sensor (Freestanding Models Only)

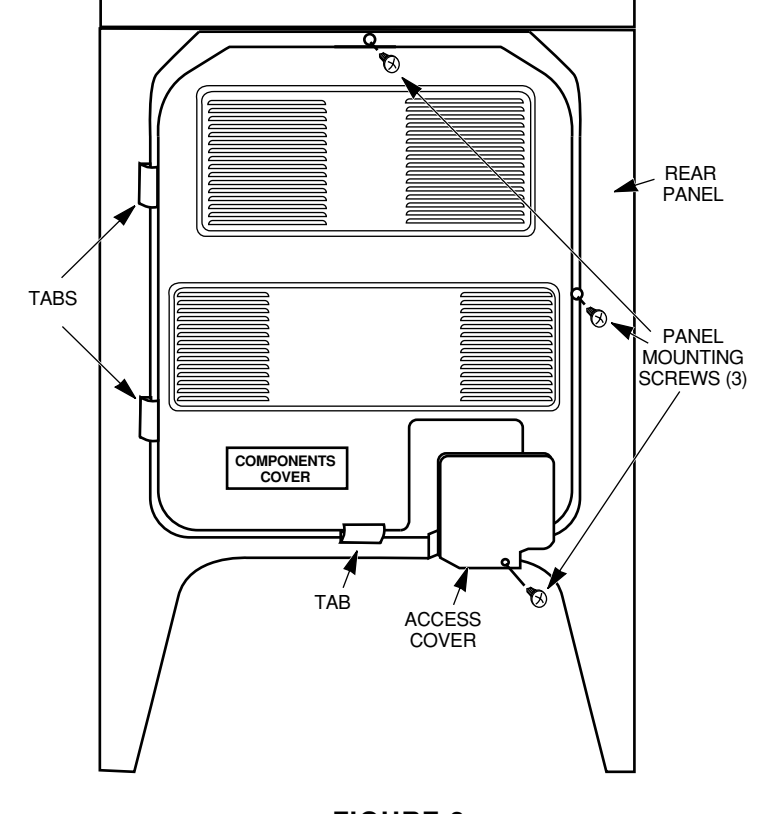

FIGURE 8 Accessing Components Behind The Rear Panel

Refer to Figure 8 for the following steps.

- 1. Disconnect the power cord plug from the AC receptacle.
- 2. Pull the range out from the wall or cabinet cutout far enough to access the back panel.
- 3. Remove the three screws from the component and access covers that are mounted to the rear panel, then unhook and remove the covers.

### Accessing Components Behind The Storage Drawer

The following major components are serviced by removing the storage drawer:

- Cooling Fan
- Burner Valve & Pressure Regulator
- Ignitor Module
- Double Line Break (DLB) Relay (Electric Only)

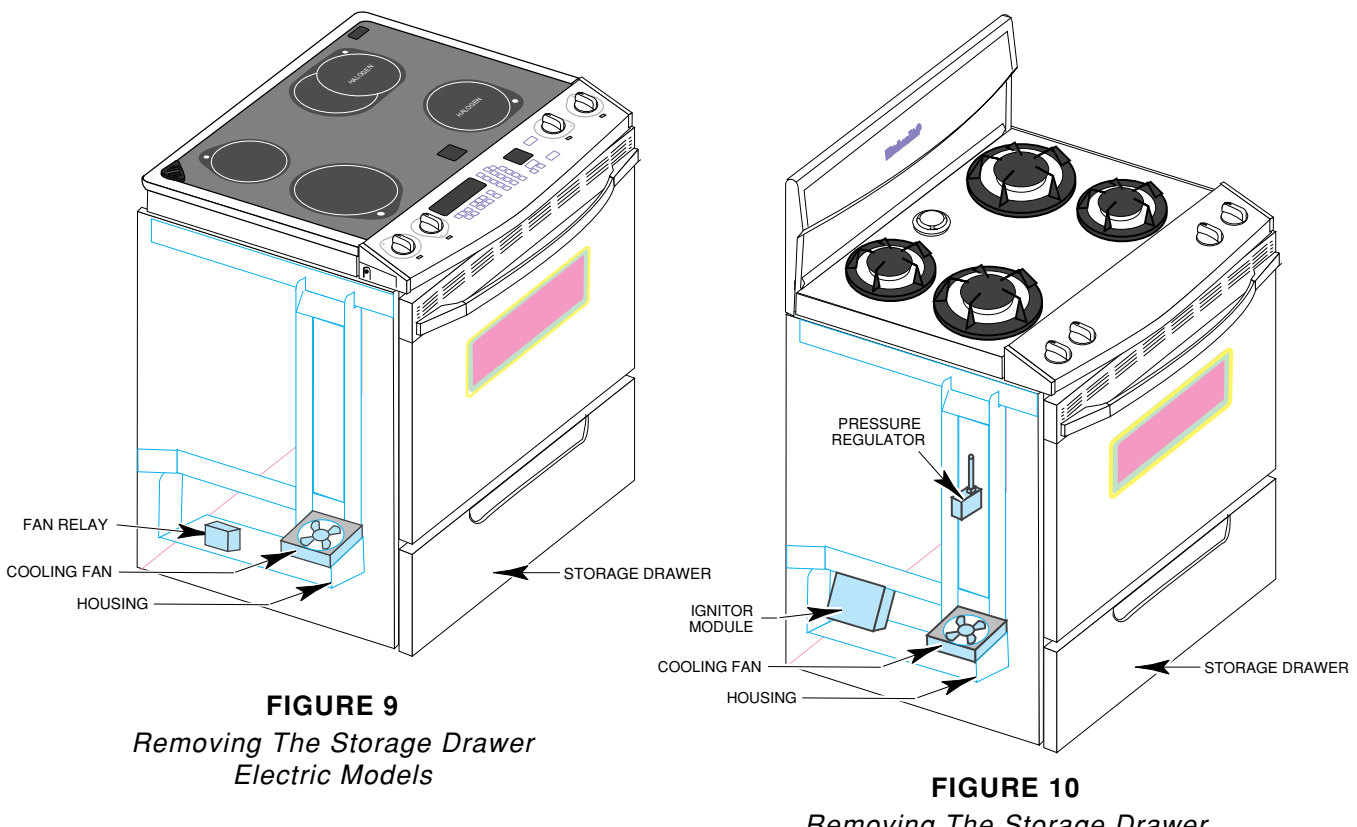

Removing The Storage Drawer Gas Models

Refer to Figures 9 or 10 for the following steps.

- 1. Unplug the range's power cord plug from the AC receptacle.
- 2. Remove the storage drawer from the range.
- 3. From inside the storage area, remove the three mounting screws from the housing.
- 4. Remove the housing by sliding it forward and unhooking the tab from the slot in the bottom of the range.

### **Error Codes**

The microcomputer contains self-diagnostic codes that will be displayed on the control panel whenever a failure occurs when using the range. Audible 1-second and 5-second tones will sound to alert the user whenever a failure code is being displayed. Each code can be cancelled by pressing the CANCEL/OFF keypad. The code will return if the user attempts to use the range before the failure has been corrected.

The F/E-Codes will be displayed for the indicated reasons, shown in the following chart.

| FAULT | ERROR | FAULT<br>PRIORITY | FAULT CONSTANT<br>NAME IN SOFTWARE | FAULT<br>DESCRIPTION                                                                                       | SERVICE<br>ACTION          |
|-------|-------|-------------------|------------------------------------|----------------------------------------------------------------------------------------------------|----------------------------|
| F1    | E0    | N/A               | FAULT EEPROM                       | EEPROM READ FAULT (SILENT FAULT, NOT<br>DISPLAYED)                                                         | SUSPECT CONTROL            |
| F1    | E1    | N/A               | EEPROM CHECKSUM<br>ERROR           | EEPROM CHECKSUM DOES NOT MATCH AT START<br>KEY (SILENT FAULT, NOT DISPLAYED)                               | SUSPECT CONTROL            |
| F1    | E3    | 7                 | CONFIG JUMPERS NO<br>MATCH         | CONFIGURATION JUMPER CHANGE, FREESTAND,<br>ELECTRIC SWITCHES ,OR P9 (PIN 6 TO 7) CHANGED<br>SINCE POWER UP | SUSPECT CONTROL            |
| F1    | E4    | 2                 | Q8 SHORTED                         | Q8 SHORTED                                                                                                 | SUSPECT CONTROL            |
| F1    | E9    | 0                 | STACK OVERFLOW                     | STACK OVERFLOW, HIGHEST PRIORITY                                                                           | SUSPECT CONTROL            |
| F2    | E0    | 4                 | CANCEL KEY TOO<br>LOW              | CANCEL KEY LEVEL TOO LOW (OPEN)                                                                            | SUSPECT KEYPAD<br>ASSEMBLY |
| F2    | E2    | 3                 | CANCEL KEY<br>CHANNEL              | CANCEL KEY LOOP TEST FAILED                                                                                | SUSPECT KEYPAD<br>ASSEMBLY |
| F2    | E3    | 5                 | KEY DOWN TOO LONG                  | KEY HELD DOWN TOO LONG OR KEYBOARD SHORT                                                                   | SUSPECT KEYPAD<br>ASSEMBLY |
| F2    | E4    | 6                 | KEYS UNSETTLED                     | KEYS UNSETTLED PROBABLY DUE TO NOISE                                                                       | SUSPECT KEYPAD<br>ASSEMBLY |
| F3    | E0    | 9                 | OPEN PLAT                          | PLAT SENSOR OPEN                                                                                           | SUSPECT KEYPAD<br>ASSEMBLY |
| F3    | E1    | 8                 | SHORTED PLAT                       | PLAT SENSOR SHORTED                                                                                        | SUSPECT TEMP<br>SENSOR     |
| F3    | E2    | 10                | OVEN TEMP TOO HIGH                 | OVEN TEMP TOO HIGH (RUNAWAY)                                                                               | SUSPECT TEMP<br>SENSOR     |
| F4    | E1    | 15                | SHORTED MEAT<br>PROBE              | HEAT PROBE SHORTED (LESS THAN 1500 OHMS)                                                                   | SUSPECT TEMP<br>SENSOR     |
| F5    | E1    | 13                | SELF-CLEAN LATCH<br>WILL NOT MAKE  | SELF-CLEAN LATCH WILL NOT MAKE AFTER<br>30-SECONDS                                                         | SUSPECT MEAT<br>PROBE      |
| F5    | E3    | 1                 | LOSS OF GND L1 N<br>REVERSE        | LOSS OF 120 VAC ACROSS L1 TO GROUND, OR Q19<br>CIRCUIT ERROR                                               | SUSPECT INPUT<br>SWITCH    |
| F5    | E5    | 14                | SELF CLEAN TEMP<br>NOT SATISFIED   | SELF-CLEAN TEMPERATURE NOT SATISFIED AFTER<br>30-MINUTES                                                   | SUSPECT INPUT<br>SWITCH    |
| F5    | E6    | 16                | DOOR OPEN AND<br>LOCKED            | DOOR LOCKED WITH DOOR OPEN                                                                                 | SUSPECT INPUT<br>SWITCH    |
| F5    | E7    | 17                | DOOR WILL NOT<br>UNLATCH           | DOOR UNLOCKED AND WILL NOT UNLATCH                                                                         | SUSPECT INPUT<br>SWITCH    |
| F6    | E0    | 12                | AMBIENT OVER TEMP                  | AMBIENT SENSOR OPENED (TOO HOT)                                                                            | F6                         |
| F7    | E0    | 11                | INPUT SWITCH ERROR                 | INPUT SWITCHES WILL NOT FOLLOW THEIR STROBE<br>LEVEL (SHORTED TO GROUND)                                   | F7                         |
| F     | PF    |                   |                                    | POWER FAILURE (NOT A FAILURE OF CONTROL.<br>PRESS CANCEL)                                                  |                            |

### **Hidden Functions**

The displays shown in the chart are codes that are programmed into the range that are not normally displayed. To use these hidden codes, touch and hold the indicated keypad for 5-seconds. The display's code is described in the following chart.

| KEYPAD       | DESCRIPTION OF CODE                                                                                           |  |
|--------------|----------------------------------------------------------------------------------------------------|--|
| Bake         | Calibration allows preset bake tempera-<br>ture to be varied $+35^{\circ}F$ (21°C) to $-35^{\circ}F$ (-21°C). |  |
| Broil        | Toggles between F (Fahrenheit) &                                                                              |  |
|              | C (Celsius).                                                                                                  |  |
| 0            | Displays the last F/E code that was used & the latest ROM revision.                                           |  |
| 1            | Shows the type of range the control is configured for.                                                        |  |
| 3            | Locks out the keypads so they cannot b used.                                                                  |  |
| 6            | Switches the range to the "Sabbath" mode                                                                      |  |
| 7            | Changes the frequency of the tones.                                                                           |  |
| Clock        | Turns off the clock (time-of-day) display.                                                                    |  |
| Cook Time    | Turns off the "end-of-cycle" tones.                                                                           |  |
| Stop Time    | Turns off the keypad entry tones.                                                                             |  |
| Timer Start  | Turns off the timer operating tones.                                                                          |  |
| Timer Cancel | Turns on the "sell" mode.                                                                                     |  |
| Conv. Bake   | Used to dehydrate food.                                                                                       |  |
| Baked Goods  | Used for raising bread dough.                                                                                 |  |

### **The Component Test Charts**

#### Test Chart 1

| COMPONENT<br>ILLUSTRATION     | COMPONENT                                                                              | TEST PROCEDURE                                                                                                    | TEST RESULTS                                                                                                    |
|-------------------------------|----------------------------------------------------------------------------------------|----------------------------------------------------------------------------------------------------|----------------------------------------------------------------------------------------------------|
|                               | Electronics Board                                                                      | Test all input and output connections to board.                                                                                                    | Refer to the error codes<br>on the previous two<br>pages.                                                                                         |
|                               | Infinite Switches                                                                      | Set the ohmmeter to<br>R x 1.<br>Connect the meter leads<br>to the switch terminals,<br>and measure the conti-<br>nuity when the switch is<br>turned ON and OFF.                                           | Switch ONSwitch OFFL1-P = 0 $\Omega$ L1-P = $\infty \Omega$ L1-H1 = 0 $\Omega$ L1-H1 = $\infty \Omega$ L2-H2 = 0 $\Omega$ L2-H2 = $\infty \Omega$ |
| COOLING FAN<br>THERMAL SWITCH | Cooling Fan Thermostat                                                                 | Set the ohmmeter to<br>R x 1.<br>Connect the meter leads<br>to the thermostat termi-<br>nals, and measure the<br>continuity when the<br>switch is heated above<br>104°F, and then cools to<br>below 104°F. | Above $104^{\circ}F = 0 \Omega$ .<br>Below $104^{\circ}F = \infty \Omega$ .                                                                       |
| SHUTDOWN SWITCH               | Bake & Broil Element<br>Shutdown Switch<br><b>OR</b><br>Bake Burner Shutdown<br>Switch | Set the ohmmeter to<br>R x 1.<br>Connect the meter leads<br>to the thermostat termi-<br>nals, and measure the<br>continuity when the<br>switch is heated above<br>395°F, and then cools to<br>below 395°F. | Above 395°F = 0 Ω.<br>Below 395°F = ∞ Ω.                                                                                                    |
| SOLENOID                      | Door Latch Solenoid                                                                    | Set the ohmmeter to<br>R x 10.<br>Connect one of the<br>meter leads to circuit<br>board pin J1-1.<br>Connect the other meter<br>lead to circuit board pin<br>J1-8.                                         | 55 Ω. ±10 Ω                                                                                                    |

#### Test Chart 2

| COMPONENT<br>ILLUSTRATION                | COMPONENT            | TEST PROCEDURE                                                                                                    | TEST RESULTS                                                                                                    |
|------------------------------------------|----------------------|----------------------------------------------------------------------------------------------------|----------------------------------------------------------------------------------------------------|
|                                          | Coil Elements        | Set the ohmmeter to<br>R x 1.<br>Connect the meter leads<br>to the element termi-<br>nals, and measure the<br>continuity.                                                                                        | 8 ″ Coil (2600W) =<br>22 Ω ±5 Ω<br>6 ″ Coil (1500W) =<br>38 Ω ±5 Ω                                                                                                    |
| ELEMENT<br>TERMINALS<br>SENSOR TERMINALS | Ceran Elements       | Set the ohmmeter to<br>R x 1.<br>Connect the meter leads<br>to the element terminals,<br>and measure the conti-<br>nuity. NOTE: Halogen<br>tubes should show conti-<br>nuity.                                    | 9" Rad (2400W) =<br>22 $\Omega \pm 5 \Omega$<br>7" Rad (1700W) =<br>32 $\Omega \pm 5 \Omega$<br>6" Rad (1400W) =<br>39 $\Omega \pm 5 \Omega$<br>7" Hal (1800W) = 0 $\Omega$<br>Dual Oval (2500W Tot)<br>Hal Inner (1500W) = 0 $\Omega$<br>Rad Outer (1000W) =<br>50 $\pm 5 \Omega$ |
| TERMINAL<br>TERMINAL                     | Convection Fan Motor | Set the ohmmeter to<br>R x 1.<br>Connect one of the<br>meter leads to circuit<br>board pin J1-1.<br>Connect the other meter<br>lead to circuit board pin<br>J1-6.                                                | 15 Ω. ±3 Ω                                                                                                    |
| COOLING<br>FAN MOTOR<br>TERMINALS        | Cooling Fan Motor    | Set the ohmmeter to<br>R x 10.<br>Connect one of the<br>meter leads to circuit<br>board pin J1-1.<br>Connect the other meter<br>lead to the yellow wire<br>marked "FAN" on the<br>cooling fan thermal<br>switch. | 65 Ω. ±10 Ω                                                                                                    |
### Test Chart 3

| COMPONENT<br>ILLUSTRATION       | COMPONENT                        | TEST PROCEDURE                                                                                                    | TEST RESULTS                                                                                                    |
|---------------------------------|----------------------------------|----------------------------------------------------------------------------------------------------|----------------------------------------------------------------------------------------------------|
| YELLOW 2 1 WHITE<br>COM NO 4 ED | Double Line Break<br>(DLB) Relay | Set the ohmmeter to<br>R x 1.<br>Connect the meter leads<br>to DLB relay terminals<br>3 & 4.<br>Apply 120 VAC to termi-<br>nals 1 & 2 of the DLB<br>relay.<br>Measure the continuity<br>at pins 3 & 4 with and<br>without AC power<br>applied. | 120 VAC Applied = 0 Ω.<br>120 VAC Not Applied = $\infty \Omega$ .                                                                                                    |
| OVEN TEMPERATURE<br>SENSOR      | Oven Temperature<br>Sensor       | Set the ohmmeter to<br>R x 100.<br>Connect one of the<br>meter leads to circuit<br>board pin P1-10.<br>Connect the other meter<br>lead to circuit board pin<br>P1-11.                                                                          | Temp (°F)Resist ( $\Omega$ ) $32 \pm 1.9$ $1000 \pm 4.0$ $75 \pm 2.5$ $1091 \pm 5.3$ $250 \pm 4.4$ $1453 \pm 8.9$ $350 \pm 5.4$ $1654 \pm 10.8$ $450 \pm 6.9$ $1853 \pm 13.5$ $550 \pm 8.2$ $2047 \pm 15.8$ $650 \pm 8.6$ $2237 \pm 18.5$ $800 \pm 13.6$ $2667 \pm 24.4$ |
| CONTROL PANEL                   | Capacitive Glass Touch<br>Panel. | Unplug the unit, wait 10-<br>seconds, plug the unit<br>back in, and run the pro-<br>gram sequence on page<br>23 of this Job Aid.                                                                                                    | All keypads touched,<br>should show a response.                                                                                                    |
|                                 | Bake Element.                    | Set the ohmmeter to R x 1.<br>Connect the meter leads<br>to the element terminals<br>and measure the resis-<br>tance.                                                                                                    | Bake = $20 \pm 5\Omega$ .                                                                                                    |
|                                 | Broil Element.                   |                                                                                                    | Broil:<br>Inner = $35 \pm 5\Omega$ .<br>Outer = $55 \pm 5\Omega$ .                                                                                                    |

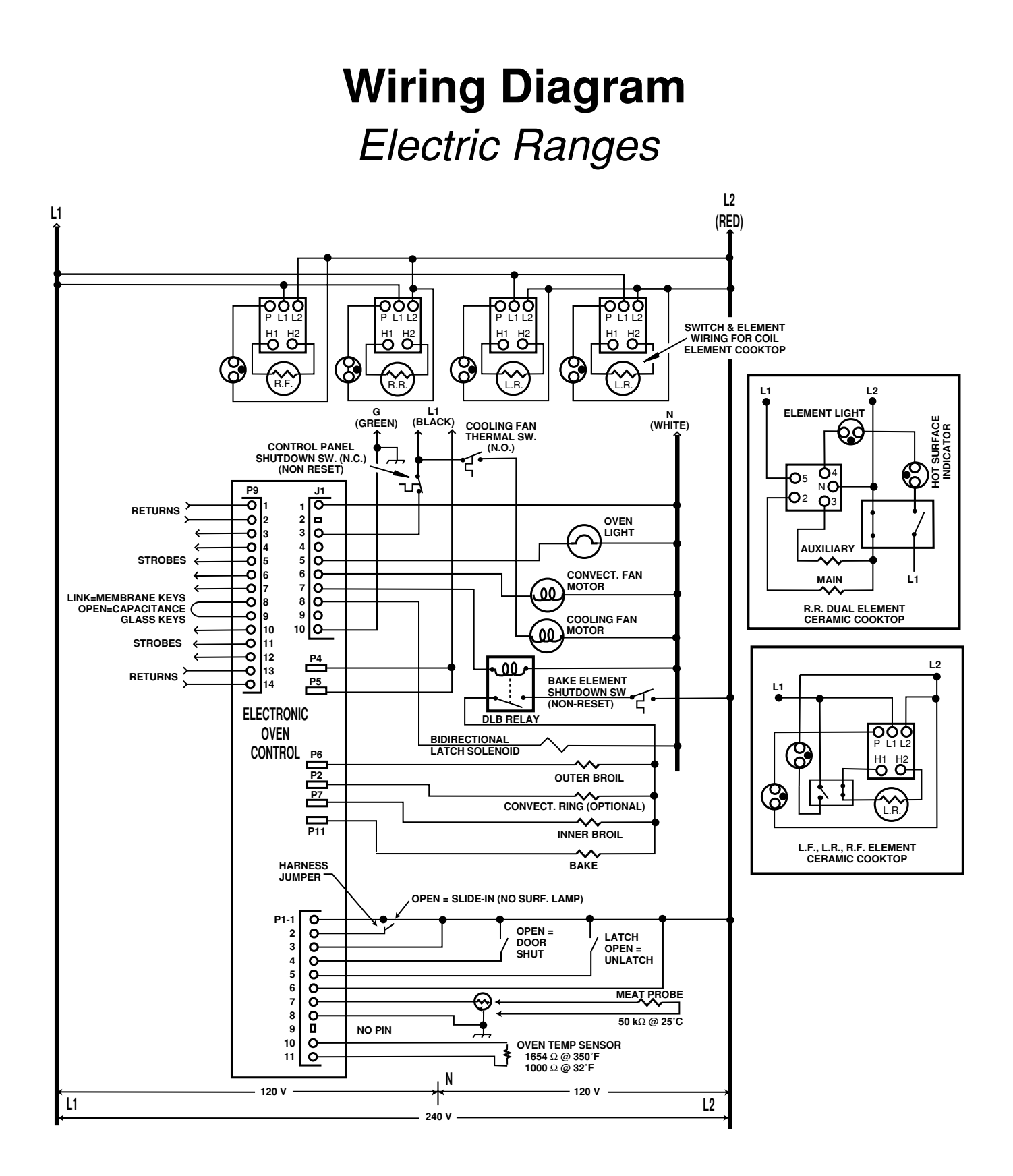

## Strip Circuits Electric Ranges

### **BAKE (& PREHEAT)**

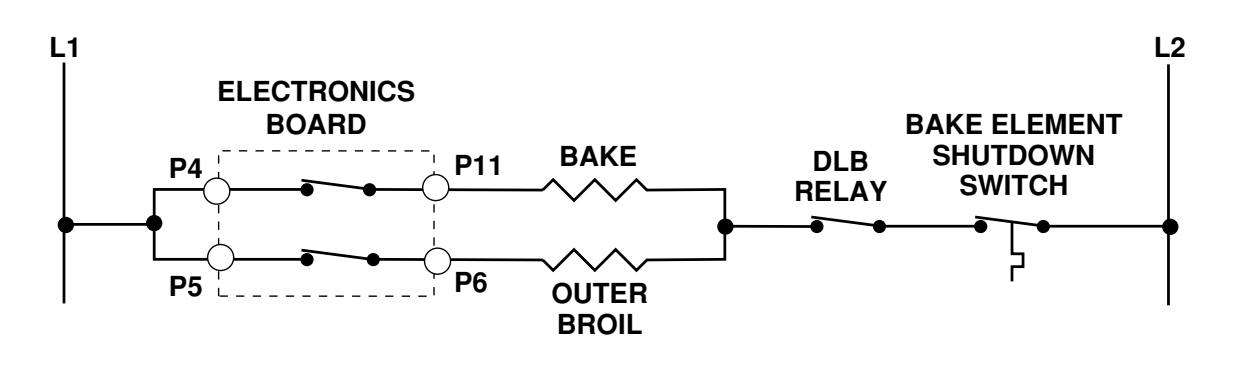

### **ECONOMY BROIL**

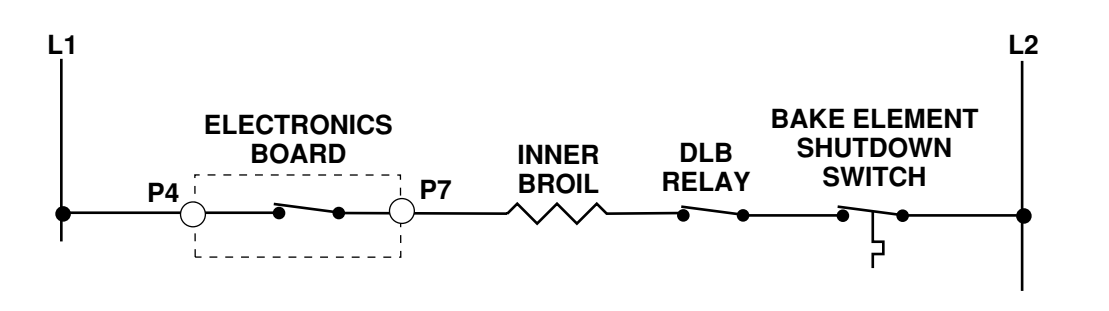

### **STANDARD BROIL**

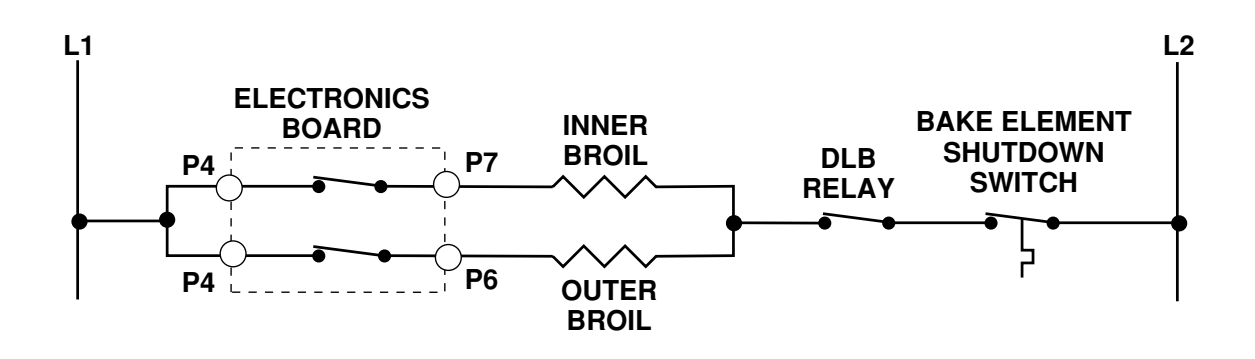

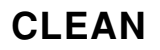

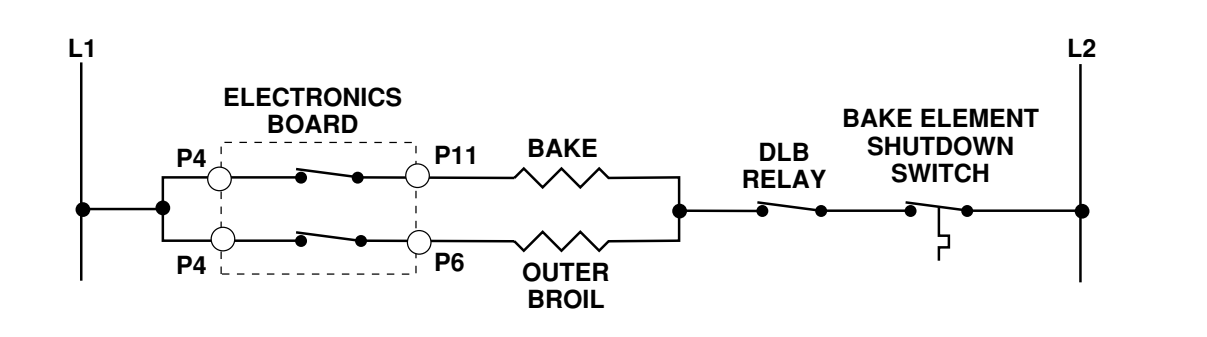

### LATCH DRIVING CIRCUIT

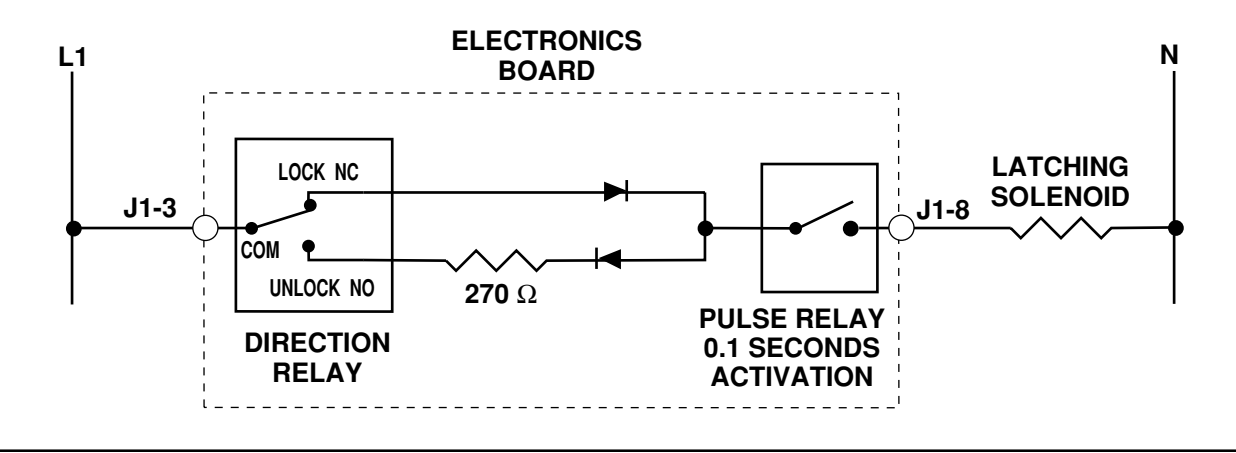

#### CONVECTION ROAST, PREHEAT FOR CONVECTION BAKE, DEHY-DRATE, & RAISING BREAD

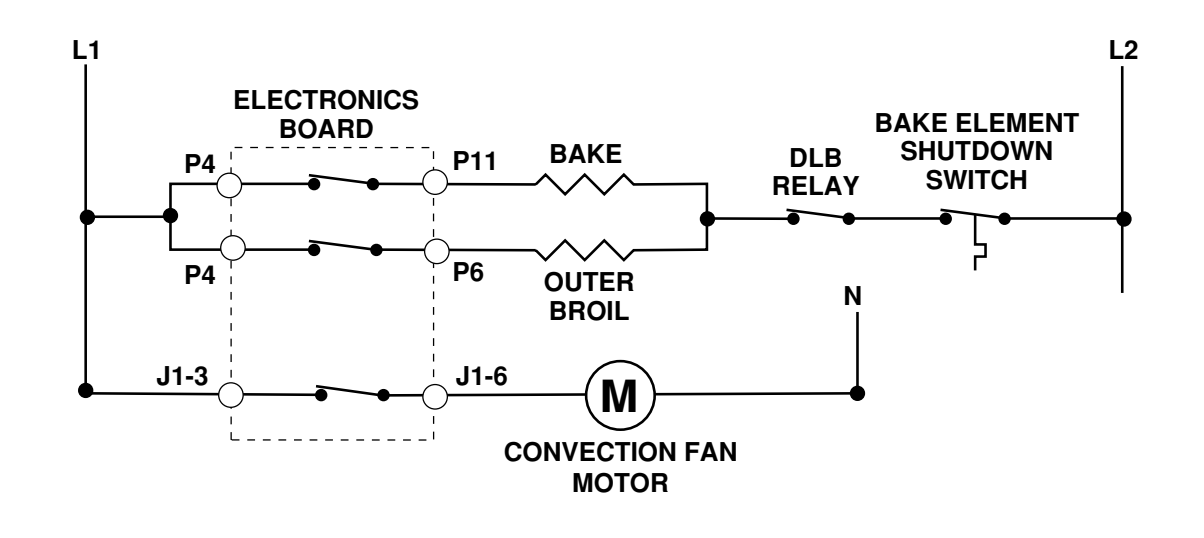

#### **CONVECTION BROIL**

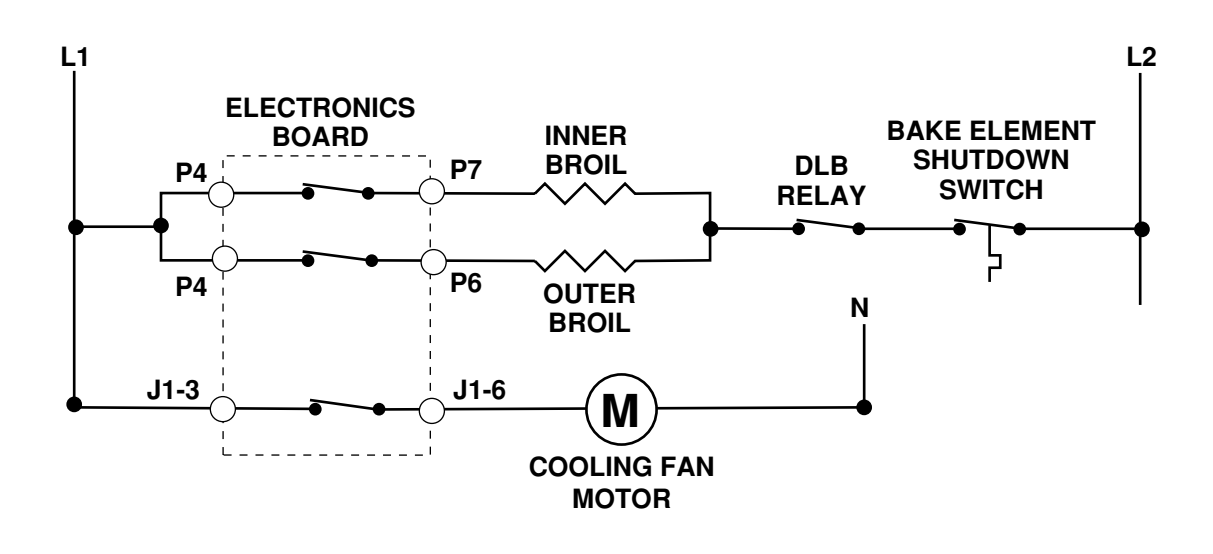

#### CONVECTION BAKE, DEHY-DRATE, RAISING BREAD

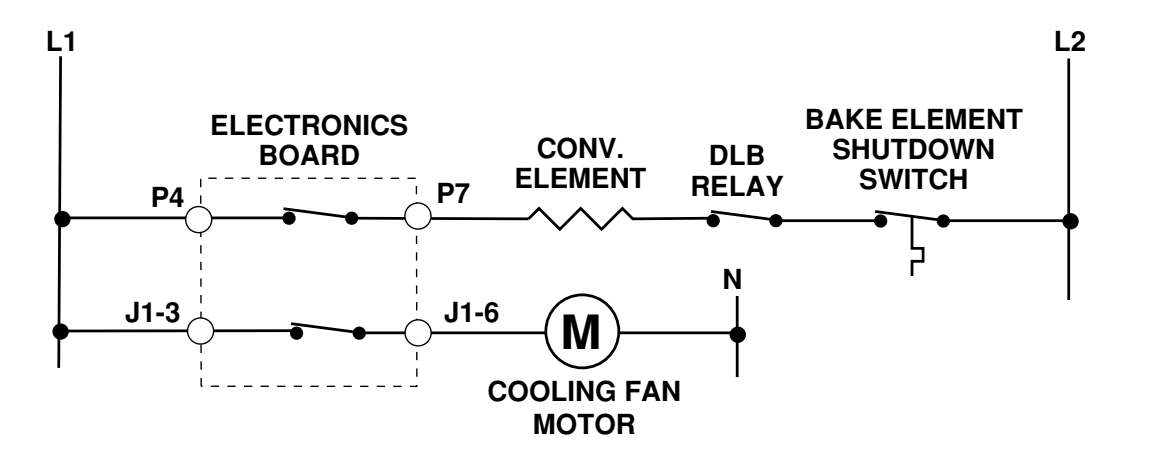

#### **OVEN LIGHT**

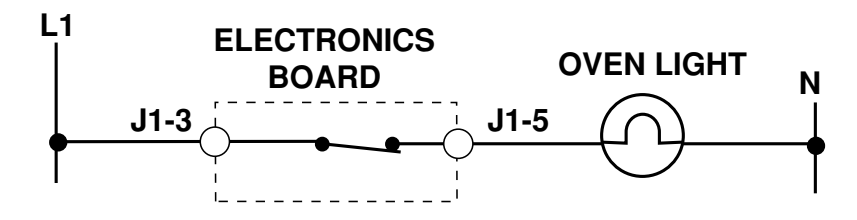

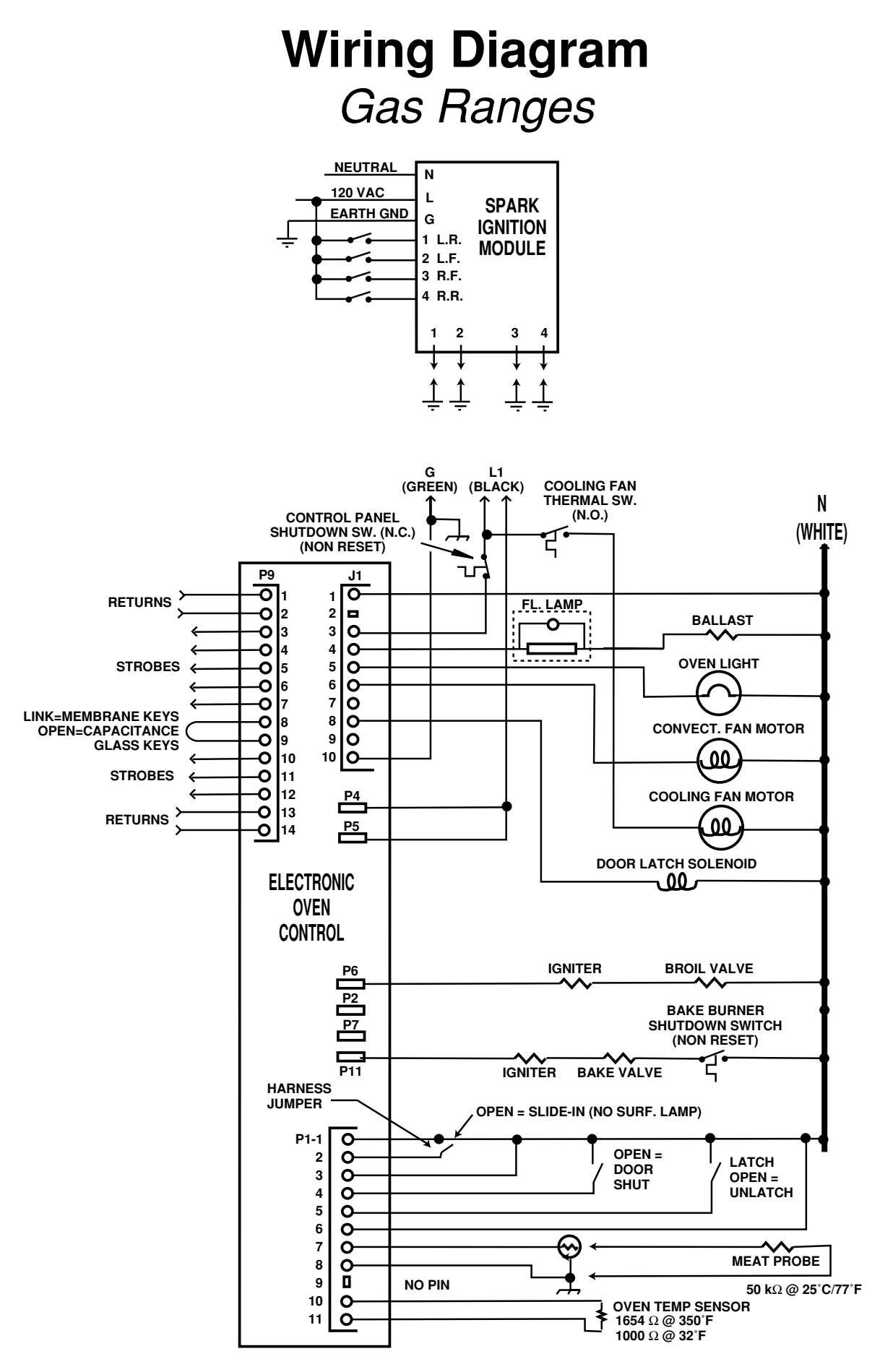

## Strip Circuits Gas Ranges

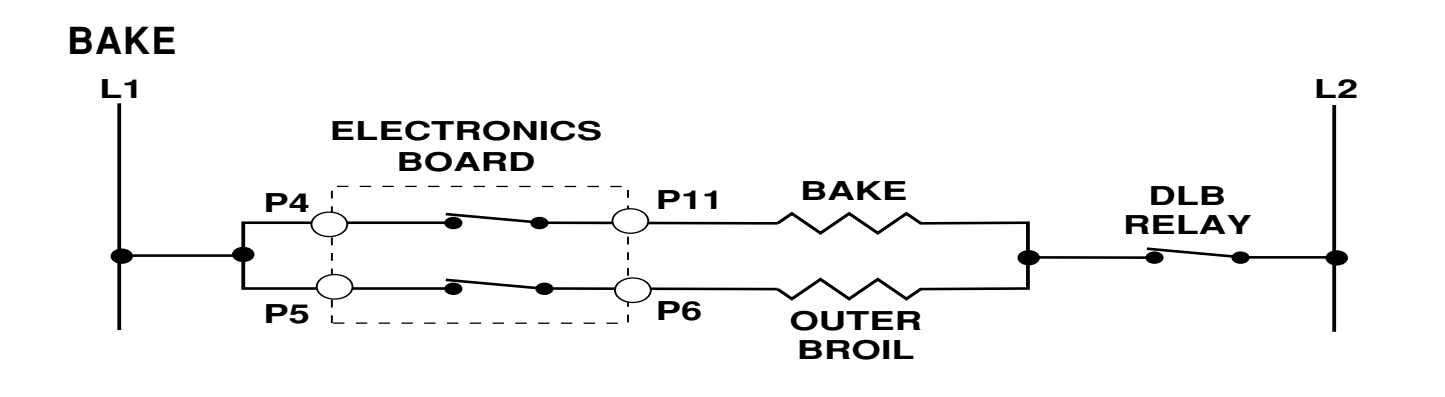

#### BROIL

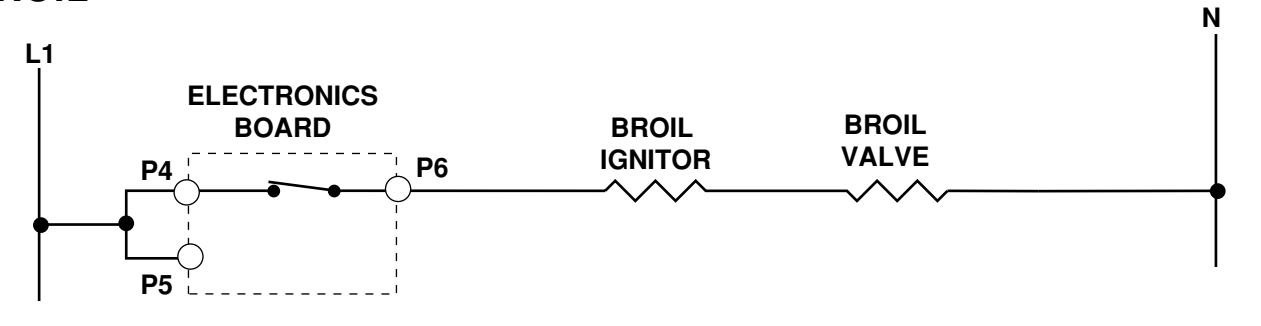

#### **CONVECTION BAKE & ROAST**

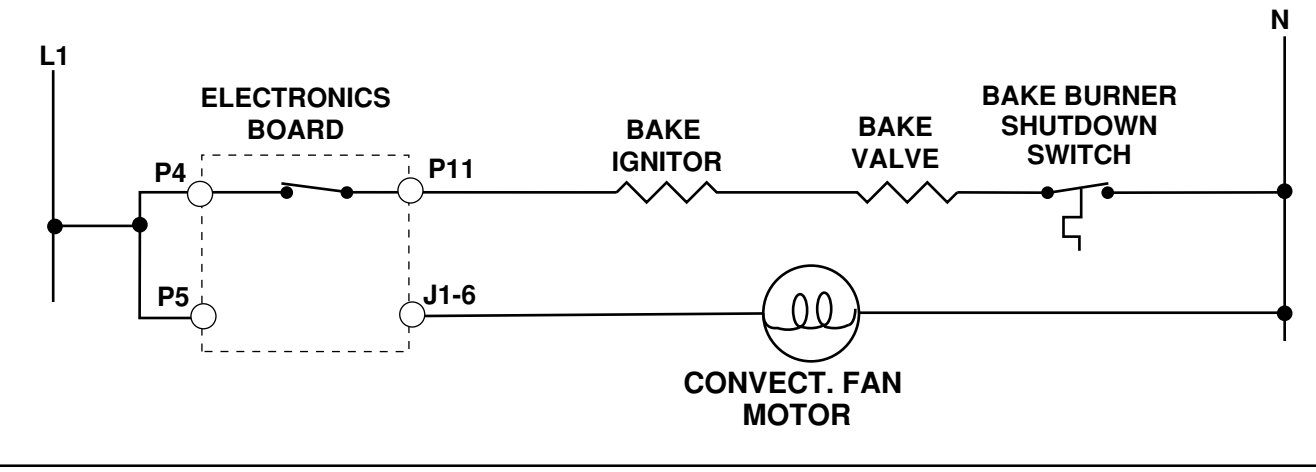

#### **CONVECTION BROIL**

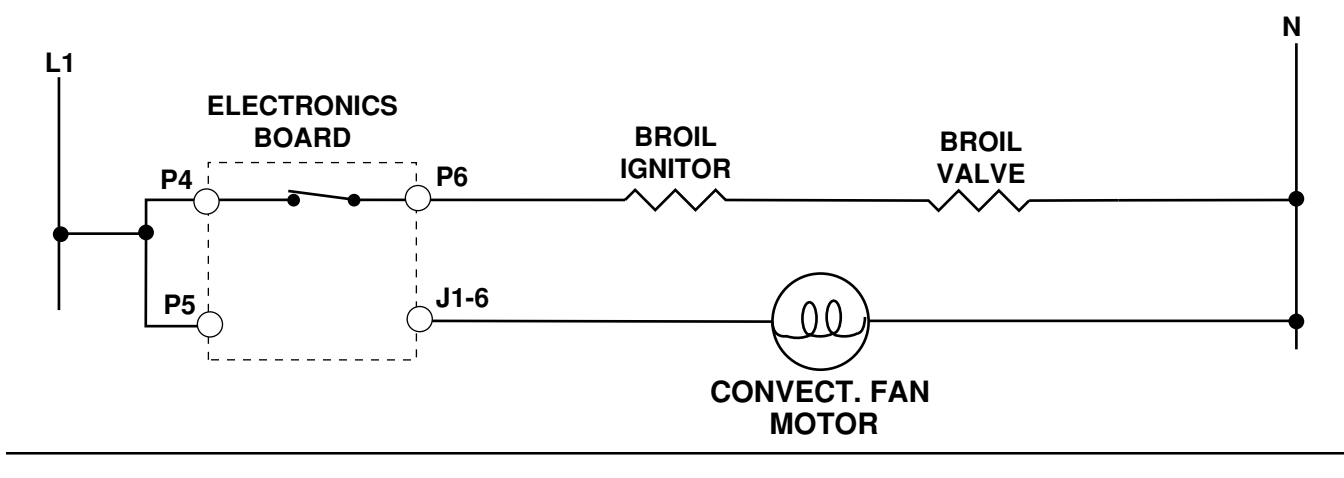

### CLEAN

#### **First 30-Minutes**

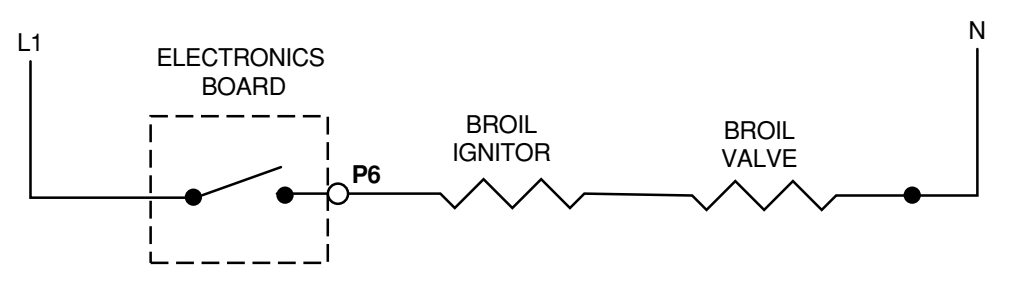

#### After 30-Minutes

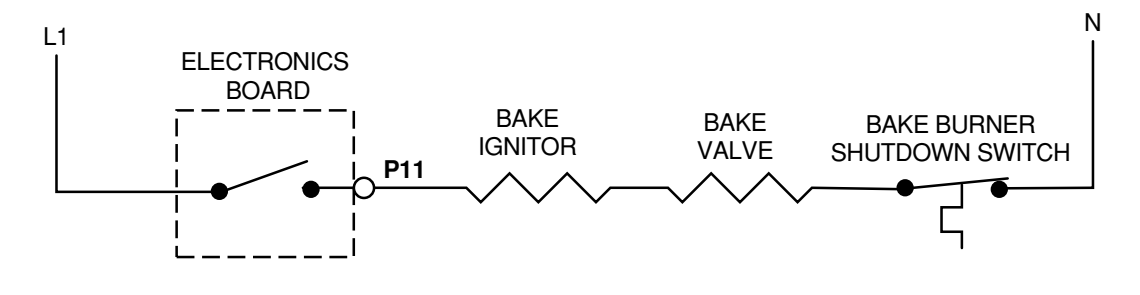

### LATCH DRIVING CIRCUIT

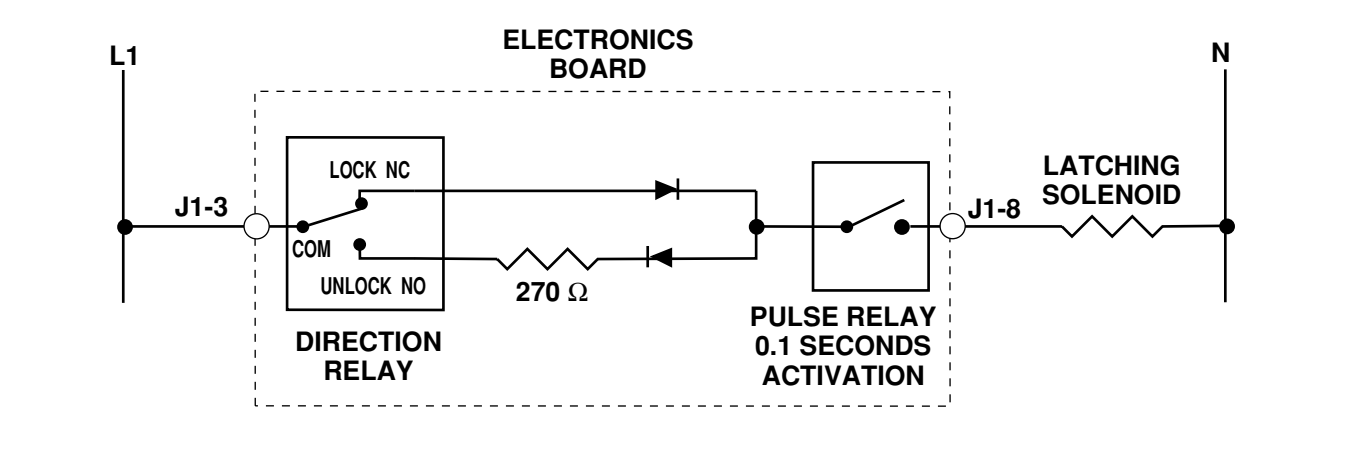

#### **COOLING FAN MOTOR**

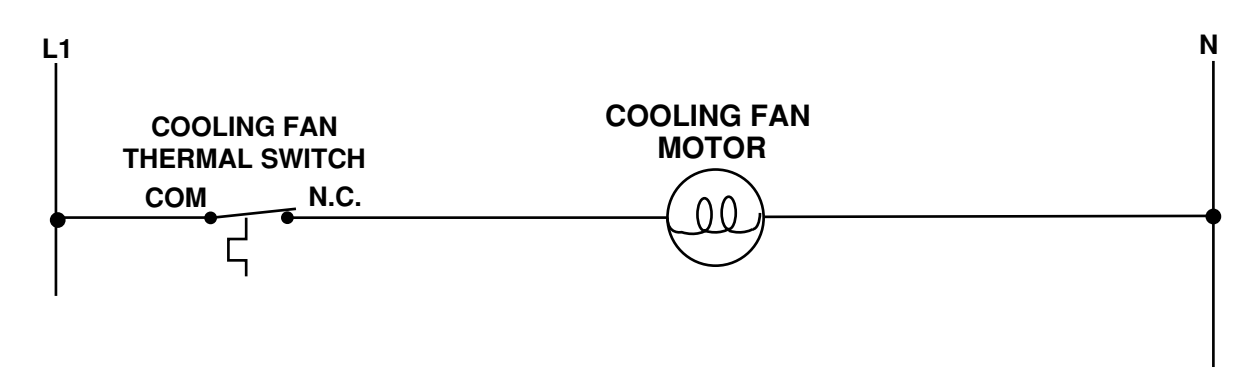

**OVEN LIGHT** 

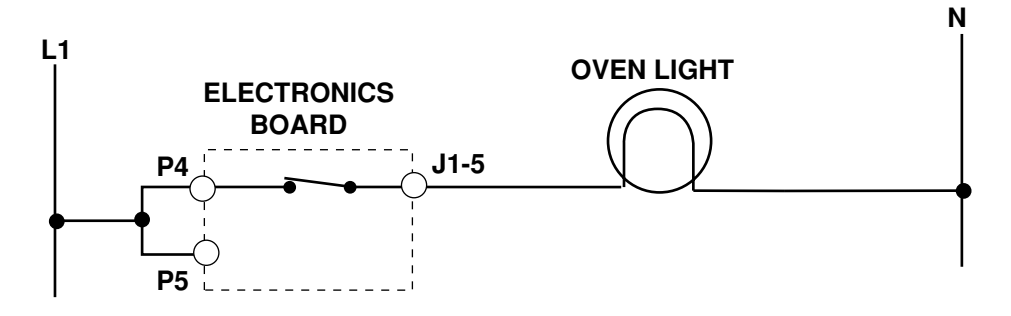

## **Confirmation of Understanding**

- On gas model ranges, the convection fan cycles ON for \_\_\_\_\_ seconds and OFF for \_\_\_\_\_ - seconds in convection broil mode.
- The oven temperature sensor mounting screw is accessed from the \_\_\_\_\_\_ on freestanding models, and from the \_\_\_\_\_\_ on slide-in models.
- All Gas model ranges are shipped with LP conversion orifice kits:
  \_\_\_\_\_ True \_\_\_\_\_ False.
- 4. Replacement service controls DO NOT have to be programmed to meet the range configuration they are being used in, otherwise an F-code will occur:

\_\_\_\_\_ True \_\_\_\_\_ False.

- 5. A cooling fan is used to maintain optimum temperatures in the console area of gas ranges only: \_\_\_\_\_ True \_\_\_\_ False.
- 6. A \_\_\_\_\_\_ speed fan, located in the storage drawer area, is used on freestanding and slide-in ranges.
- 7. Restricting the \_\_\_\_\_ in the cooking systems can cause premature failure of the controls and thermal switches.
- 8. To set the control for Celsius temperature, press and hold the #6 keypad for 5-seconds: \_\_\_\_\_ True \_\_\_\_\_ False.
- 9. An error code of F5 E3 means that the range is connected to a non-polarized receptacle: \_\_\_\_\_ True \_\_\_\_ False.
- 10. The cooling fan motor can be replaced from the console area:

\_\_\_\_\_ True \_\_\_\_\_ False.

### - NOTES -

### Answers

- 1. 10-seconds & 20-seconds
- 2. rear & front
- 3. True
- 4. False
- 5. False
- 6. single
- 7. air flow
- 8. False
- 9. True
- 10. False

## **KitchenAid Electronic Range Controls**

"B" Line Freestanding/Slide-In "D" Line Built-In Wall Ovens

- Developed by Digital Appliance Control (DAC).
- Used on Gas & Electric Models.
  - Slide-In: Up front glass "Capacitive Touch" switch membrane.
  - Freestanding: Up front glass "Capacitive Touch" membrane.
  - Wall Ovens: Mylar touch membrane switch.

### Unique Functions:

- Sabbath Mode: Allows the oven to be operated continuously during the Jewish Sabbath.
- Eacy Convect: Automatically converts standard cooking times and temperatures to convection cooking times and temperatures.
- Full Meal Convect: Ten preprogrammed cook cycles and one favorite cooking cycle.
- 2nd through 5th year parts only warranty.

## KitchenAid Electronic Range Controls "B" Line Slide-In

- Electric Models:
  - KESS300B
  - KESC300B
  - KESC307B
  - KESH307B

- Gas Models:
  - KGST300B
  - KGST307B

## KitchenAid Electronic Range Controls "B" Line Slide-In

#### Keypad Layout Convection Slide-In

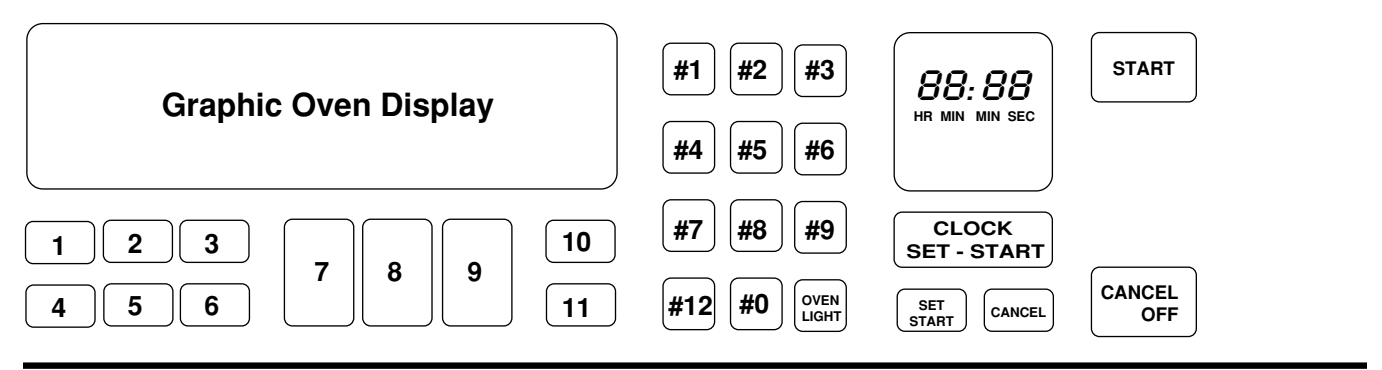

### Keypad Layout Non-Convection Slide-In

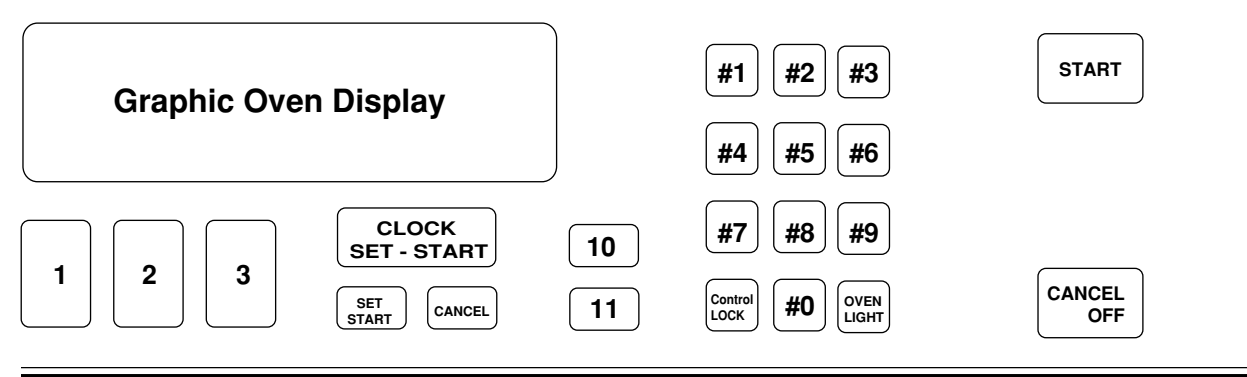

### Keypads:

- 1 = Bake
- 2 = Broil
- 3 = Clean
- 4 = Convection Bake
- 5 = Convection Broil
- 6 = Convection Roast
- 7 = Easy Convection (Baked Goods)
- 8 = Easy Convection (Meats)
- 9 = Easy Convection (Other Foods)
- 10 = Cook Time
- 11 = Stop Time
- 12 = Convection Full Meal

# KitchenAid Electronic Range Controls

"B" Line Freestanding

- Electric Models (Available in late 1995):
  - KERS500B
  - KERC500B
  - KERC507B
  - KERH507B
- Gas Models:
  - KGRT500B
  - KGRT507B

## KitchenAid Electronic Range Controls "B" Line Freestanding

### Keypad Layout Convection Freestanding

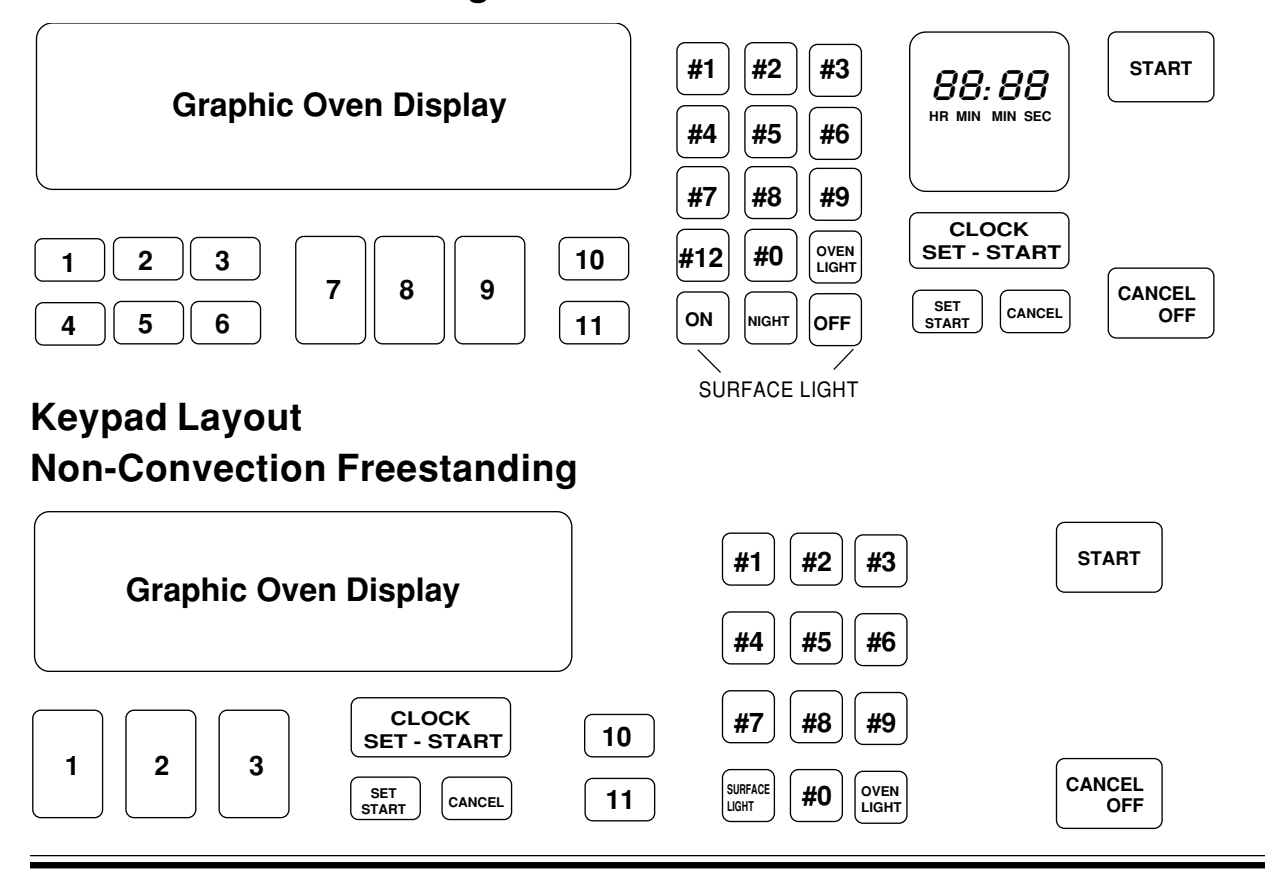

### Keypads:

- 1 = Bake
- 2 = Broil
- 3 = Clean
- 4 = Convection Bake
- 5 = Convection Broil
- 6 = Convection Roast
- 7 = Easy Convection (Baked Goods)
- 8 = Easy Convection (Meats)
- 9 = Easy Convection (Other Foods)
- 10 = Cook Time
- 11 = Stop Time
- 12 = Convection Full Meal

## KitchenAid Electronic Range Controls "B" Line Freestanding/Slide-In

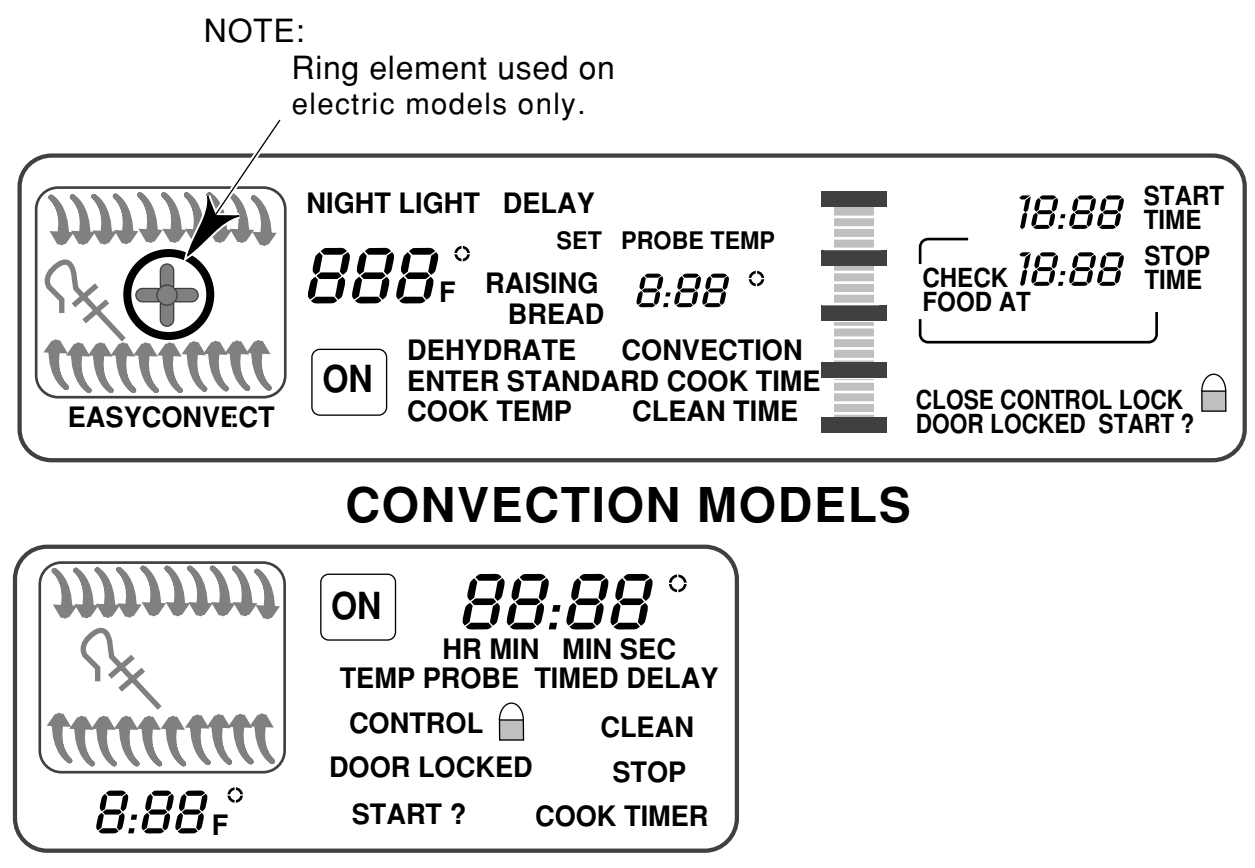

### NONCONVECTION MODELS

### • Electric Models:

| <u>24" Ovens</u> | <u>27" Ovens</u> | <u> 30" Ovens</u> |
|------------------|------------------|-------------------|
| KEBI141D         | KEBI171D         | KEBI101D          |
| KEBS147D         | KEBS177D         | KEBS107D          |
| KEBS246D         | KEBS276D         | KEBS206D          |
| KEBS247D         | KEBS277D         | KEBS207D          |
|                  | KEBS278D         | KEBS208D          |

### Keypad Layout Convection Single

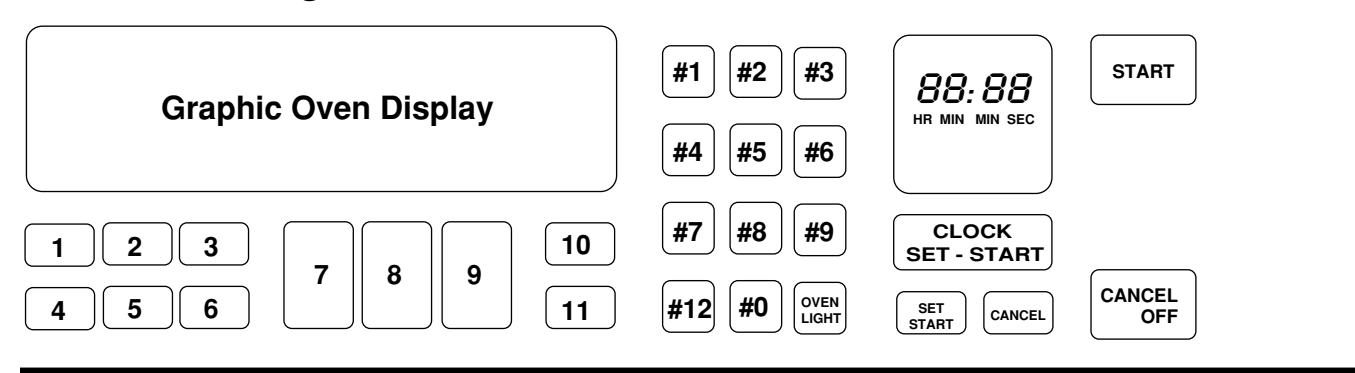

### Keypad Layout Non-Convection Single

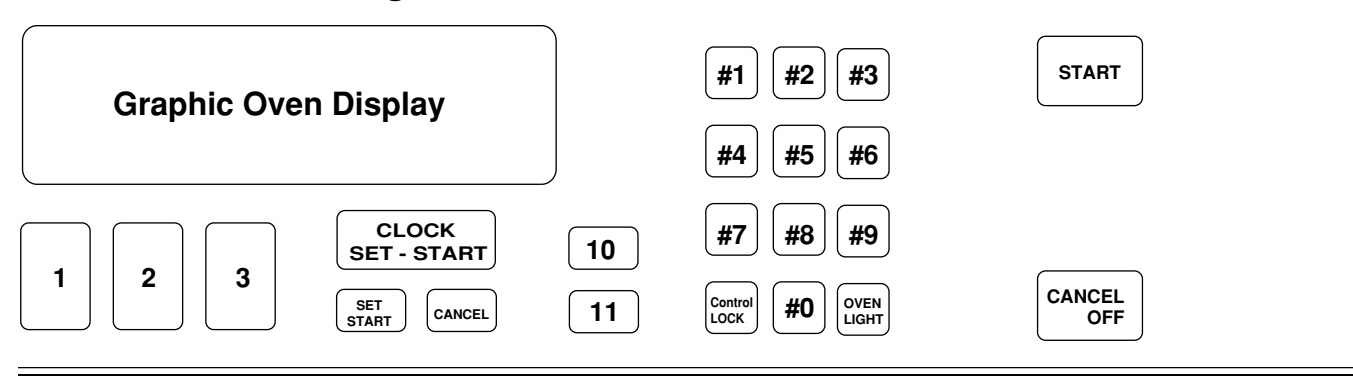

### Keypads:

- 1 = Bake
- 2 = Broil
- 3 = Clean
- 4 = Convection Bake
- 5 = Convection Broil
- 6 = Convection Roast
- 7 = Easy Convection (Baked Goods)
- 8 = Easy Convection (Meats)
- 9 = Easy Convection (Other Foods)
- 10 = Cook Time
- 11 = Stop Time
- 12 = Convection Full Meal

### Keypad Layout Convection Double

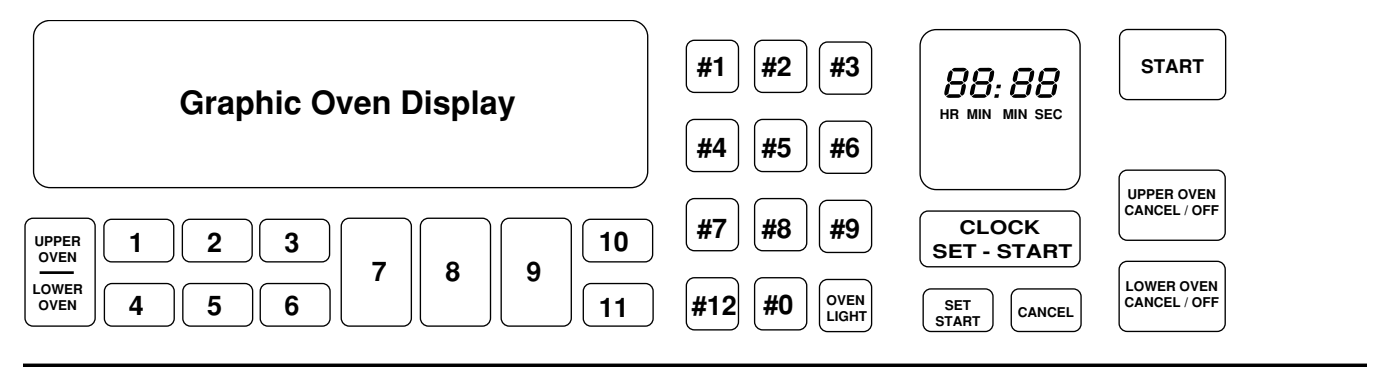

### Keypad Layout Non-Convection Double

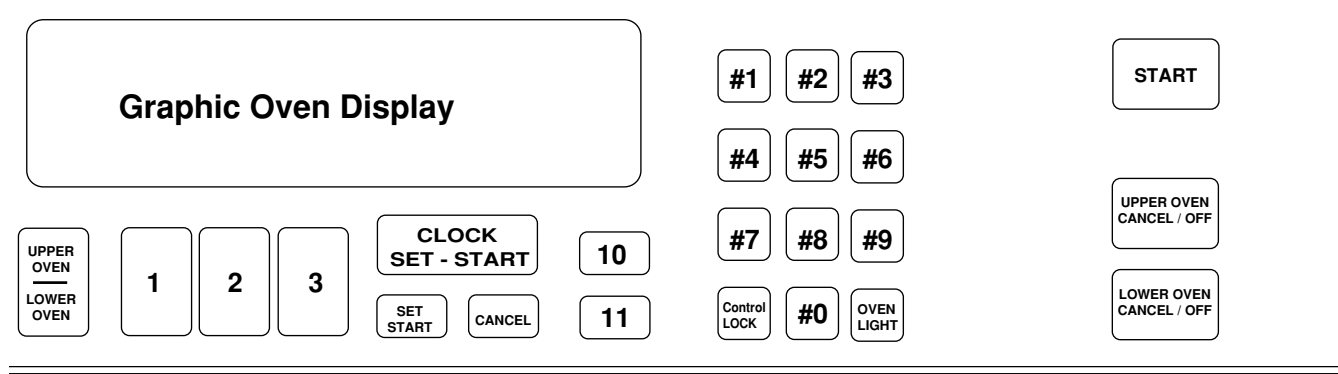

### Keypads:

- 1 = Bake
- 2 = Broil
- 3 = Clean
- 4 = Convection Bake
- 5 = Convection Broil
- 6 = Convection Roast
- 7 = Easy Convection (Baked Goods)
- 8 = Easy Convection (Meats)
- 9 = Easy Convection (Other Foods)
- 10 = Cook Time
- 11 = Stop Time
- 12 = Convection Full Meal

# KitchenAid Electronic Range Controls

"D" Line Wall Ovens

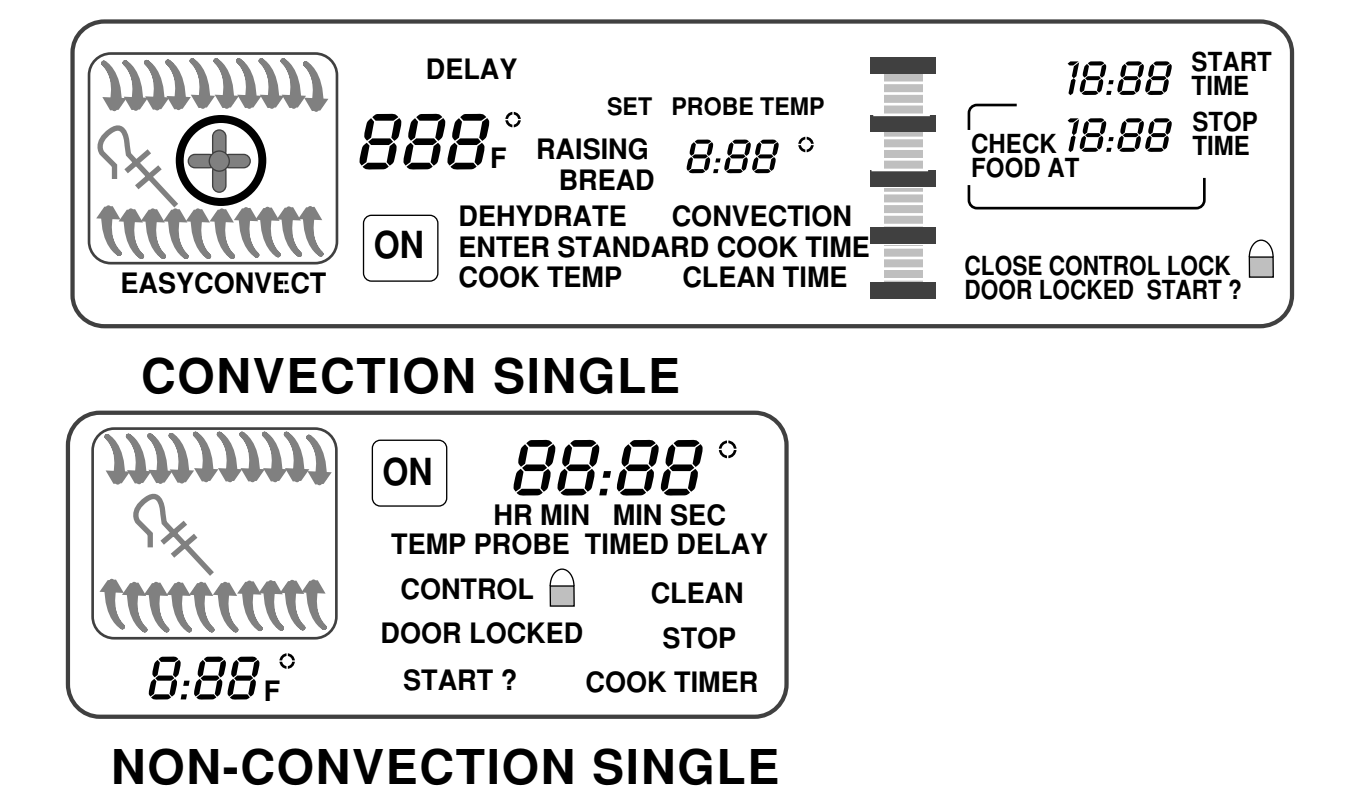

### - 10 -

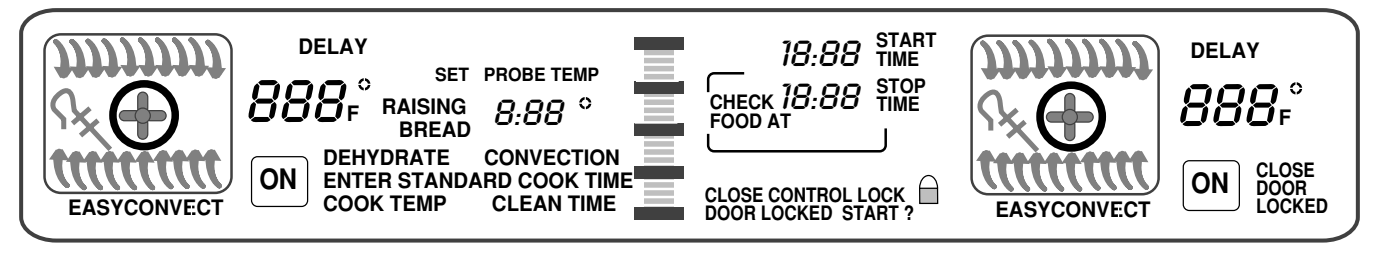

### **CONVECTION DOUBLE**

### NON-CONVECTION DOUBLE

## **Reading The Graphic Display**

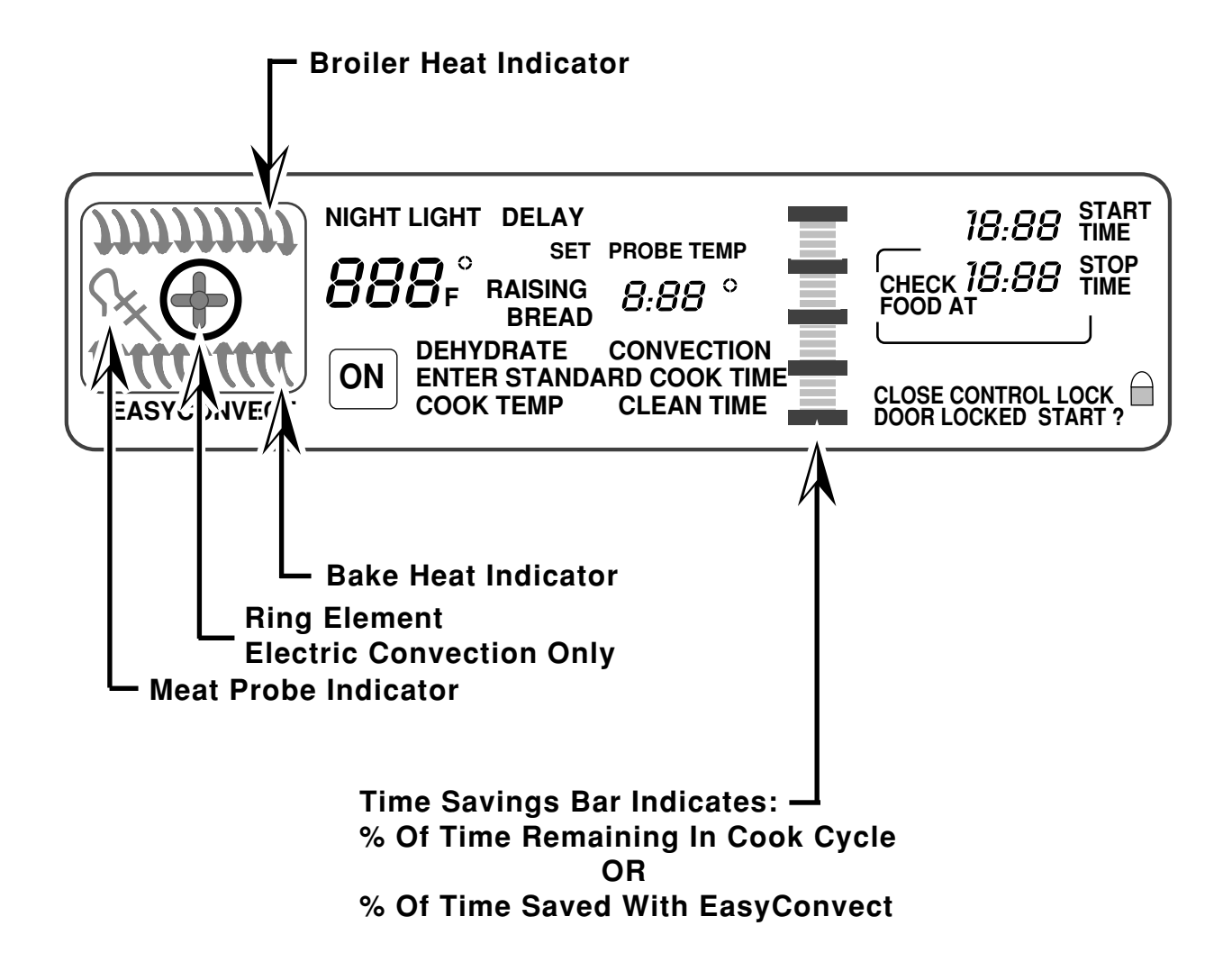

- Available on convection models only.
- Allows the consumer to cook standard oven recipes in the convection mode.
- Three Easy Convect cooking functions:
  - Baked Goods: Converts time by -50% and temperature by  $-50\degree$ F.
  - Meats: Converts time by –20% and temperature by –25°F.
  - Other: Converts time by -10% and temperature by  $-25\degree$ F.
- Let's review the operation of the Easy Convect cycle. We will use the "Meats" cycle to show how it works.

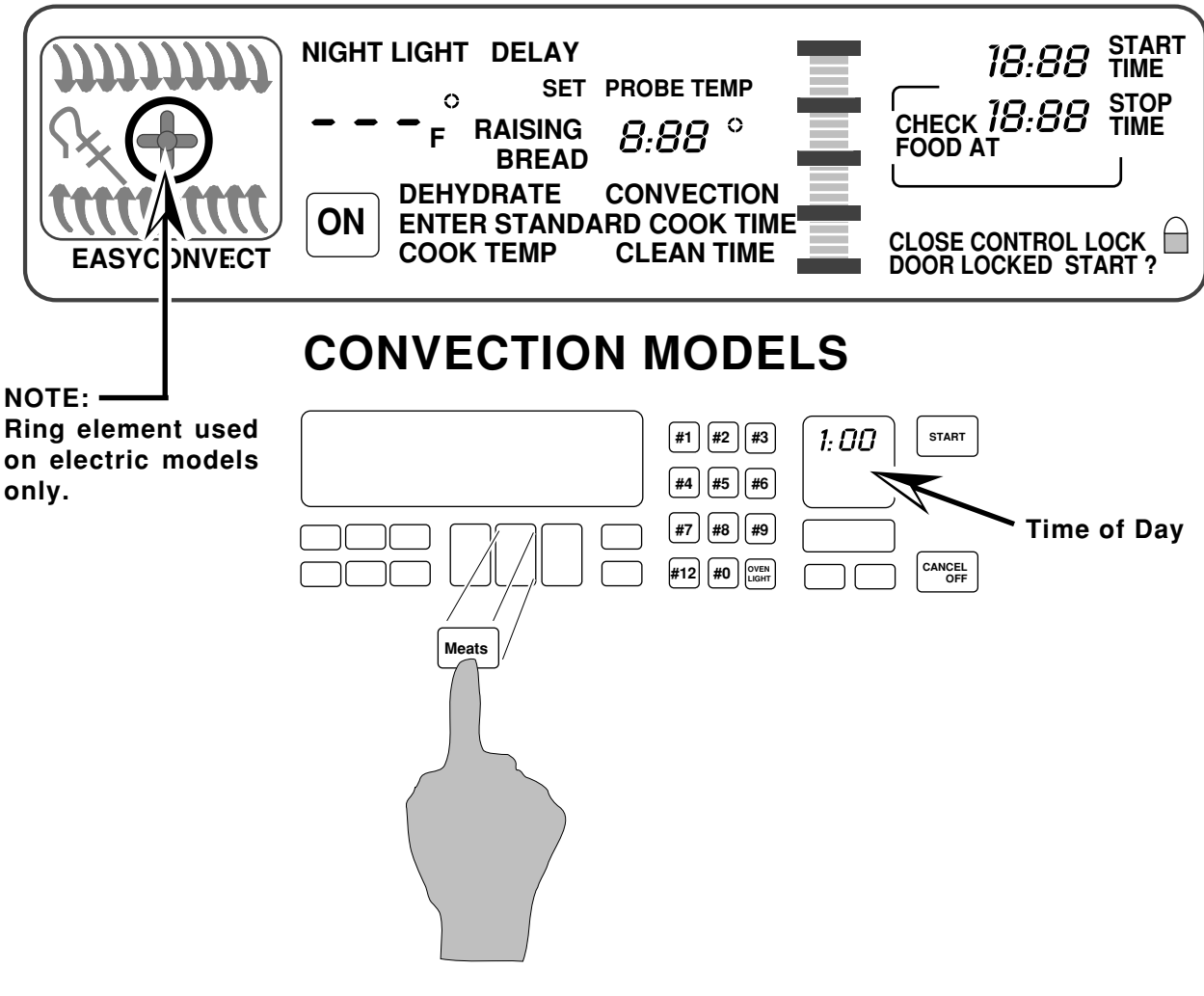

Press the "Meats" keypad.

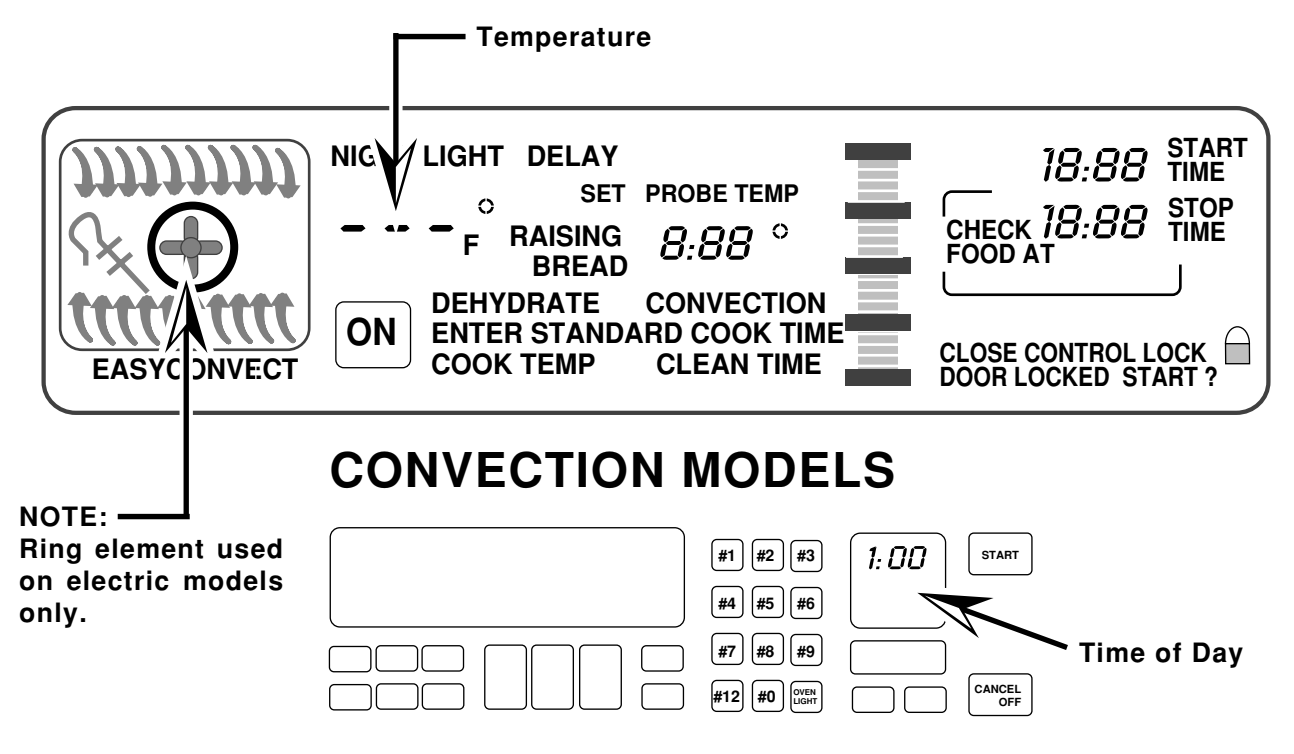

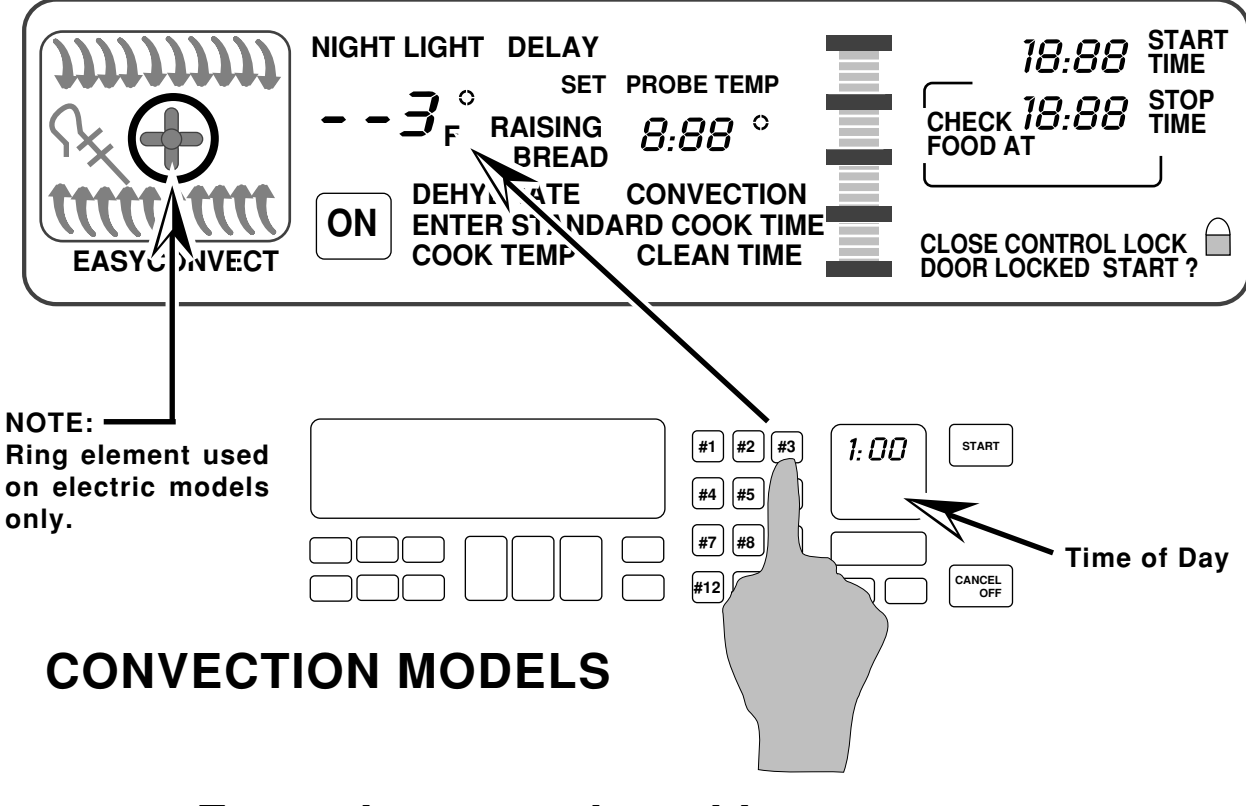

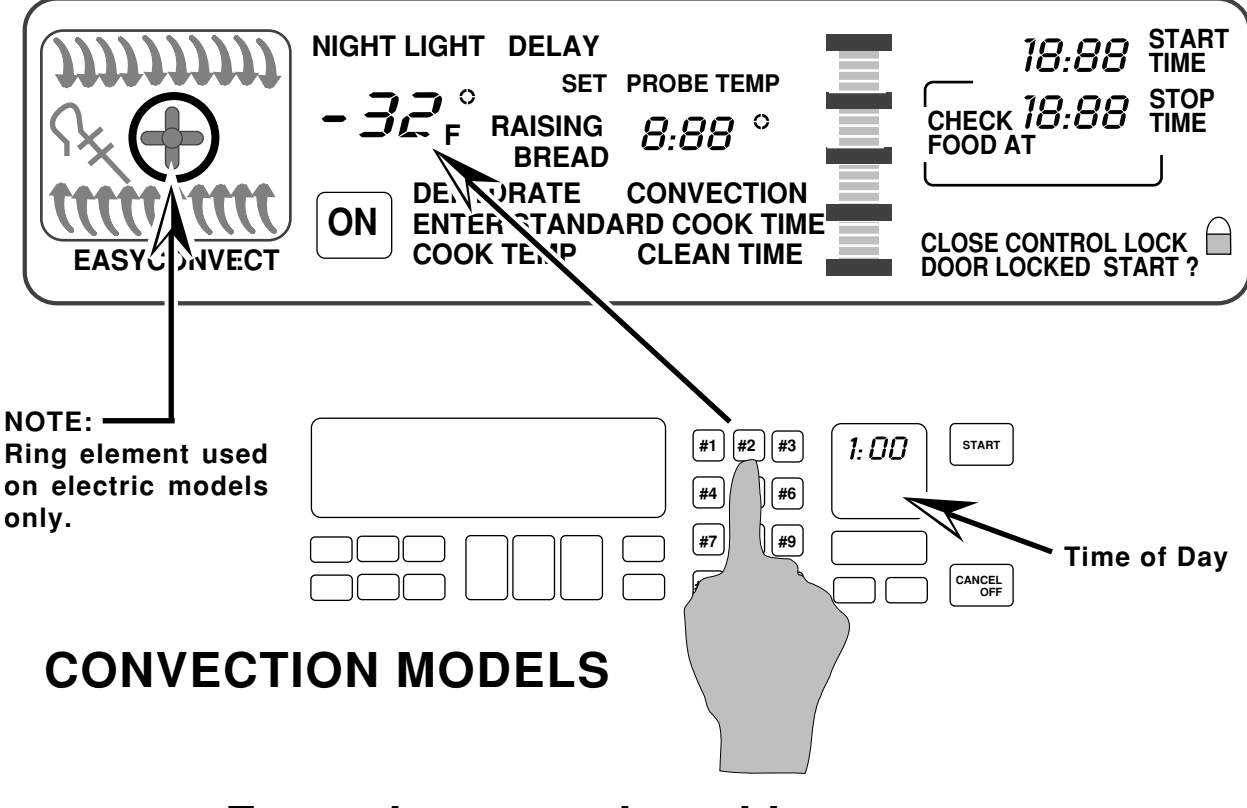

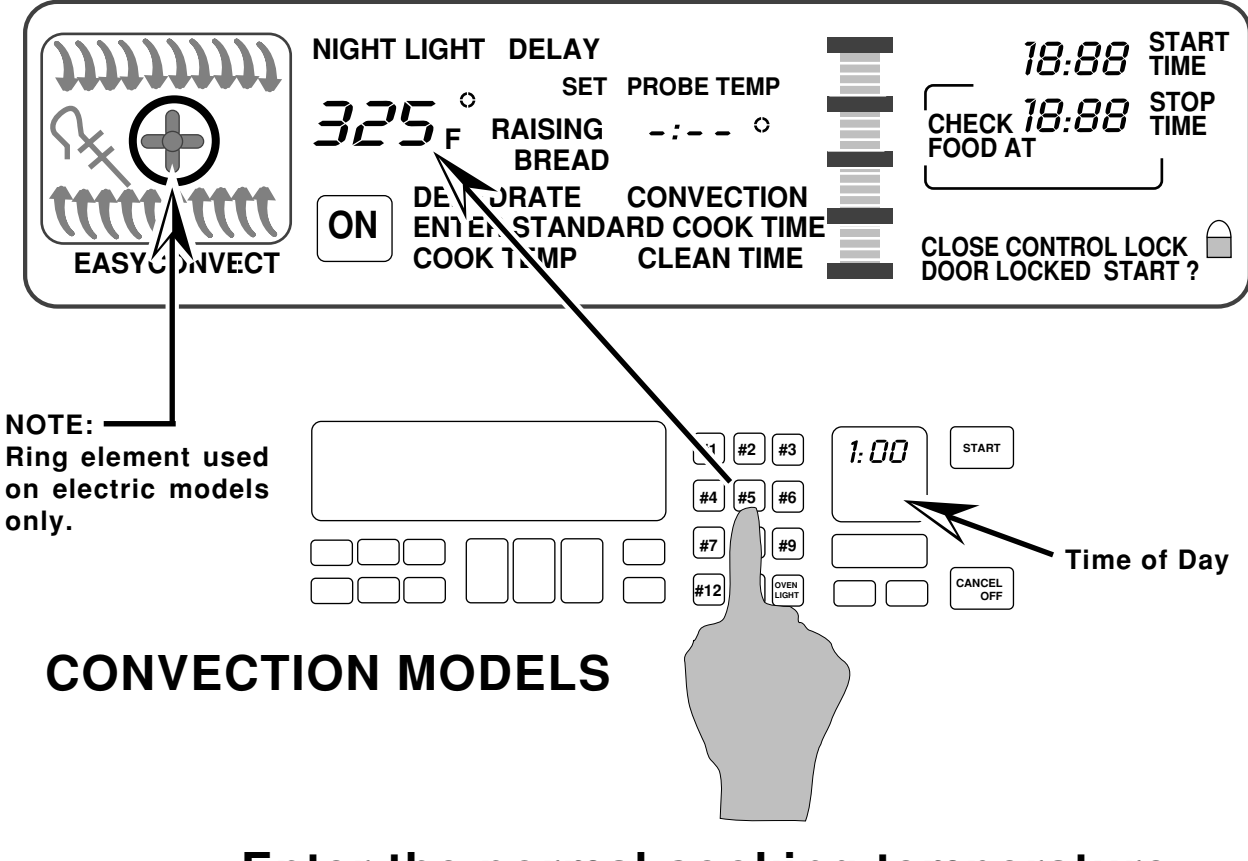

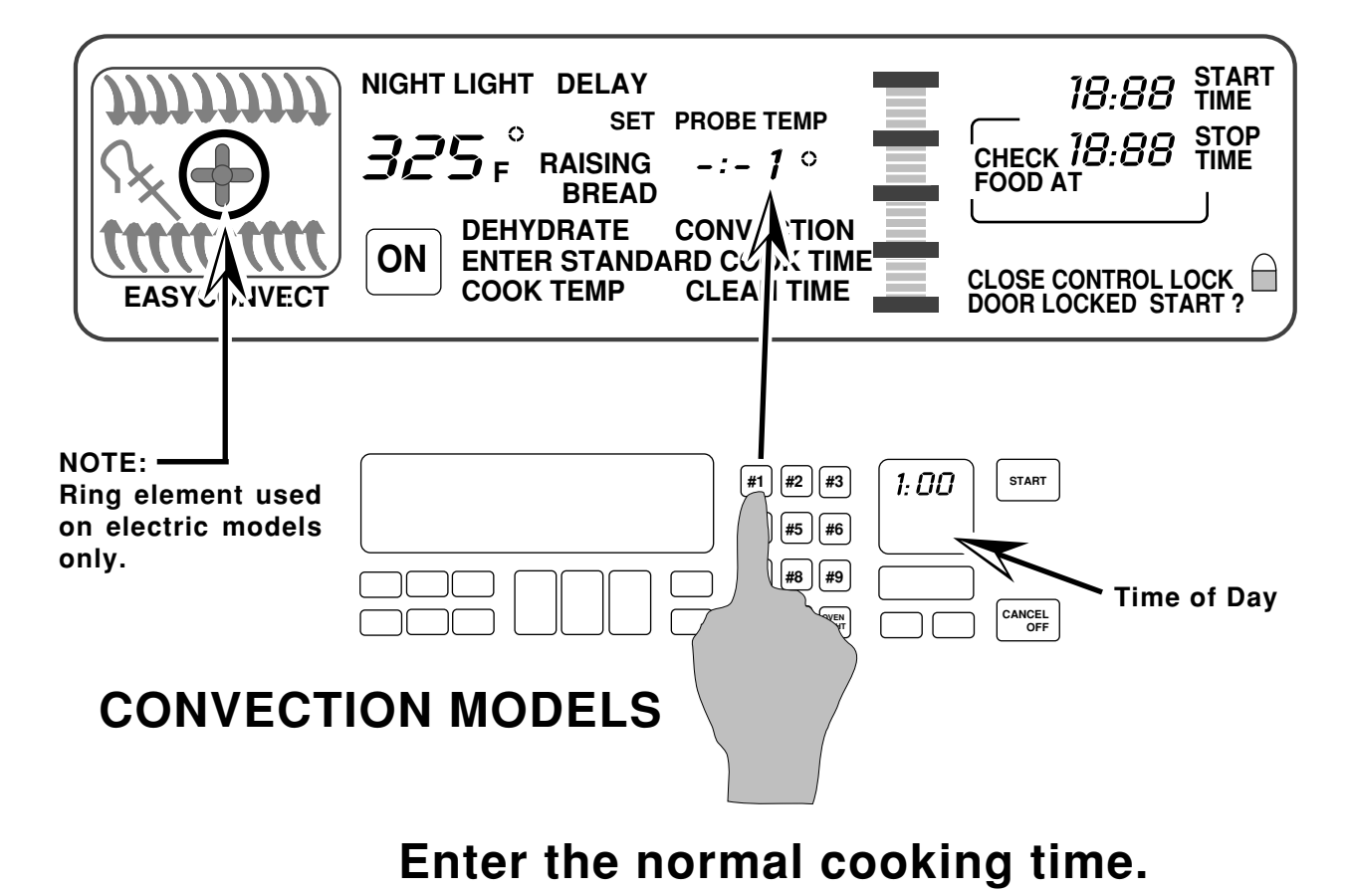

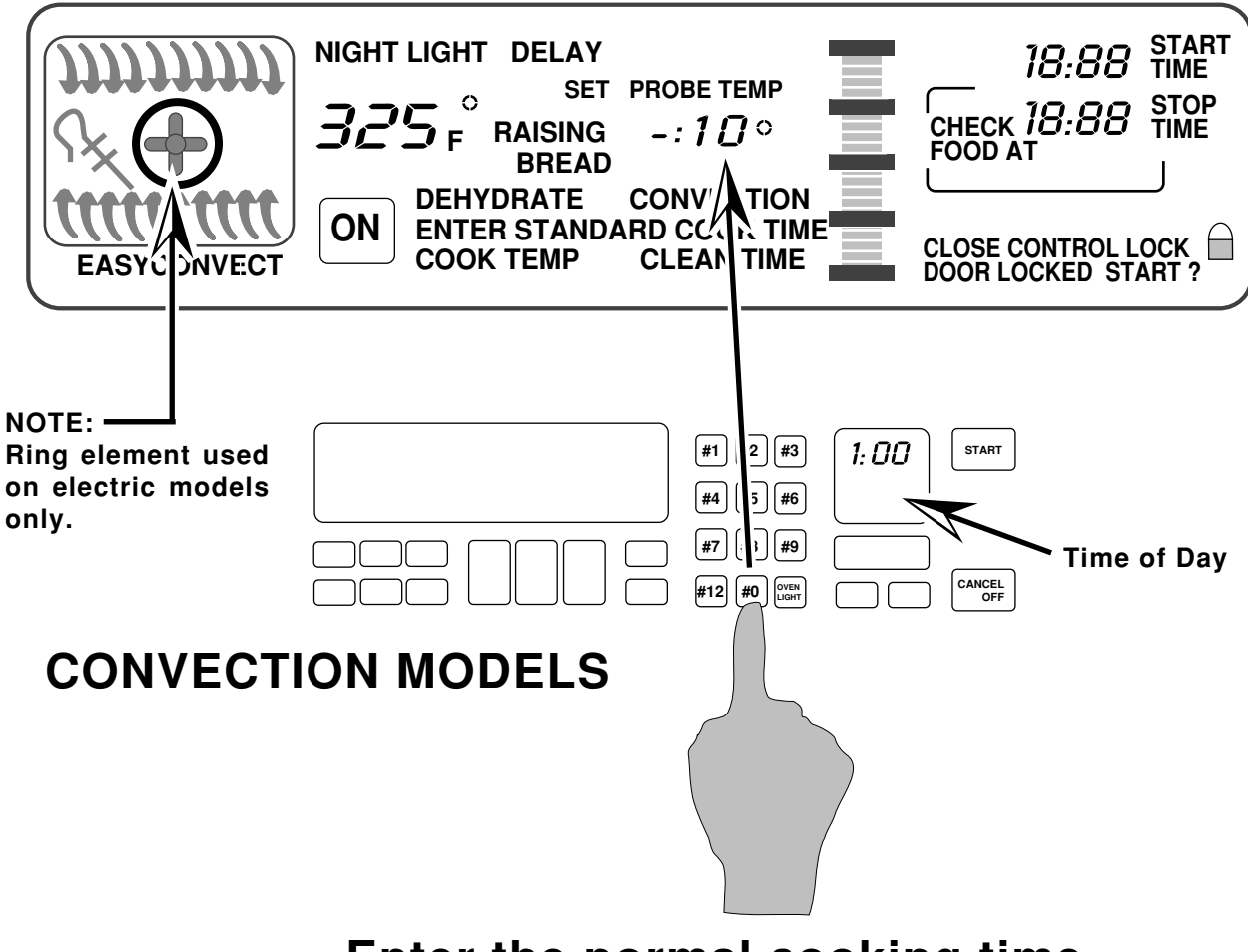

Enter the normal cooking time.

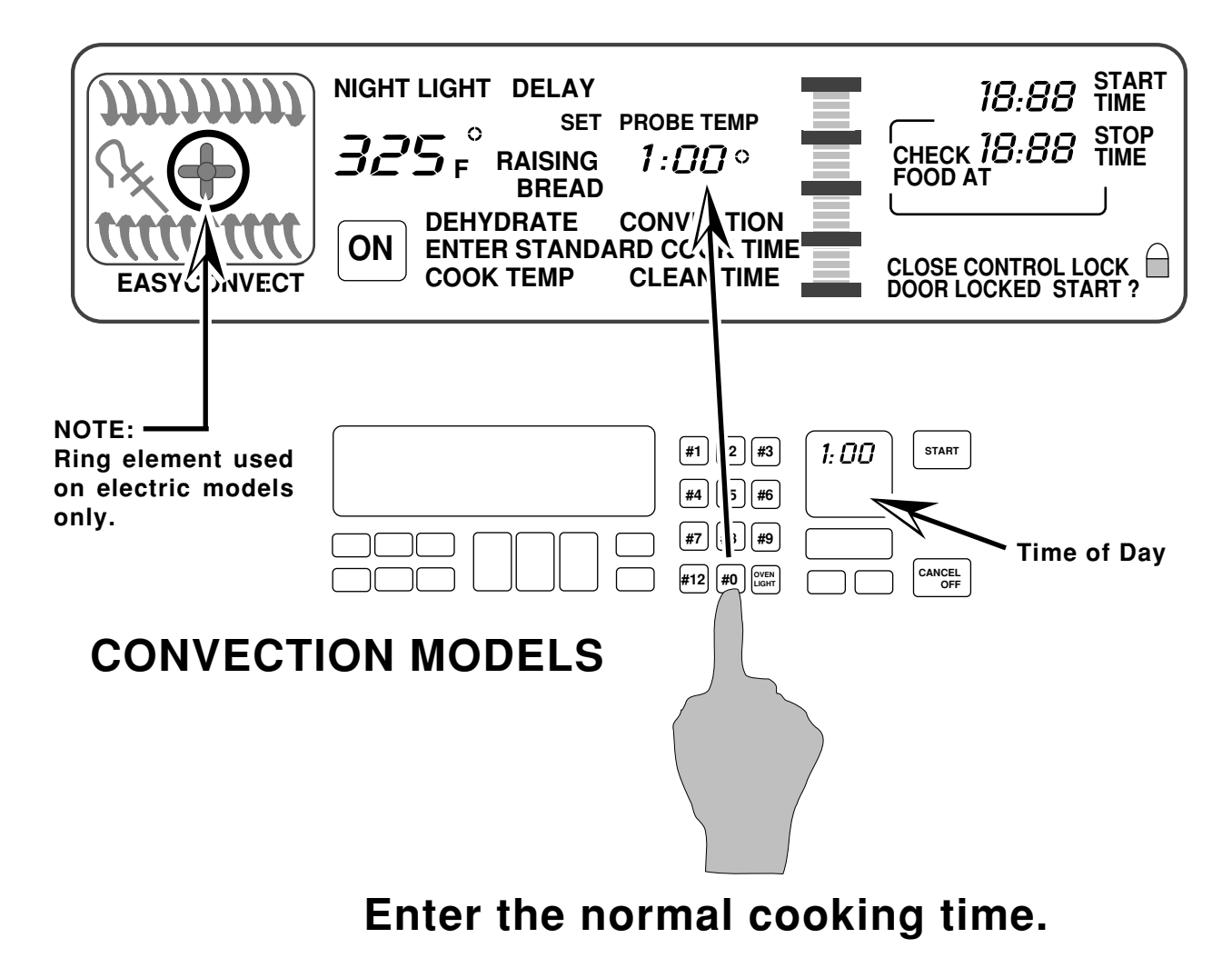

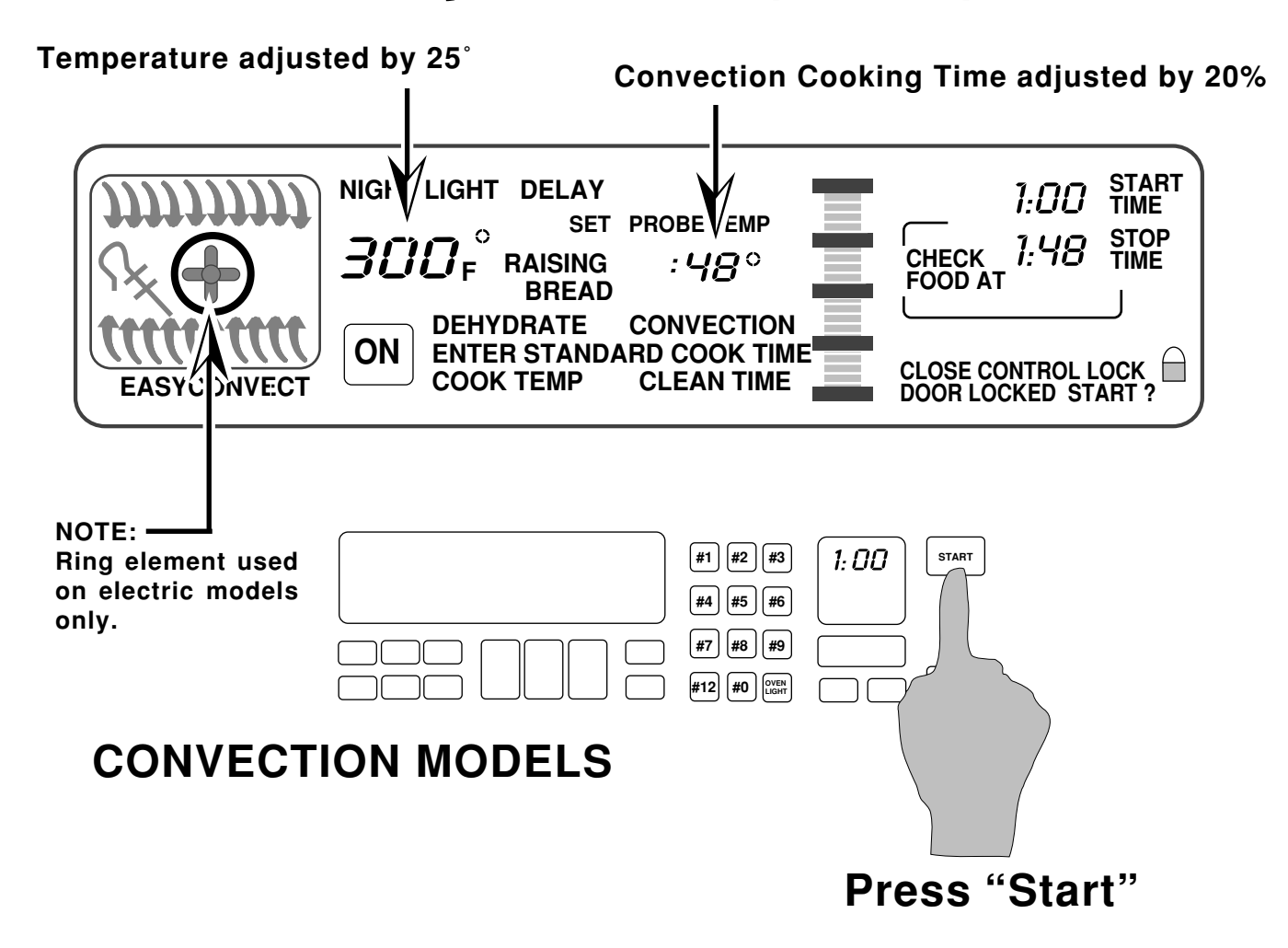

After the Start button is pressed, the control adjusts the convection cooking time by 20% and the temperature by 25-degrees.

## KitchenAid Electronic Range Controls "Sabbath Mode"

- Available on all KitchenAid models.
- Allows the consumer to meet the "No Work" requirements of the Jewish Sabbath. This means that:
  - The range will operate nonstop as long as power is applied to the range.
  - The range will resume cooking if there is a power failure while in this mode of operation (convection models will resume the "Favorite Cycle").
- No tones will sound when in this mode.
- Touchpad responses are delayed by 1-second to prevent accidentally turning the range off.
- Let's review the operation of the Sabbath Mode.

## KitchenAid Electronic Range Controls "Sabbath Mode"

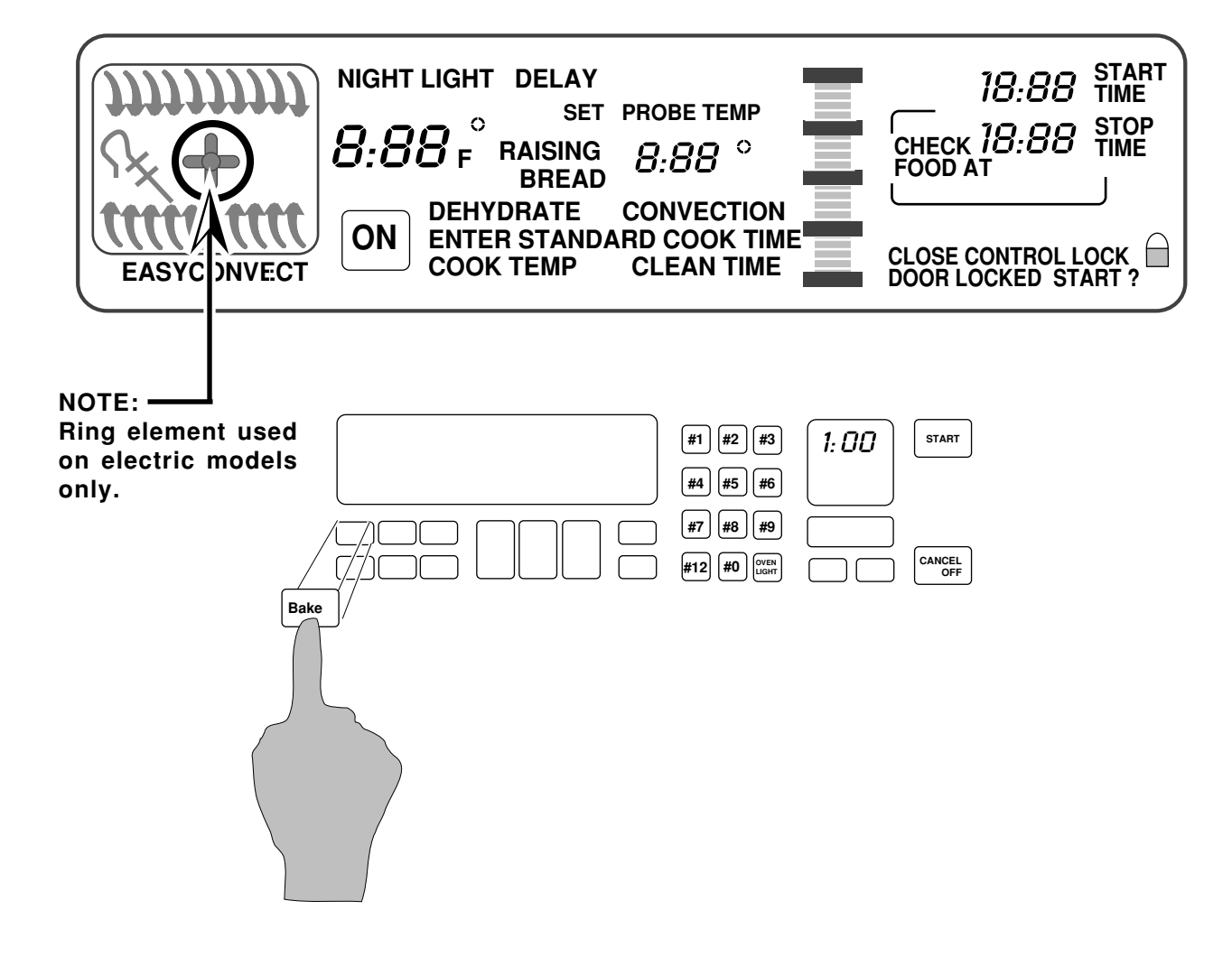
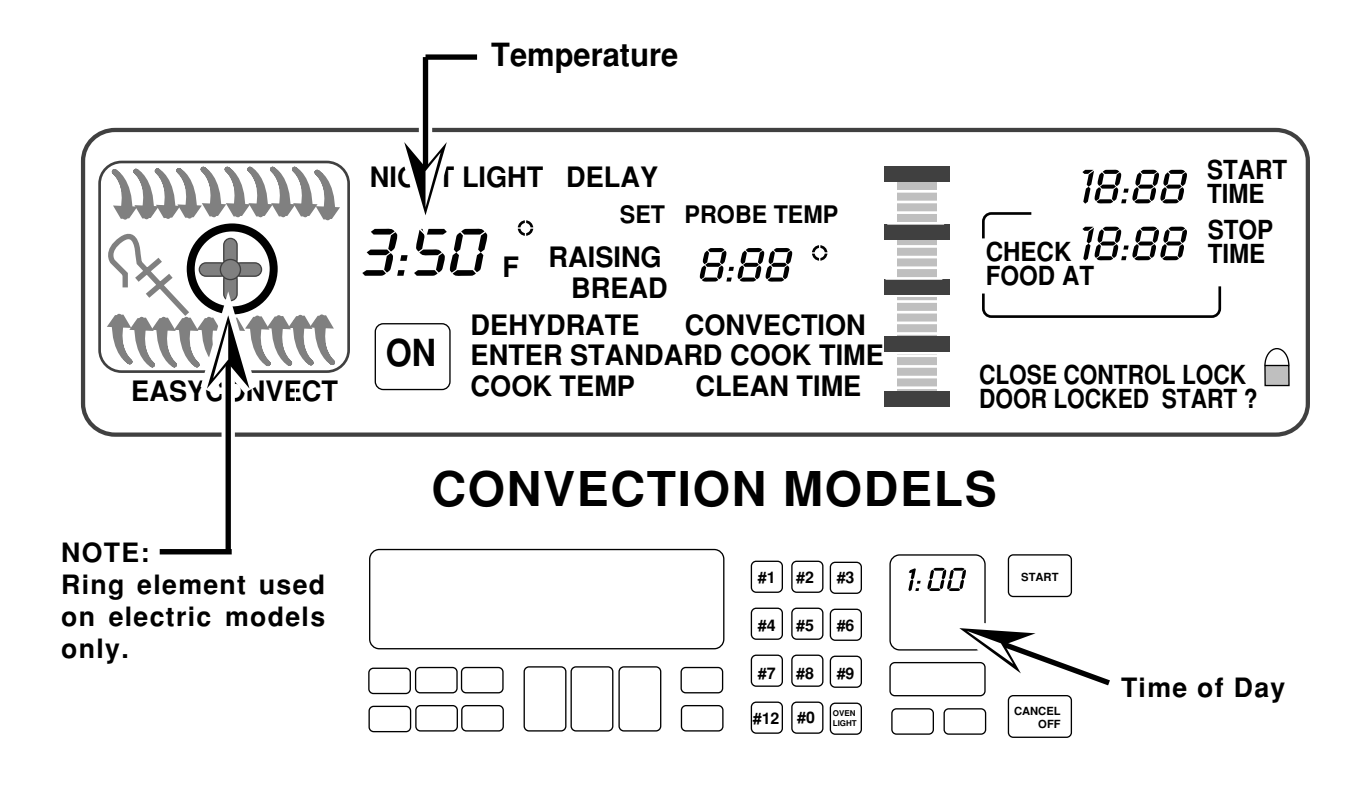

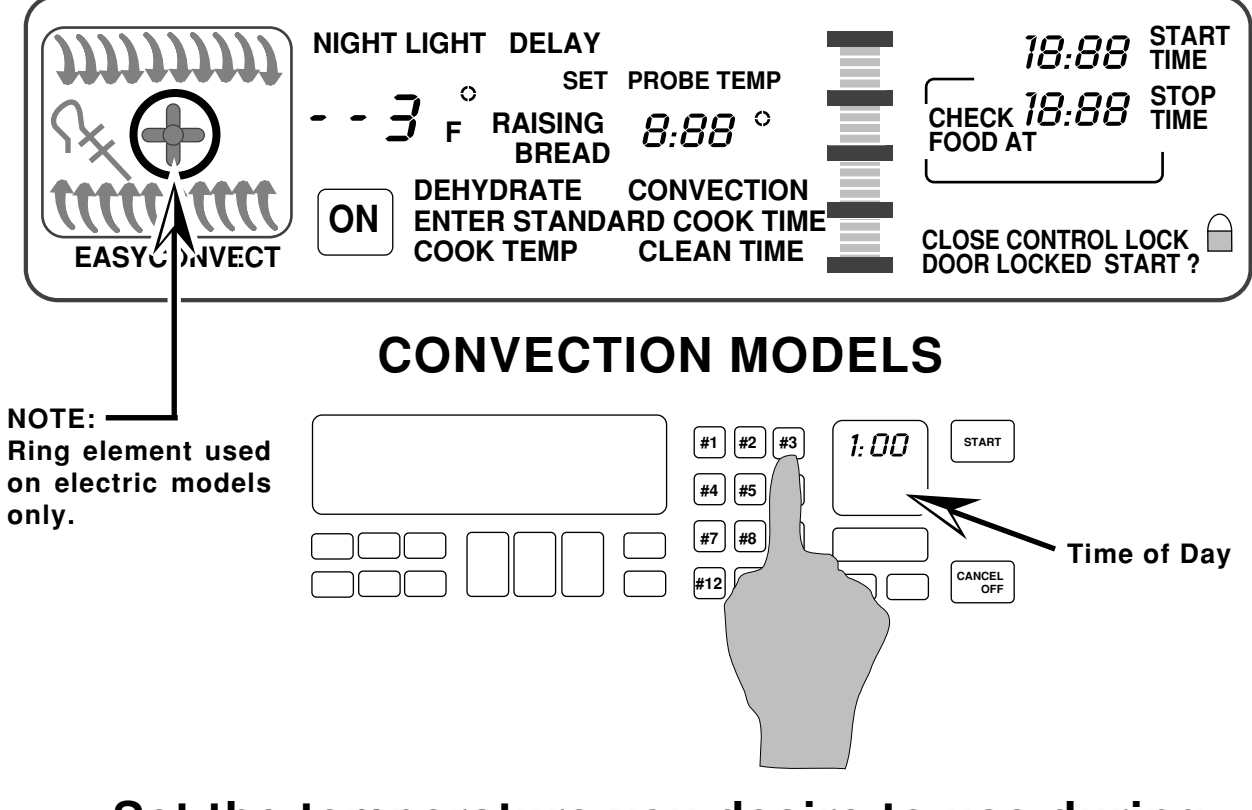

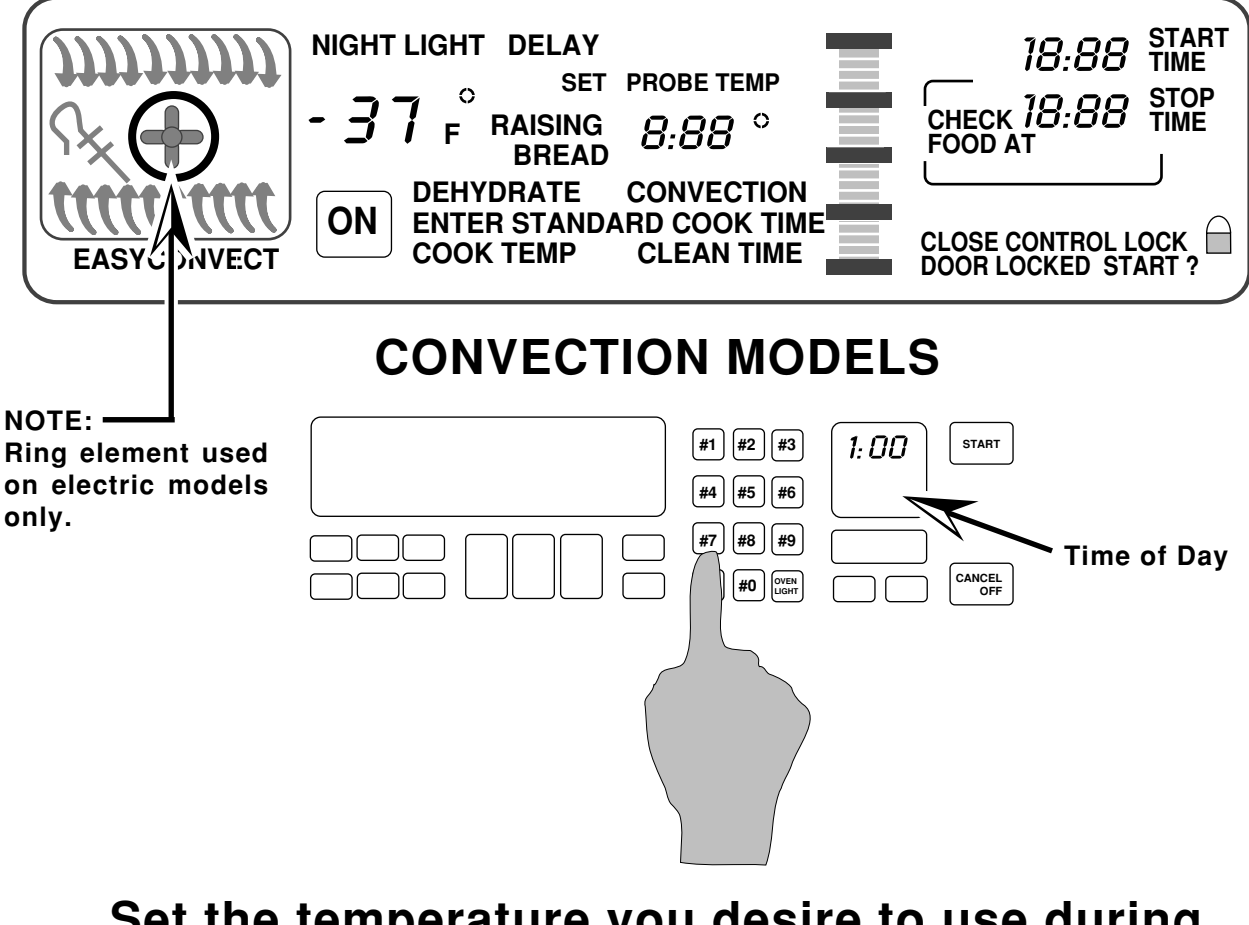

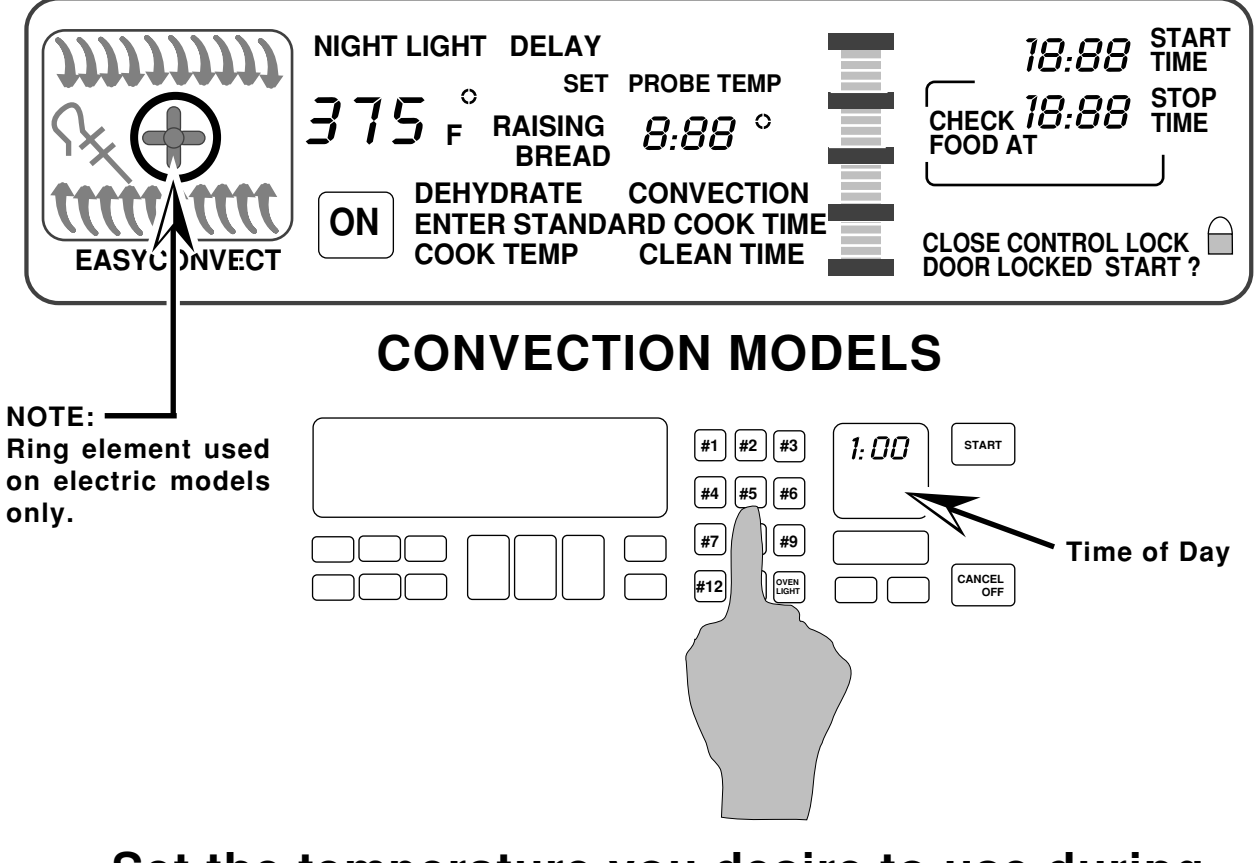

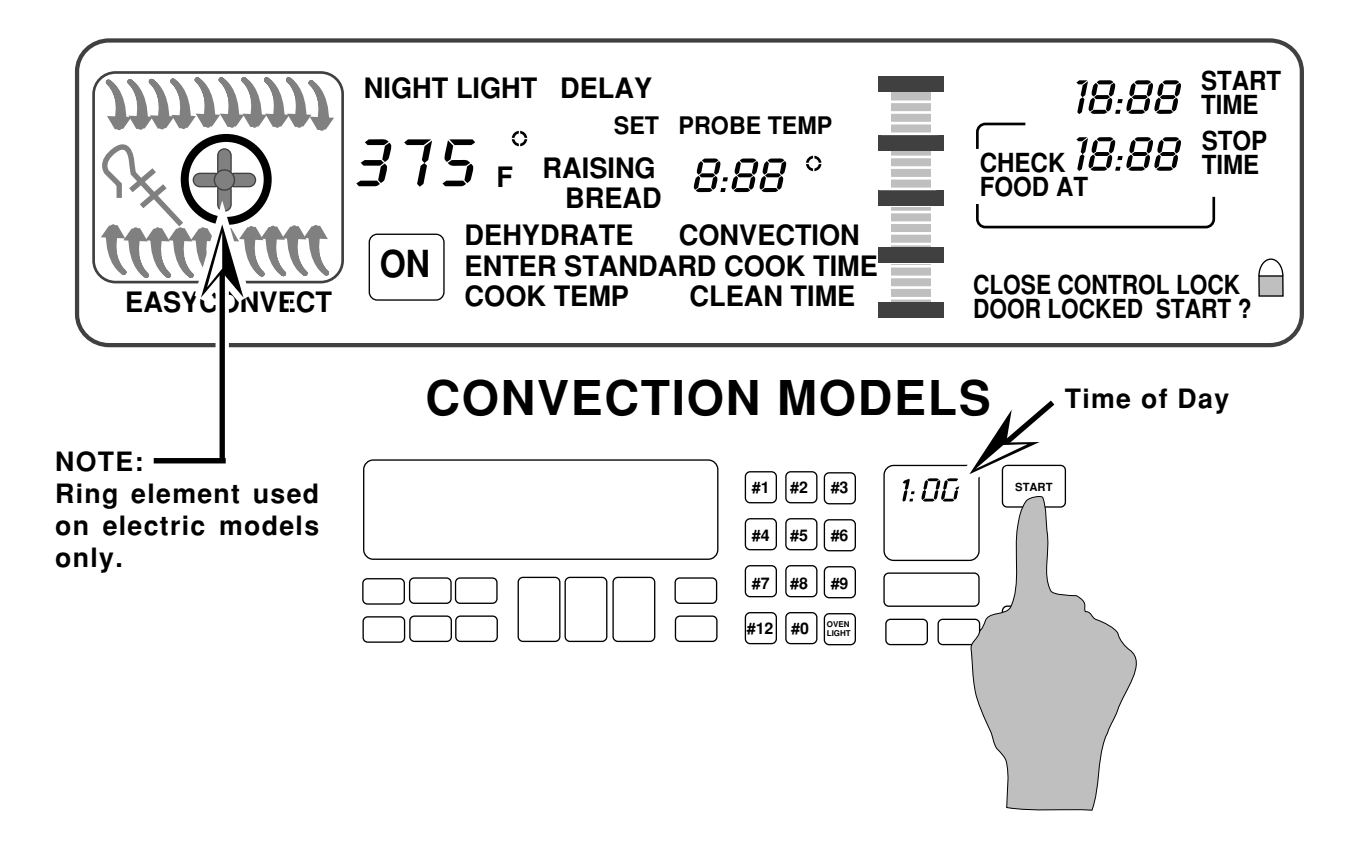

Select "Start" and the oven will preheat.

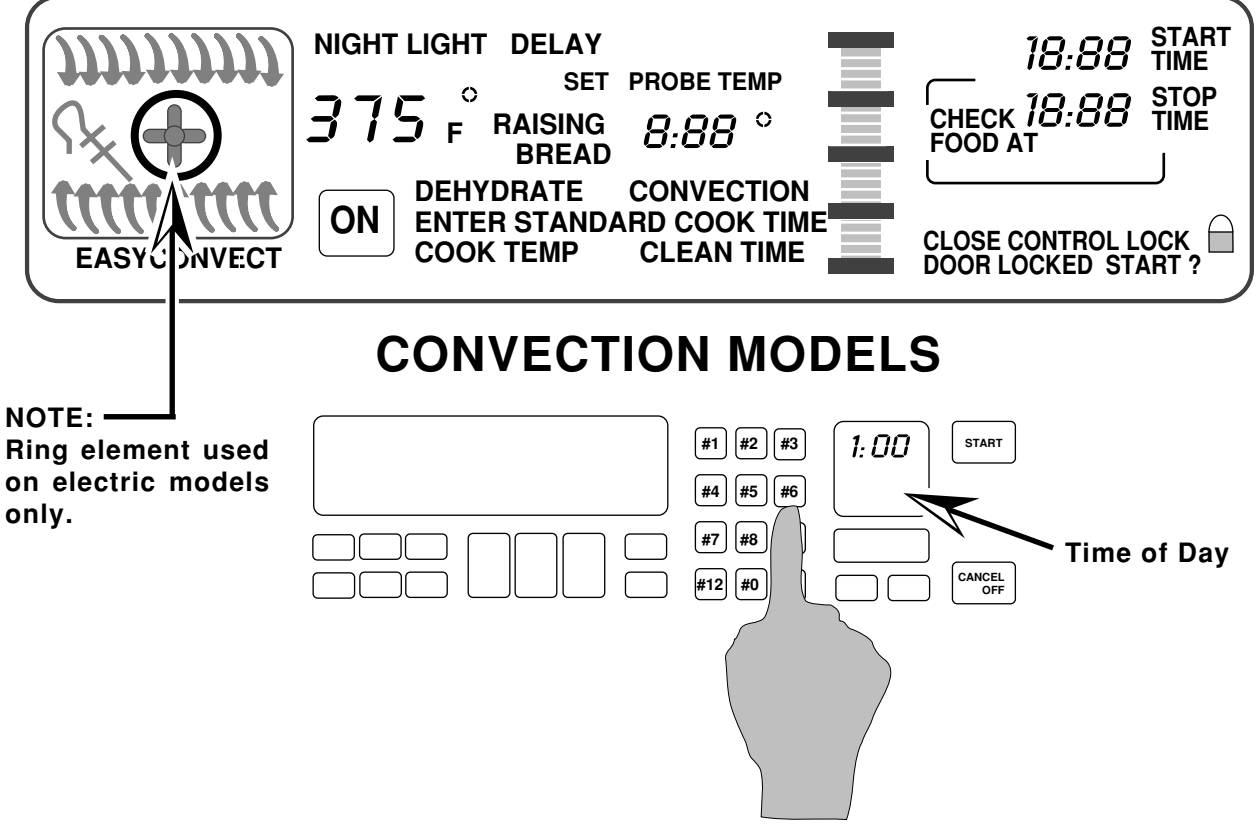

When the oven has finished preheating, press and hold the #6 keypad for 5-seconds.

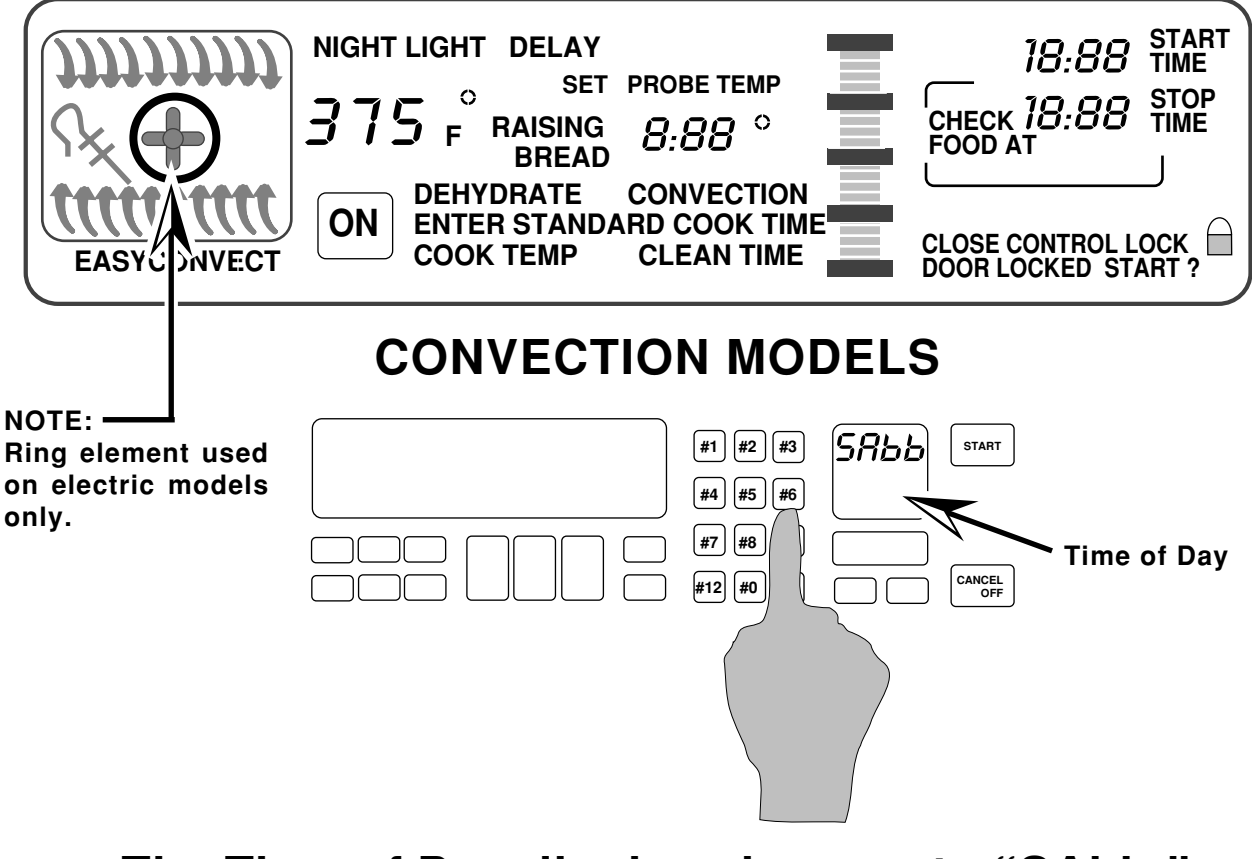

The Time of Day display changes to "SAbb."

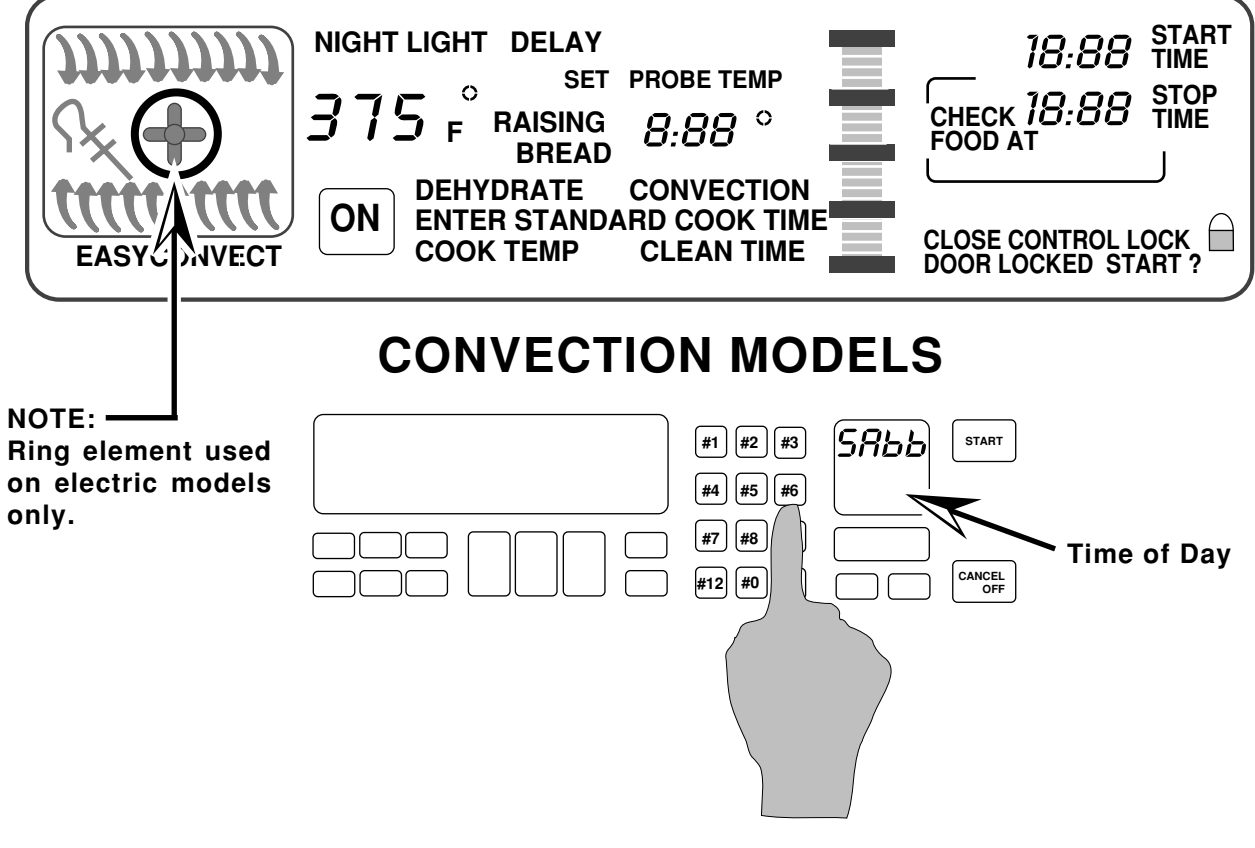

The Sabbath Mode can only be cancelled by pressing and holding the #6 keypad.

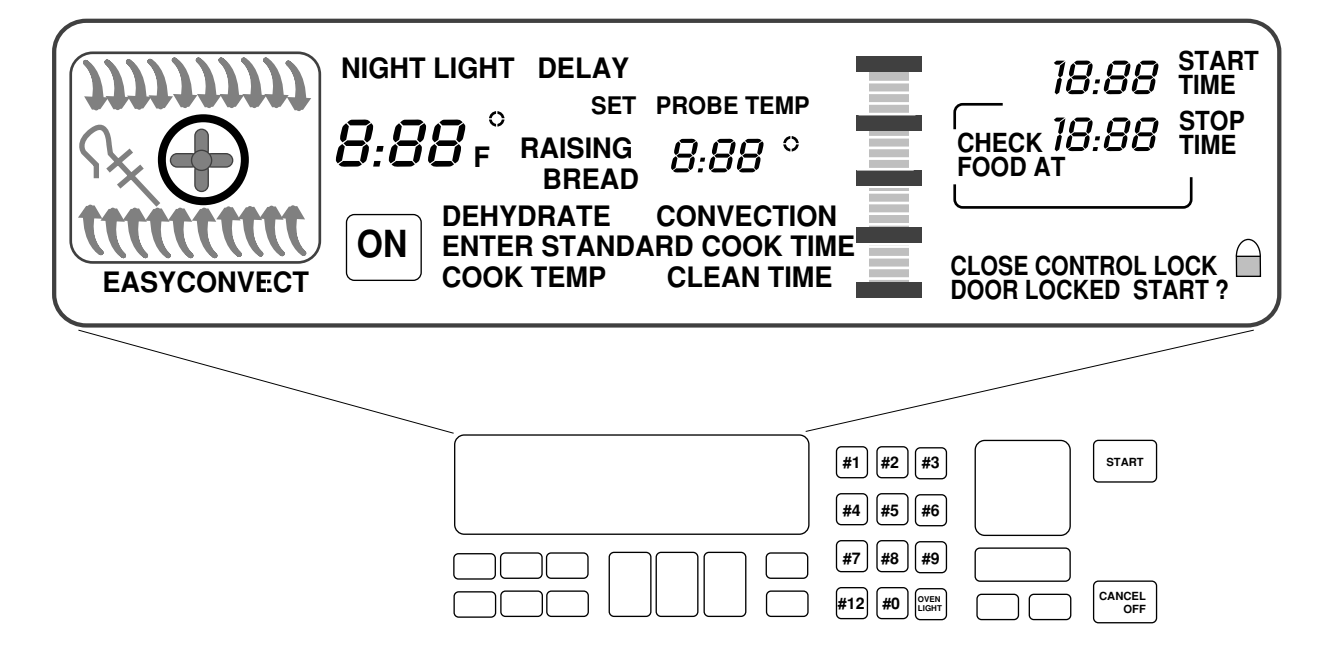

#### How does the oven operate in the Clean Cycle?

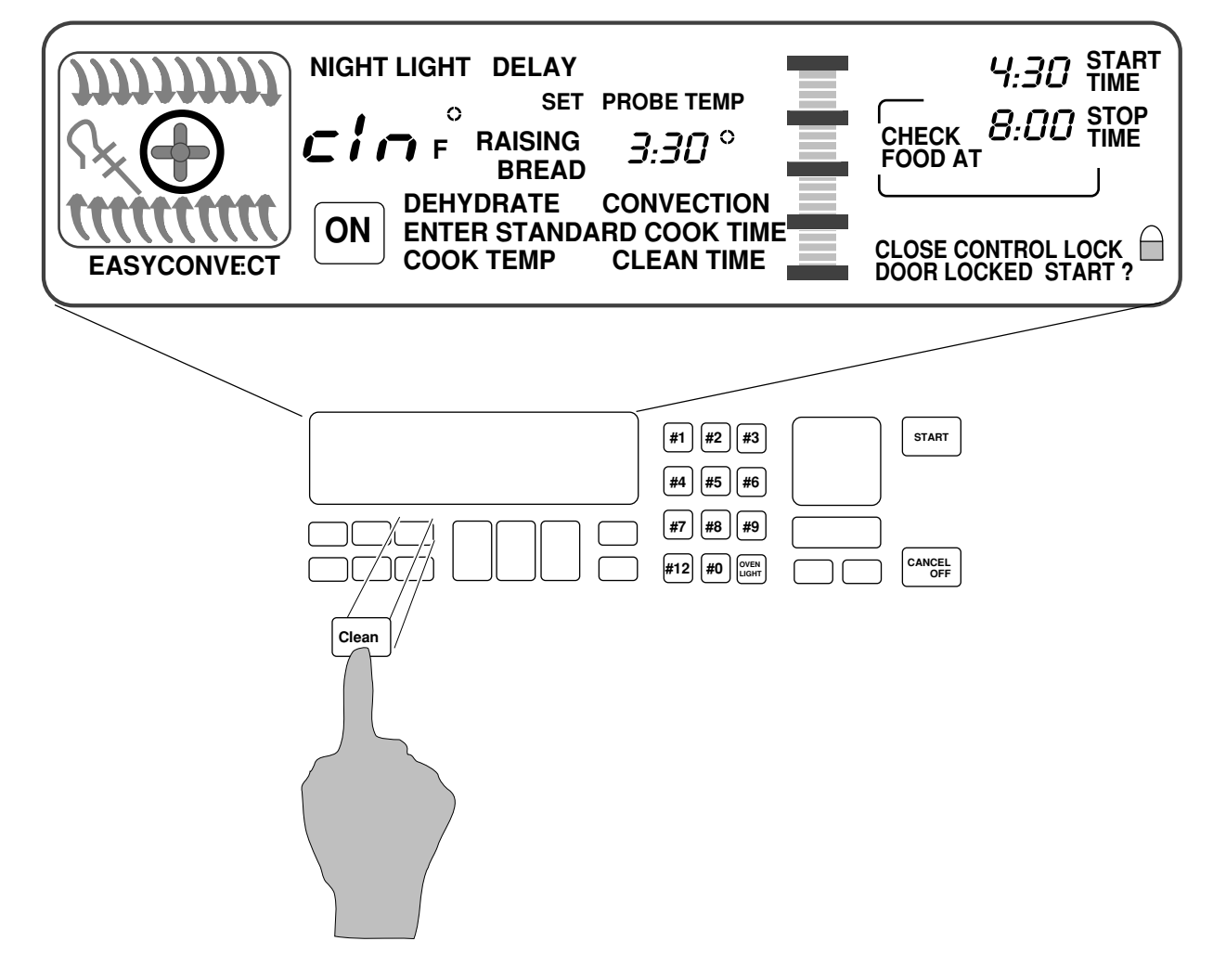

The customer selects the "Clean Mode" on the touch panel. The 3-1/2 hour default clean time will be displayed (the customer can select a clean cycle of between 2-1/2 and 4-1/2 hours). The Start and Stop times will be displayed (based on the time selected by the customer).

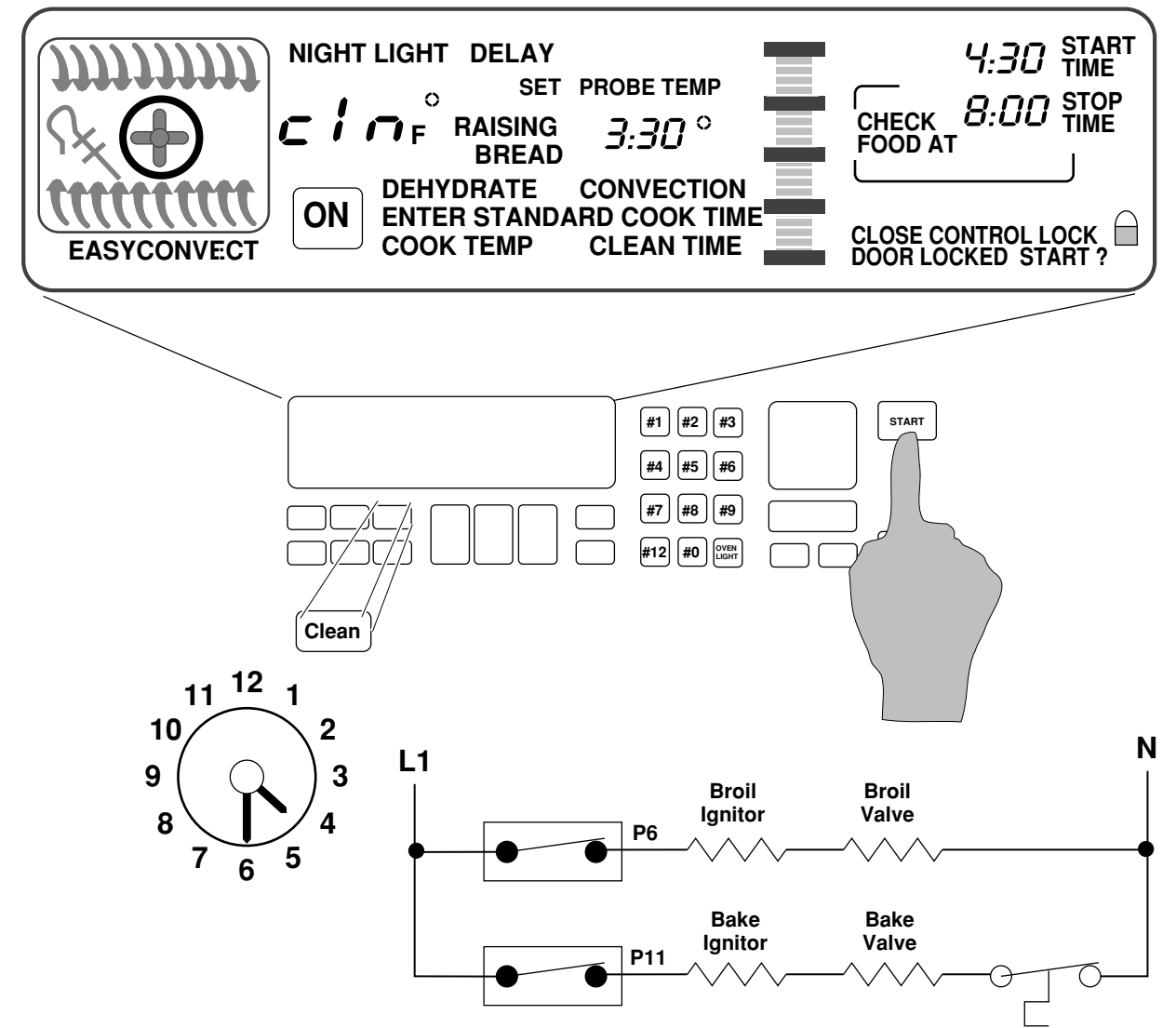

At the instant of start:

- The door will lock.
- The Broil Ignitor is ON.
- The Broil Valve is ON.
- The oven will start heating.

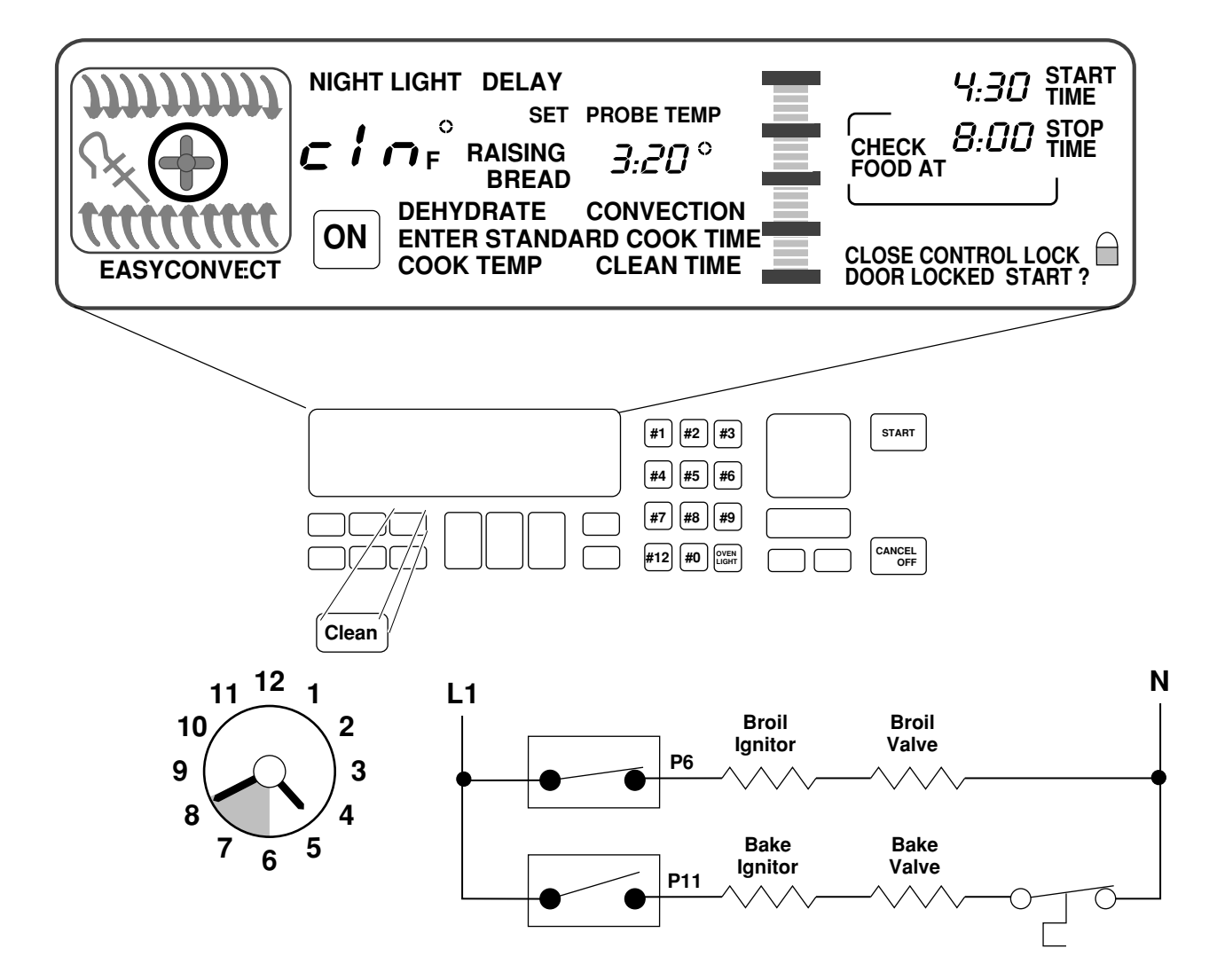

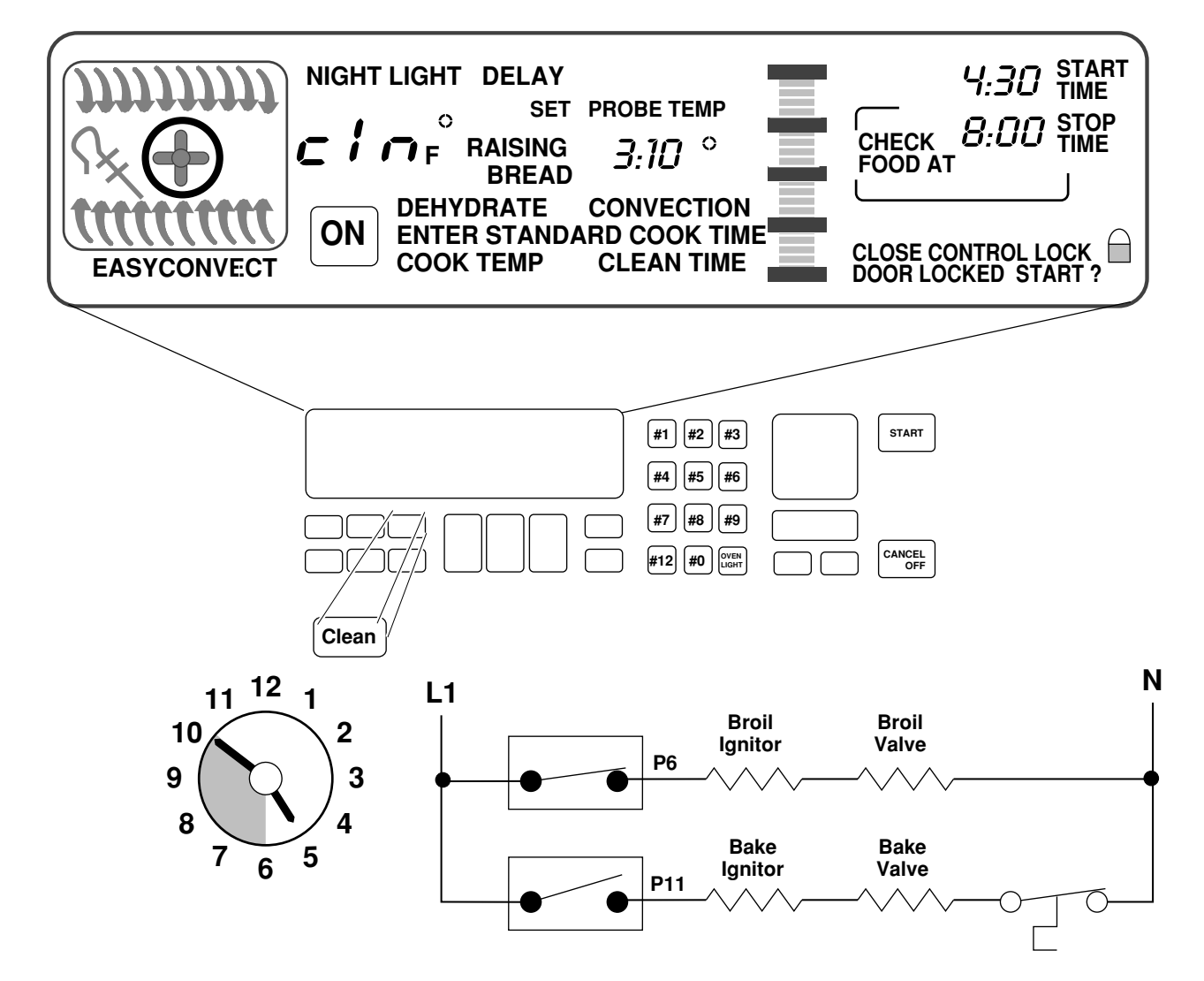

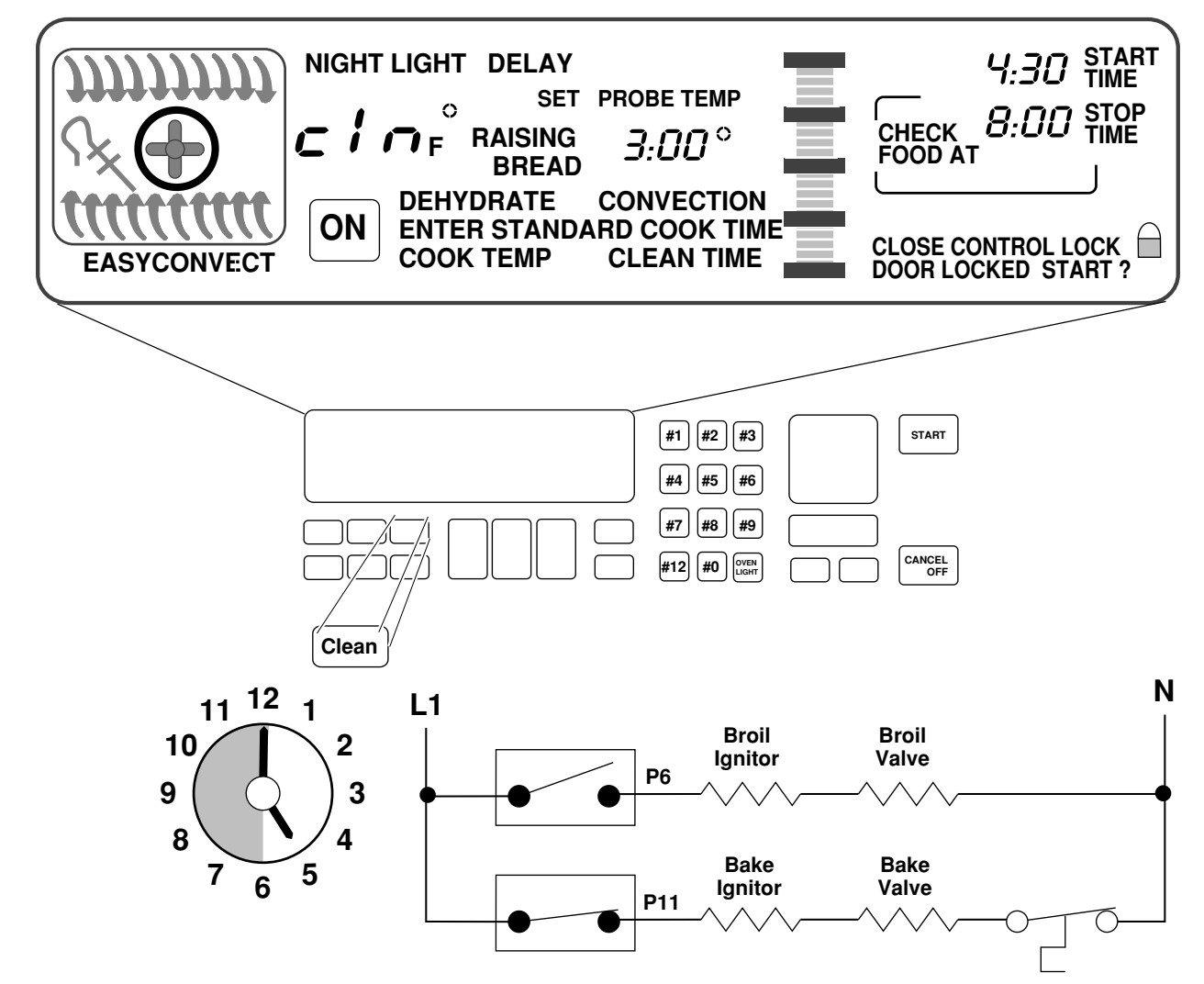

#### After 30-minutes:

- The Bake Ignitor is ON.
- The Bake Valve is ON.
- The Broil Circuit is OFF.

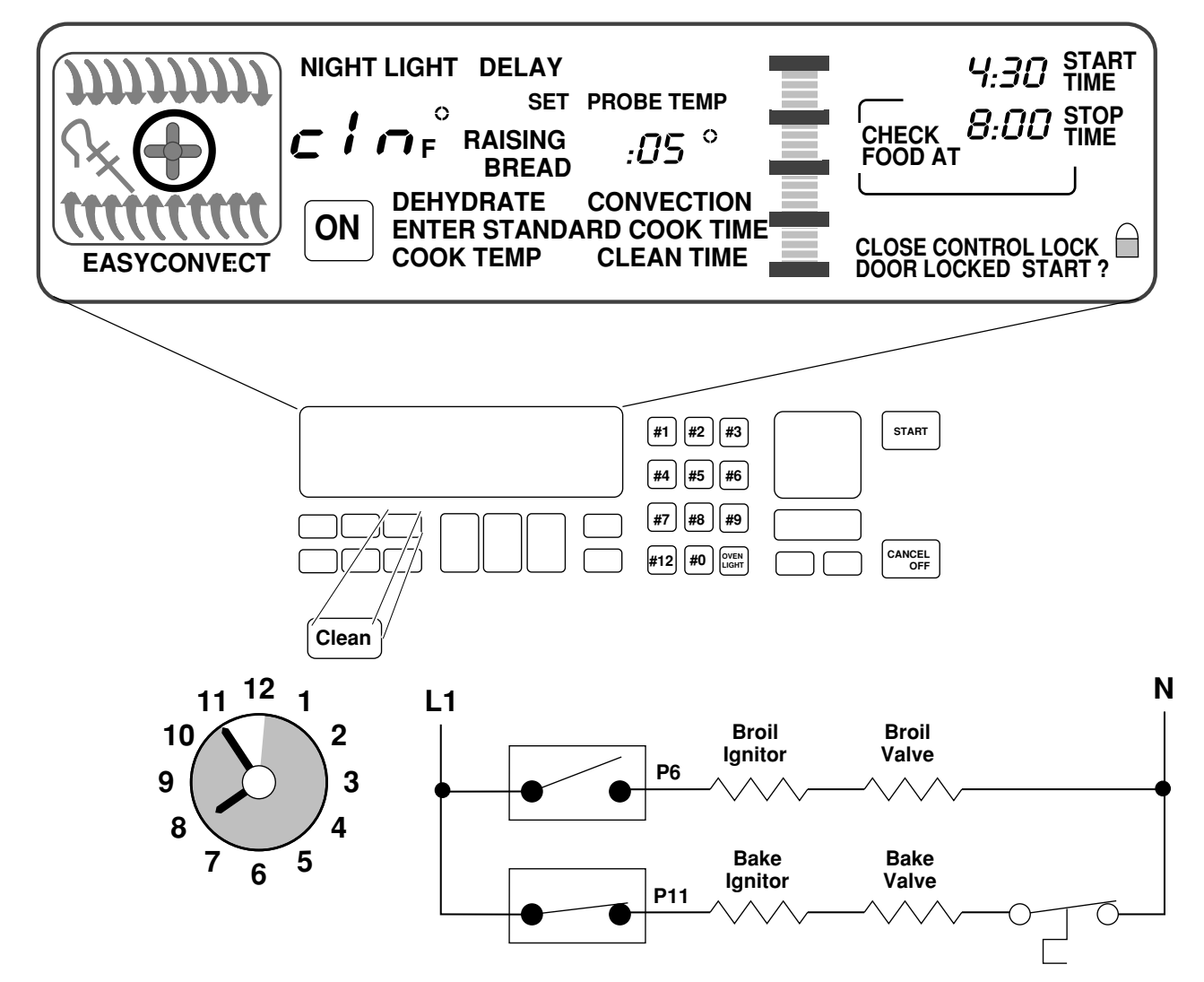

After approximately 3-hours:

 The display shows that the clean time remaining is 5-minutes.

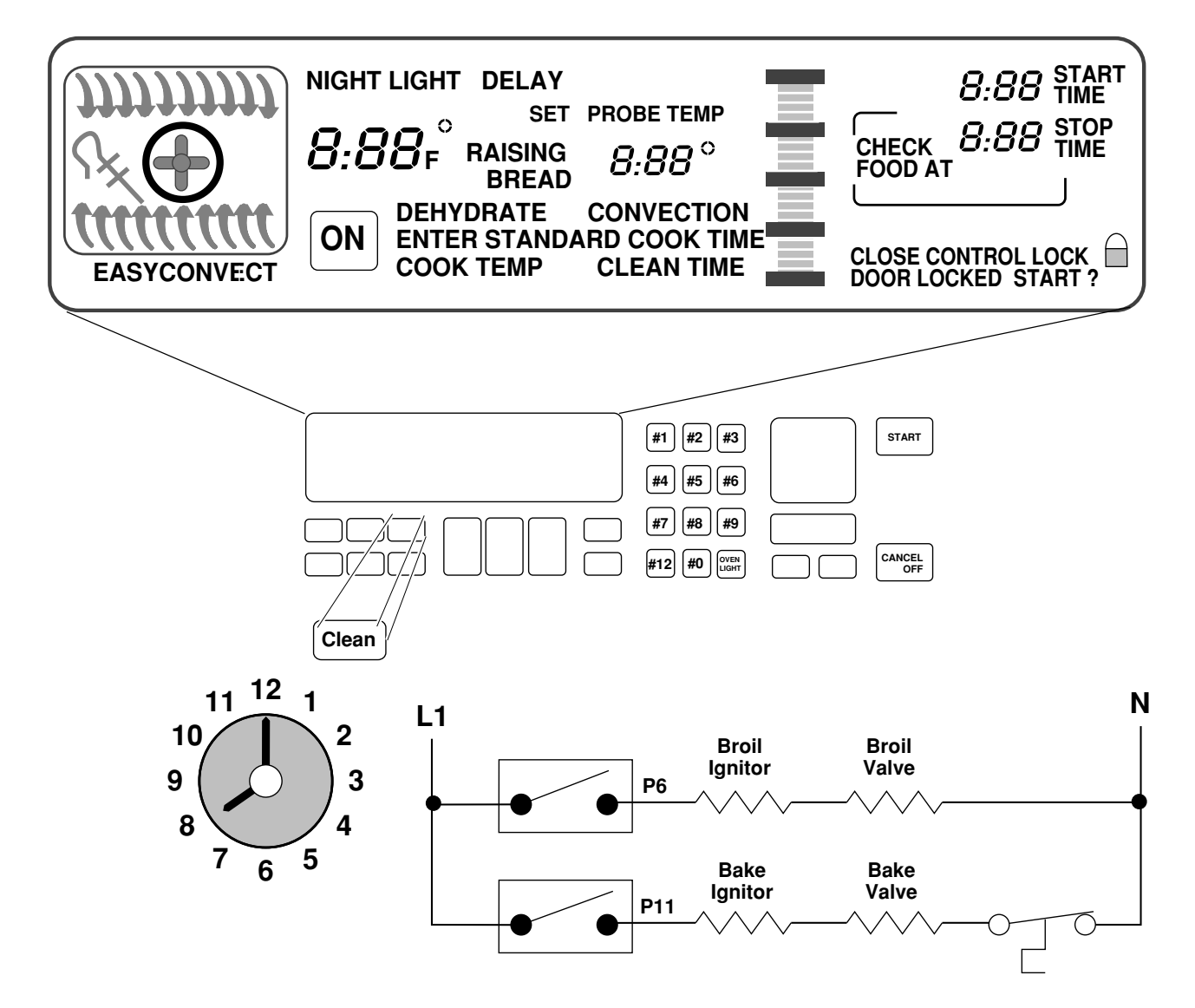

When the Clean Cycle ends:

- The oven door will remain locked.
- The display will show "locked" for as long as the oven is hot.

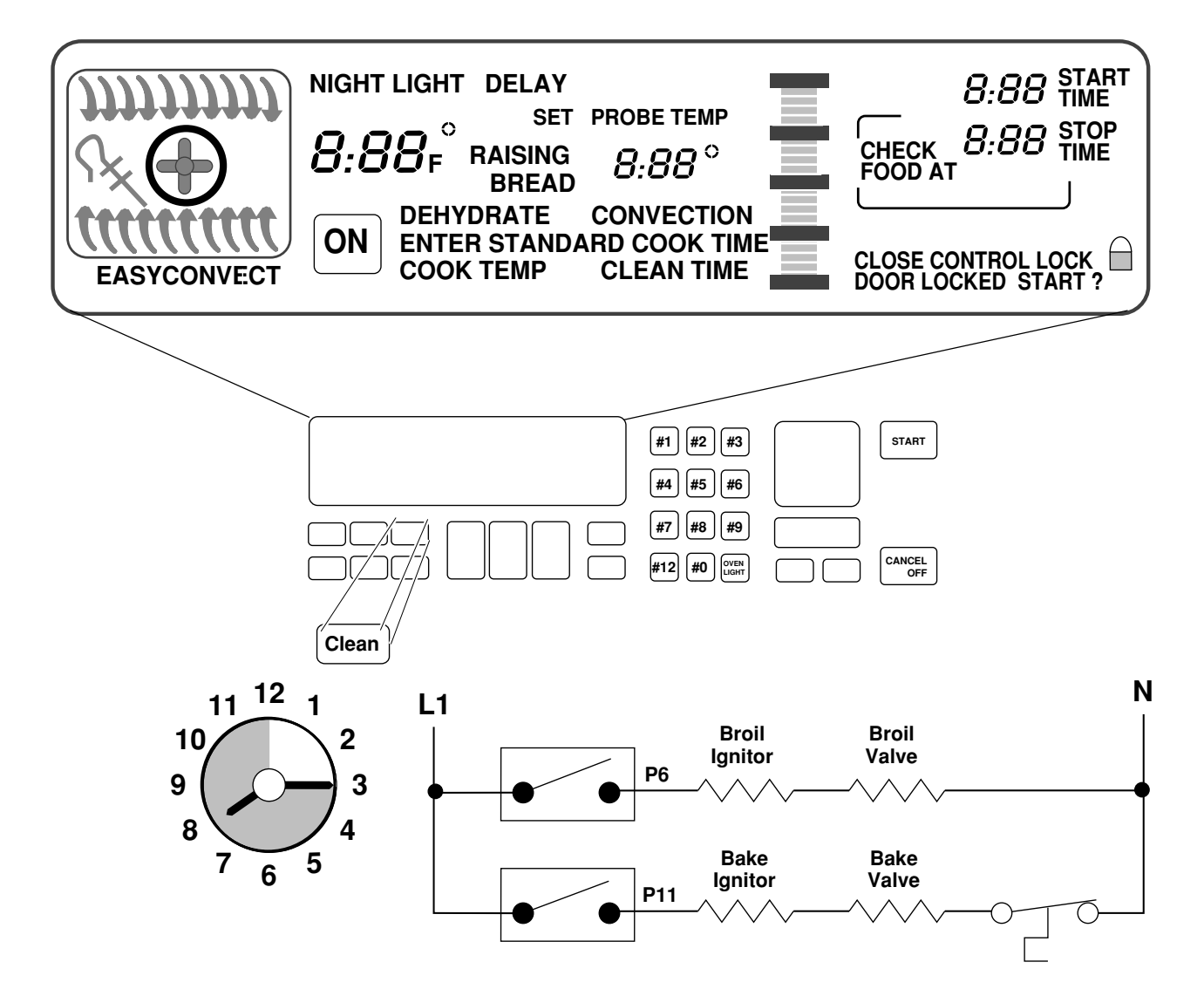

When the Clean Cycle ends:

- The oven door will remain locked.
- The display will show "locked" for as long as the oven is hot.

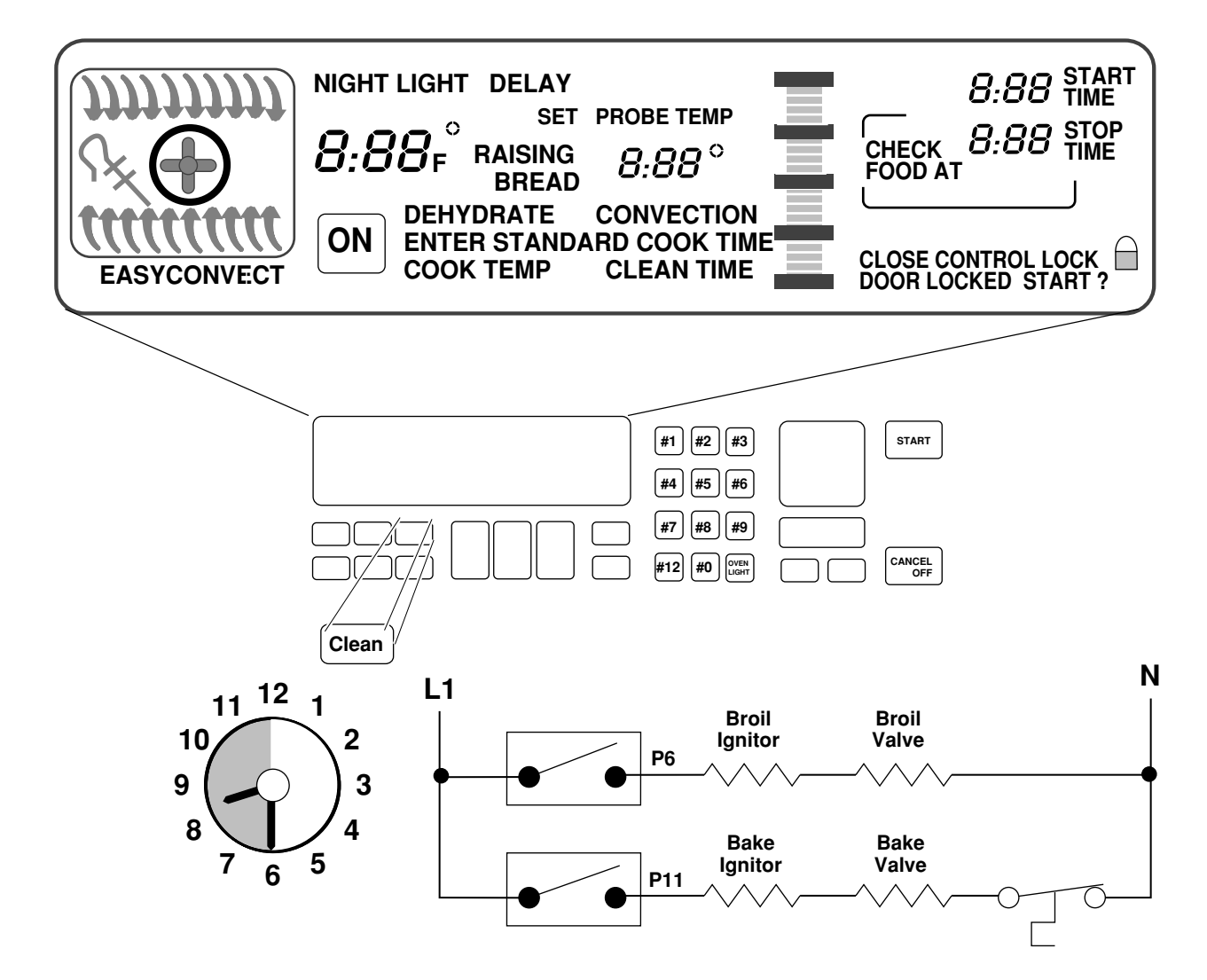

When the Clean Cycle ends:

- The oven door will remain locked.
- The display will show "locked" for as long as the oven is hot.

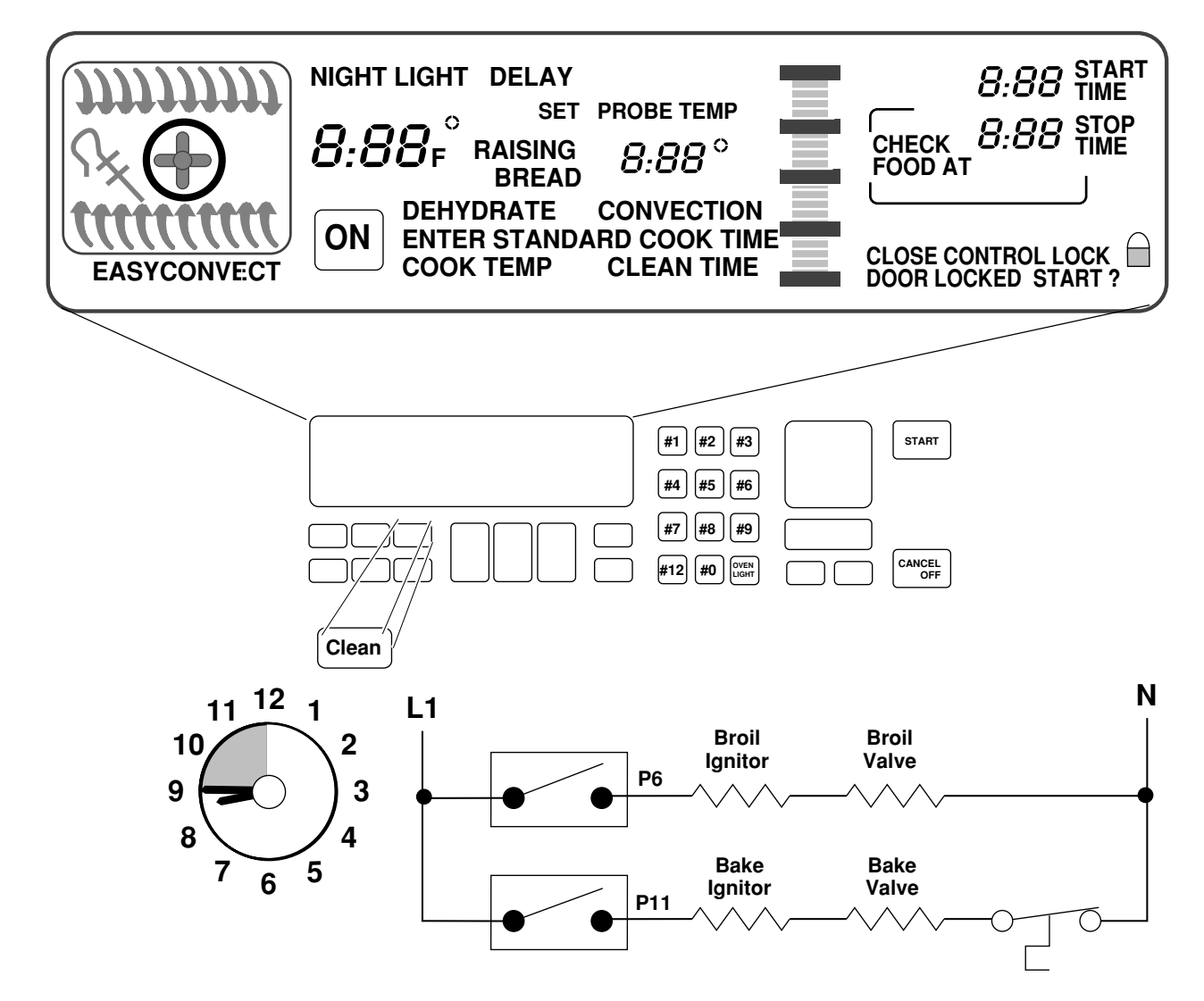

After approximately 45-minutes:

- The oven door will unlock.
- The oven door "locked" display will turn off when the oven temperature is below 600°F.

#### **KitchenAid Electronic Range Controls**

*"B" Line Freestanding/Slide-In "D" Line Built-In Wall Ovens* 

Things to Remember:

 Replacement service controls must be programmed to meet the range configuration that they are being used in. Failure to do so will result in an F-code.

# QUESTIONS